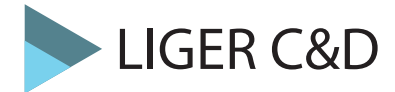

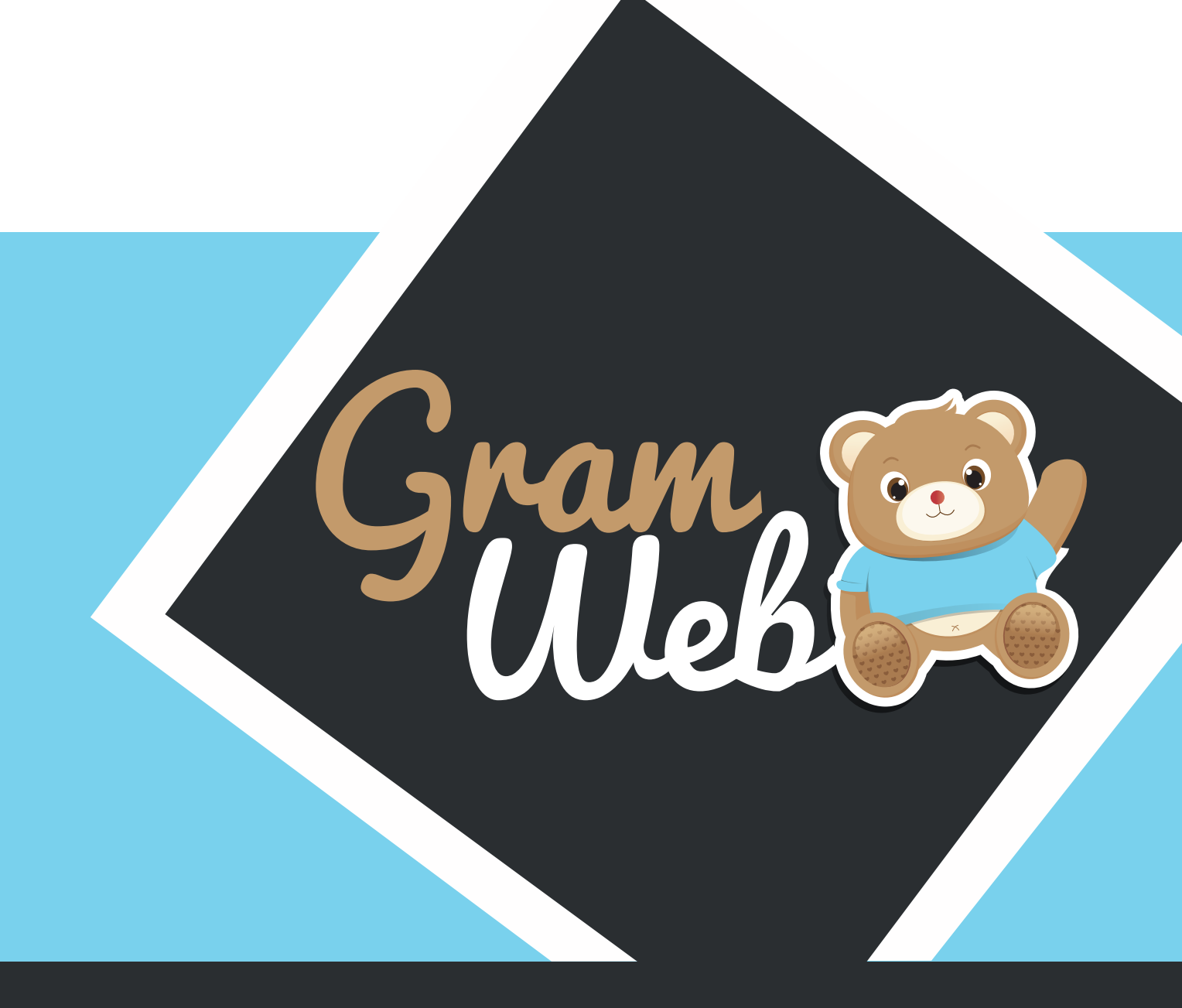

# Logiciel GRAMWEB Introduction

## SOMMAIRE

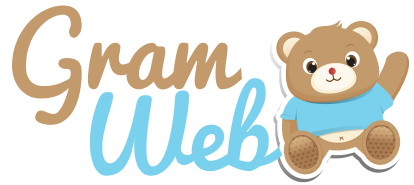

| Logiciel GRAMWEB - Introduction                                       |              | _ |
|-----------------------------------------------------------------------|--------------|---|
| 1 - Eléments de base, Connexion, Compte utilisateur                   | page 5       |   |
| - Comment se connecter au logiciel GRAMWEB                            |              |   |
| - Page de Connexion au logiciei<br>2 - Menu et Tableau de bord        | nage 6       |   |
| - Tableau de bord du logiciel GRAMWEB                                 | page         |   |
| - Menu et explications                                                |              |   |
| 3 - Paramétrages                                                      | page 7-8     |   |
| - Tableau paramètres                                                  |              |   |
| - Comment mettre une ville de votre territoire dans le logiciel ?     |              |   |
| - Paramétrages d'un relais                                            |              |   |
| Logiciel GRAMWEB - Fiche ASMAT                                        |              |   |
| 4 - Fichier ASMAT                                                     | page 10      |   |
| - Fiche ASMAT                                                         |              |   |
| - Paramétrage de l'apparence des fiches en mode liste                 |              |   |
| 4 - Utilisation des filtres                                           | page 11-12   |   |
| - Utilisation des filtres dans le logicier<br>- Liste des filtres     |              |   |
| 5 - Création d'une fiche ASMAT                                        | page 13      |   |
| - Barre d'outils                                                      | 1            |   |
| - Comment créer une nouvelle fiche AM                                 |              |   |
| 5 - Composition de la fiche ASMAT                                     | page 14 - 19 |   |
| - Fiche Assistant Maternel à Traçabilité Courrier                     |              |   |
| 5 - Comment supprimer une AM et la mettre en archive                  | page 20      |   |
| - Supplimer un comple ASMAT<br>5 - Comment restaurer une fiche ASMAT  | nago 21      |   |
| - Restauration d'une fiche ASMAT                                      | page 21      |   |
| 6 - Envoi d'un mail individuel à une ASMAT                            | page 22      |   |
| - Envoi d'un mail individuel à une ASMAT                              |              |   |
| 7 - Edition de la liste des enfants accueillis chez l'ASMAT           | page 23      |   |
| - Edition de la liste des enfants accueillis chez l'ASMAT             |              |   |
| 8 - Editon d'une Fiche ASMAT pre-remplie                              | page 24      |   |
| Logiciel GRAMWEB - Fiche FAMILLES                                     |              |   |
| 9 - Fichier FAMILLES                                                  | page 26      |   |
| - Fiche familles                                                      |              |   |
| - Paramétrage de l'apparence des fiches en mode liste                 |              |   |
| 10 - Utilisation des filtres dans la logicial                         | page 27-28   |   |
| - Utilisation des filtres<br>- Liste des filtres                      |              |   |
| 11 - Création d'une fiche famille                                     | page 29      |   |
| - Barre d'outils                                                      | P*90 =0      |   |
| <ul> <li>Comment créer une nouvelle fiche famille</li> </ul>          |              | _ |
| 12 - Composition de la fiche FAMILLLE                                 | page 30-33   |   |
| - Fiche Famille à Traçabilité Courrier                                | • •          |   |
| 13 - Comment lier un enfant a une ASMAT                               | page 34      |   |
| - Lien entre un emant et son ASMAT<br>14 - Envoi d'un mail individuel | nago 35      |   |
| - Envoi d'un mail individuel à une famille                            | page 55      |   |
| 15 - Commentaire du relais (Annotations diverses)                     | page 36      |   |
|                                                                       |              |   |

## SOMMAIRE

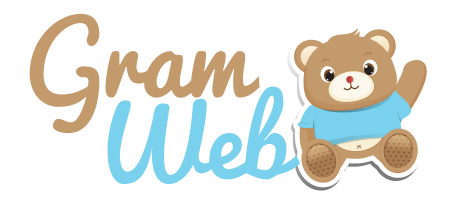

### Logiciel GRAMWEB - Fiche PARTENAIRES

| 16 - Fichier PARTENAIRES                                                                                                    | page 38               |  |
|----------------------------------------------------------------------------------------------------|-----------------------|--|
| <ul> <li>Paramétrage de l'apparence des fiches en mode liste</li> <li>17 - Utilisation des filtres         <ul> <li>Utilisation des filtres</li> <li>Utilisation des filtres dans le logiciel</li> <li>Liste des filtres</li> </ul> </li> <li>18 - Création d'une fiche partenaires         <ul> <li>Barre d'outils</li> <li>Comment créer une nouvelle fiche partenaire</li> </ul> </li> </ul> | page 39-40<br>page 41 |  |
| 19 - Composition d'une fiche partenaire                                                                                                    | page 42-43            |  |
| - Fiche Partenaire à Géolocalisation<br><b>20 - Envoi d'un mail individuel à un partenaire</b><br>- Envoi d'un mail individuel à un partenaire                                                                                                    | page 44               |  |
| Logiciel GRAMWEB - Liste ASMAT<br>21 - LISTE AM                                                                                                    | page 46               |  |
| - Liste ASMAT                                                                                                    | page 40               |  |
| - Paramétrage de l'apparence des fiches en mode liste<br><b>22 - Composition de la liste ASMAT</b><br>- Liste ASMAT à Explication des icônes                                                                                                    | page 47-49            |  |
| Logiciel GRAMWEB - COMMUNICATION<br>23 - COMMUNICATION<br>- Accéder à la partie communication<br>- Fiche à Signature                                                                                                    | page 51-53            |  |
| Logiciel GRAMWEB - CONTACTS                                                                                                    |                       |  |
| <b>24 - CONTACTS</b><br>- Fiche contacts<br>- Paramétrage de l'apparence des fiches en mode liste                                                                                                    | page 55               |  |
| 25 - Utilisation des filtres<br>- Utilisation des filtres dans le logiciel                                                                                                    | page 56-57            |  |
| <ul> <li>26 - Création d'un contact</li> <li>- Barre d'outils</li> <li>- Comment créer une nouvelle fiche contact</li> </ul>                                                                                                    | page 58-59            |  |

## SOMMAIRE

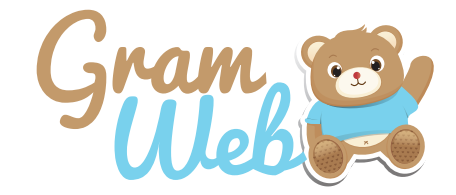

| Logiciel GRAMWEB - TEMPS COLLECTIFS<br>27 - TEMPS COLLECTIFS                                                                                                    | page 61-66 | Г |
|----------------------------------------------------------------------------------------------------|------------|---|
| <ul> <li>Temps Collectifs</li> <li>Les différentes icônes du calendrier des temps collectifs</li> <li>Comment créer un nouveau temps collectifs</li> <li>Informations complémentaires concernant les intitulés Type</li> <li>Comment inscrire une personne à un temps collectifs</li> <li>Comment valider un temps collectifs</li> <li>Gestion des groupes dans les temps collectifs</li> <li>Liste des temps collectifs</li> </ul> |            |   |
| Logiciel GRAMWEB - AGENDA                                                                                                    |            |   |
| <b>28 - AGENDA</b><br>- Agenda                                                                                                    | page 68    |   |
| Logiciel GRAMWEB - STATISTIQUES<br>29 - STATISTIQUES<br>- Statistiques                                                                                                    | page 70    |   |
| Logiciel GRAMWEB - FICHE PRATIQUE                                                                                                    |            |   |
| <ul> <li>30 - FICHE PRATIQUE LISTE ASMAT <ol> <li>Comment éditer la liste des Assistants Maternels</li> <li>Explication de l'édition de de la liste AM</li> <li>Comment envoyer un mail groupé et créer les contacts groupés</li> <li>Comment effectuer un filtre sur les asmats qui n'ont pas de mail</li> </ol> </li> </ul>                                                                                                    | page 72-81 |   |
| <ul> <li>31 - FICHE PRATIQUE TEMPS COLLECTIFS         <ol> <li>Comment créer un temps collectifs</li> <li>Comment inscrire des personnes à un temps collectifs</li> <li>Comment créer un groupe</li> <li>Comment visualiser la liste des temps collectifs</li> <li>Comment valider les présences à un temps collectifs</li> </ol> </li> </ul>                                                                                       | page 82-92 |   |

- 6. Visualiser l'historique des temps collectifs
- 7. Impressions

### 1 - Eléments de base, Connexion, Compte utilisateur

### **Comment se connecter au logiciel GRAMWEB ?**

Connexion par le site internet qui vous aura été communiqué : http://www."nomram".gramweb.fr

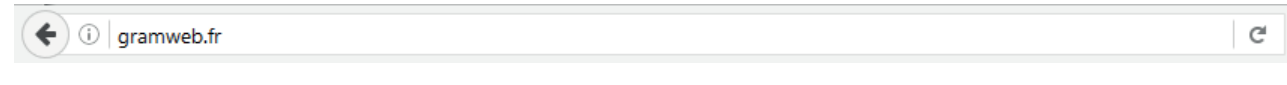

Utilisation de Gramweb avec le navigateur internet : Mozilla Firefox

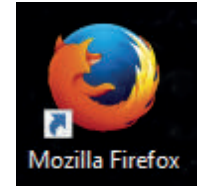

Une question, une demande, notre Live Chat est ouvert de 09h00 à 17h00

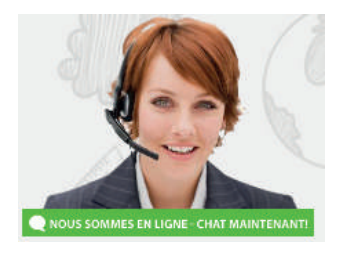

Page de Connexion au logiciel :

Saisir votre login Saisir votre mot de passe L'oeil permet de voir la saisie de votre mdp

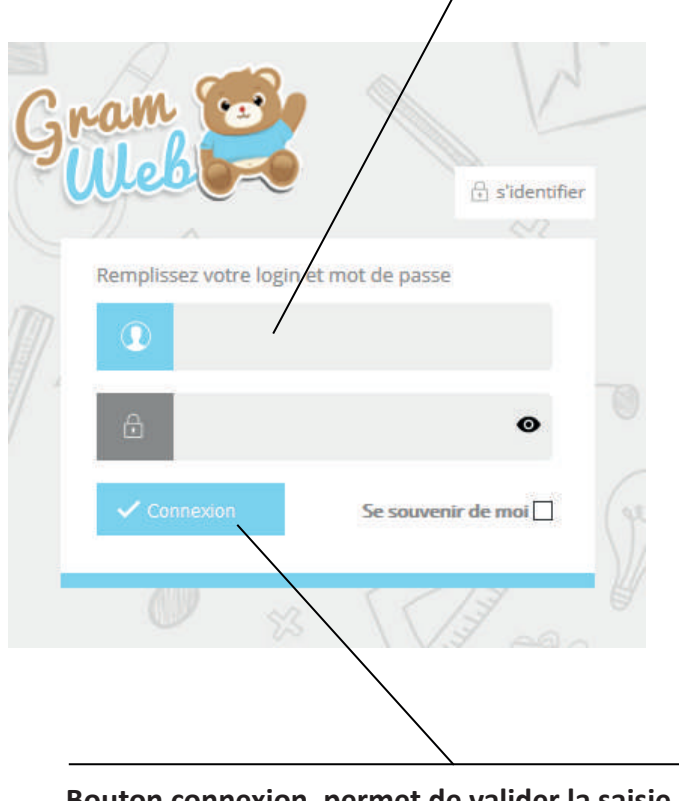

Bouton connexion, permet de valider la saisie et de se connecter

### 2 - Menu et Tableau de bord

### Tableau de bord du logiciel GRAMWEB :

Tableau de bord Bienvenue webedmin CRÉATION DES CONTACTS 0 × PARAMÉTRES 0 rt. 0 2 210 744 26398 A FICHES 0 LISTE AM 0 Nombre d'Assistants Nombre de fiches Nombre de Nombre de contacts Maternels non familles n tenaire non archivés archivés archivées archivés COMMUNICATION 0 GESTION DES PRETS 0 DETAILS DETAILS DÊTAILS NOR0 : 974 AM NORD : 88 NORD:0 T GESTION TEMPS COLLECTIFS 0 STATISTIQUES GESTION DES DOCUMENTS RTER UN BO 

Tableau de bord dynamique avec option d'utilisation pour les Multi-RAM

Permet de visualiser les indicateurs de base concernant les 4 fichiers de base : AM / Familles / Partenaires / Contacts

#### Les différents icônes :

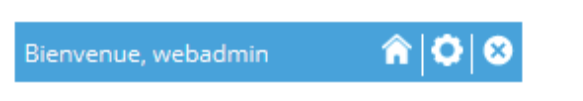

### **Utilisation pour les Multi-RAM :**

L'icône "Maison" vous permet de revenir à la page d'accueil du logiciel (tableau de bord). L'icône "Engrenage" permet d'accéder aux paramétrage divers. L'icône "Croix" permet de se déconnecter. TOUJOURS utiliser ce bouton pour quitter le logiciel.

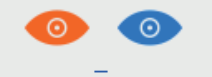

L'oeil rouge permet de voir toutes les fiches de tous les relais L'oeilbleu permet de voir uniquement vos fiches de votre relais (cellles du relais concerné)

### Menu et explications :

| Bienvenue, <u>webadmin</u> | <b>⋒</b>   <b>0</b>  ⊗ |                                                                                     |
|----------------------------|------------------------|-------------------------------------------------------------------------------------|
| CRÉATION DES CONTACT       | rs 😄                   | Création des contacts : Gestion et création des contacts reçus et émis.             |
| 🔀 PARAMÉTRES               | 0                      | Paramètres : Permet de personnaliser des items dans le logiciel.                    |
|                            | •                      | Importation : Permet la récupération des données GRAM. Uniquement LIGER .           |
|                            | 0                      | Fiches : Permet l'accès aux trois fichiers de bases (Familles, AM, Partenaires).    |
| 🔋 LISTE AM                 | •                      | Liste AM : Permet l'édition de la liste AM et l'envoi par mail.                     |
|                            | 0                      | Communication : Permet d'envoyer mail, éditer courrier, etc                         |
| 🧈 GESTION DES PRÊTS        | •                      | Gestion des Prêts : Prêts, pour prêter des livres documentation, ou etc             |
|                            | TIFS 🔂                 | Gestion des Temps Collectifs : Temps Collectifs, création du planning, réservation. |
| agenda en ligne            | 0                      | Agenda en ligne : Agenda en ligne, en lien avec les temps collectifs.               |
|                            | 0                      | Statistiques : Analyse en ligne de l'activité du RAM.                               |
| GESTION DES DOCUMEN        | its 😝                  | Gestion des documents : Gestion de documents en ligne.                              |

### **Tableau Paramètres :**

Le tableau paramètres vous permet de renseigner les informations personnalisées nécessaires à la gestion de votre RAM.

|                                 | 27 - Noms agrément                                  | 55 - Noms des formations      |
|---------------------------------|-----------------------------------------------------|-------------------------------|
| ARAMETRES 🔤                     | 28 - Définitions agrément                           | 56 - detail personnalisés des |
| 1 - Ville                       | 29 - Statuts agrément                               | formations                    |
| 2 - Secteur                     | 30 - Détail personnalisé agrément                   | 57 - Noms des infirmières     |
| 3 - Quartier                    | 31 - Paramétres de communication                    | 60 - Organisme partenaire     |
| 4 - Profession familles         | 32 - Type d'autorisation                            | ** - SECURITE RESERVE LIGER   |
| 5 - Profession partenaires      | 33 - Statut aboutissement de la                     |                               |
| 6 - Lieu de travail             | recherche                                           |                               |
| 7 - Type d'accueil              | 34 - Detail personnalise parents                    |                               |
| 9 Accueil d'urgence             | 35 - Détail personnalisé enfant                     |                               |
| 9 - Horaires atypiques          | 36 - Observatoire demande<br>d'accueil              |                               |
| 10 - Motifs de contact          | 37 - detail personnalisés fiche AM                  |                               |
| 11 - QUI                        | 38 - Spécificités d'accueil                         |                               |
| 12 - Renseignements de contact  | 39 - Observatoire                                   |                               |
| 13 - Relais                     |                                                     |                               |
| 14 - Occasions de contact       | 40 - Gestion de l'identité visuelle                 |                               |
| 15 - Moyens de contact          | 41 - Gestion des noms temps                         |                               |
| 16 - Commentaire contact        | collectifs                                          |                               |
| 17 - Commentaire coffre contact | 42 - Gestion des activités temps<br>collectifs      |                               |
| 18 - Lieux de scolarisation     | 43 - Gestion des details public<br>temps collectifs |                               |
| 19 - Motifs de CTA              | 44 - Gestion des details RAM temps<br>collectifs    |                               |
| 20 - Utilisateurs               | 45 - Gestion des lieux temps                        |                               |
| 21 - Droits d'accès             | collectifs                                          |                               |
|                                 | 46 - Divers temps collectifs                        |                               |
| 22 - Divers                     | 47 - Gestion des types temps<br>collectifs          |                               |
| 23 - Champ Paramétrable 1       |                                                     |                               |
| 24 - Champ Paramétrable 2       | 50 - Motifs de la suppression AM                    |                               |
| 25 - Champ Paramétrable 1 - AM  | 51 - Motifs de la suppression<br>parents            |                               |
| 26 - Champ Paramétrable 2 - AM  |                                                     |                               |

### Exemple de paramétrage :

Comment mettre une ville de votre territoire dans le logiciel ?

Aller dans "Paramètres" --> "1 - Ville" puis cliquer sur "Ajouter".

Il faut ensuite renseigner la ville et le code postal puis valider. Une fois validée la commune apparaîtra dans le menu déroulant correspondant à la commune.

| Ajou | ter | Supprimer             |             |         |
|------|-----|-----------------------|-------------|---------|
|      | id  | Nom                   | Code postal | Actions |
|      | 2   | AMBOISE               | 37400       | ×       |
|      | 3   | MOSNES                |             | ×       |
|      | 4   | MONTREUIL EN TOURAINE | 37530       |         |
|      | 5   | CHARGE                | 37530       |         |

### Paramétrage d'un relais :

Dans l'utilisation d'un Multi-RAM, il est important de venir paramétrer chaque RAM avant l'utilisation du logiciel GRAMWEB.

Pour cela, il faut aller dans "Paramètres" --> "13 - Relais" puis "Ajouter".

| Param          | iétrage de   | es relais d | le contact |          |            |         |
|----------------|--------------|-------------|------------|----------|------------|---------|
| RECHERCH       | ie avancée ( | D 👄         |            |          |            |         |
|                | id Ég        | ale à 🗸 🗸   |            | Relais   | Contient 🗸 |         |
|                |              | l           | RECHERCHE  | REMETTRE |            |         |
|                |              |             |            |          |            |         |
| (a)<br>Ajouter | Supprimer    |             |            |          |            |         |
|                | id           |             | Relais     |          |            | Actions |
|                | 2            |             | RAM        |          |            |         |
|                | 3            |             | RAM NORD   |          |            |         |
|                | 4            |             | RAM SUD    |          |            |         |

Ensuite, affecter le ram correspondant à l'utilisateur ou aux utilisateurs.

Aller dans "Paramétrages" --> "20 - Utilisateurs" --> "Modifier et ensuite Cocher le relais".

| Modification      | d'un utilisateur |             |                       |                   |
|-------------------|------------------|-------------|-----------------------|-------------------|
| INFORMATIONS UTIL |                  |             |                       |                   |
| Utilisateur :     | webadmin         | Ad          | lresse e-mail:        | demo@liger-de.com |
| Rôles:            | SUPERADMIN       | ~ <b>Co</b> | uleur par defaut:     |                   |
| Cacher :          |                  | Vil         | lle par defaut:       | ~                 |
|                   | Assi             | igner des r | elais à l'utilisateur | :                 |
|                   |                  |             |                       |                   |
|                   | RAM              |             |                       |                   |
|                   | RAM N            | ORD         |                       | $\checkmark$      |
|                   | RAM S            | DD          |                       |                   |
| -                 |                  |             |                       |                   |

La couleur par défaut servira ainsi pour l'agenda en ligne au moment de la création.

Vous pourrez ainsi visualiser vos rendez-vous prévus pour chaque animateur(rice) selon la couleur définie.

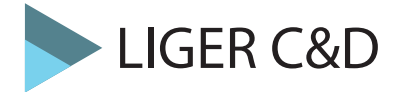

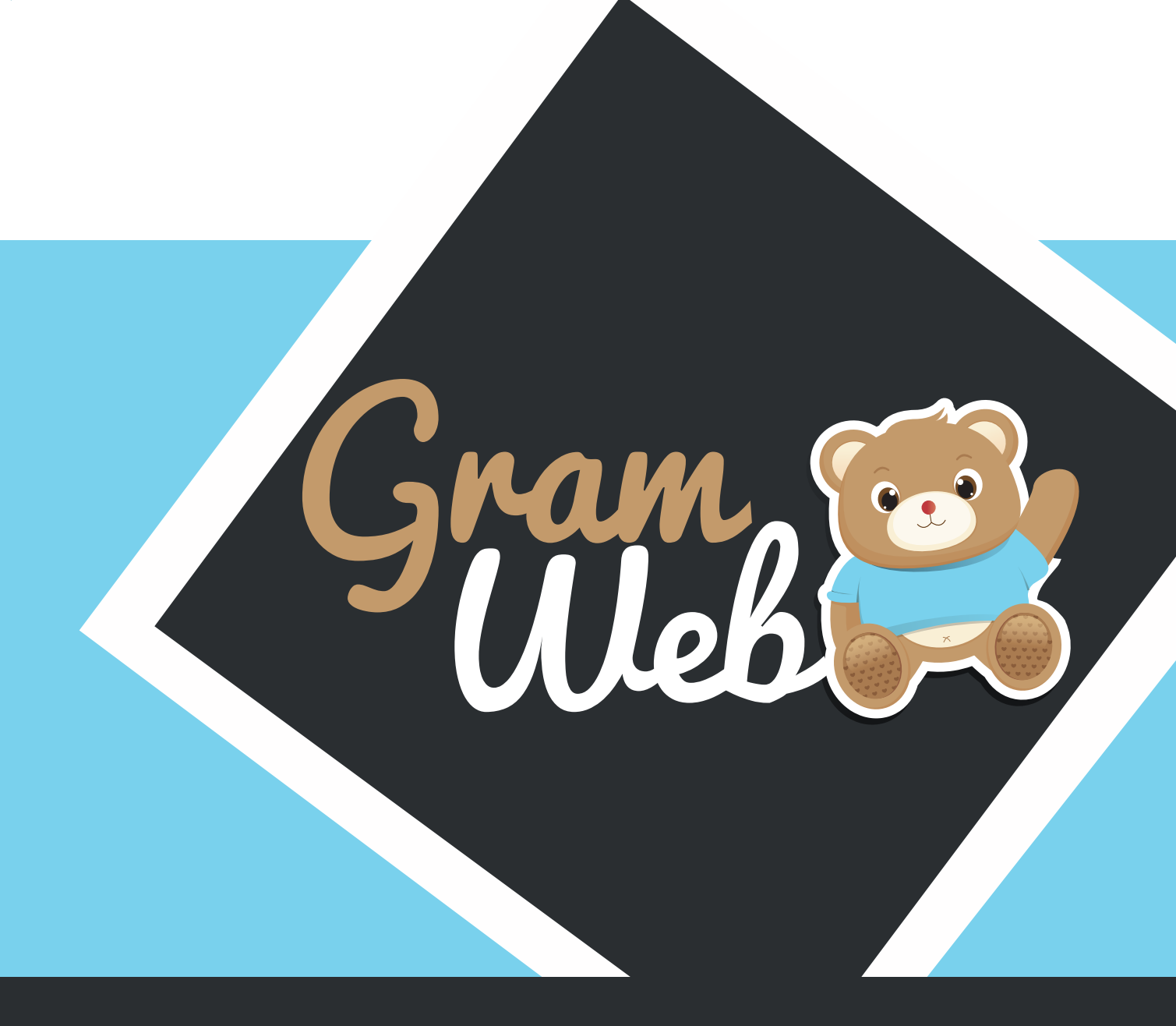

# Logiciel GRAMWEB Fiche ASMAT

### 4 - Fichier ASMAT

### Fiche ASMAT :

Pour accéder aux fiches ASMAT, il faut passer par "Fiches" --> "Assistants Maternels".

| i Fic  | CHES 😑                                                                                     |
|--------|--------------------------------------------------------------------------------------------|
| F<br># | Familles (742)<br>Assistants maternels (210)<br>Partenaires (2)                            |
|        | Familles archivées (232)<br>Assistants maternels archivées (0)<br>Partenaires archivés (0) |

La liste des Assistants Maternels apparait à l'écran :

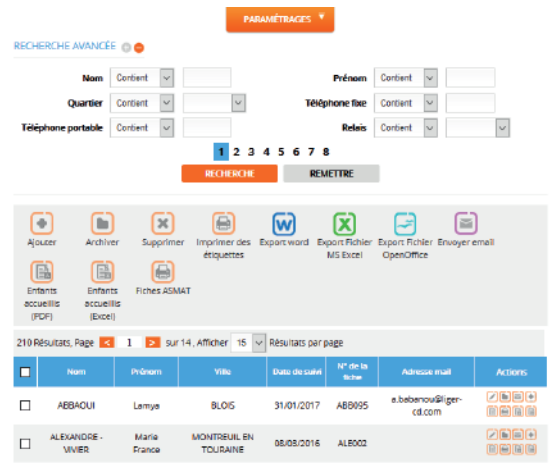

### Paramétrage de l'apparence des fiches en mode liste :

En appuyant sur le bouton "Paramétrages", vous faites apparaître une liste de champs. Par exemple vous souhaitez afficher le "Relais", cocher la colonne "Relais" et elle apparaîtra dans l'affichage en mode liste.

|                      |        | Numero de la fiche :              | $\leq$    |            |                                                                                                    |                |       |        |            |                    |        |      |
|----------------------|--------|-----------------------------------|-----------|------------|----------------------------------------------------------------------------------------------------|----------------|-------|--------|------------|--------------------|--------|------|
| Date de saisie :     |        | Date de Suivi / Màj. :            | N         | 1 <u> </u> |                                                                                                    |                |       |        |            |                    |        |      |
| Date de Naissance :  |        | Nom :                             | $\square$ |            | Ville                                                                                                    | Téléphone      | Nom F | Prénom | Date de    | Adresse mail       | Ville  | Acti |
| rénom :              | $\leq$ | Nom de jeune fille :              |           | _          |                                                                                                    | рогсаріе       |       |        | Naissance  |                    | Relats |      |
| iom d'infirmière :   |        | Tel Fixe :                        |           |            | ABANCOURT                                                                                                    |                | tet   |        | 07/09/2016 |                    |        |      |
| el Portable :        |        | Adresse e-mail :                  | $\square$ |            | , and the optimised of the optimised of |                |       |        | 0710072010 |                    |        | 6    |
| nile :               | 2      | Secteur :                         |           |            |                                                                                                    |                |       |        |            |                    |        |      |
| wartier :            |        | Rølais :                          |           |            |                                                                                                    |                |       |        | 18/09/1990 |                    | LYON   | E    |
| ille Relais :        |        | Utilisateur :                     |           |            |                                                                                                    |                |       |        |            |                    |        | 2    |
| bservatoire :        |        | Commentaire :                     |           |            | ABANCOURT                                                                                                    |                | test  |        | 01/09/2016 |                    |        | Ē    |
|                      |        | Questionnaire :                   |           |            |                                                                                                    |                |       |        |            |                    |        |      |
| WA:                  |        | Disponibilité non<br>renseignée : |           |            |                                                                                                    |                |       |        | 07/09/2016 |                    |        |      |
| TA:                  |        | Adhésion :                        |           |            |                                                                                                    |                |       |        |            |                    |        | [2]  |
| dresse postal :      |        | MAM :                             |           |            | ABANCOURT                                                                                                    | 04.65.65.23.23 | test  | test   | 03/09/1987 | test2016@gmail.com | test   | 6    |
| Capacité d'accueil : |        | Agrément disponibles :            |           |            |                                                                                                    |                |       |        |            |                    |        |      |

**Utilisation Multi-RAM** : Vous disposez donc d'un outil pour personnaliser l'affichage, mais attention, ceci est valable pour l'ensemble des utlisateurs. Si vous ajoutez une colonne tous les autres utilisateurs verront aussi cette colonne.

### 4 - Utilisation des filtres

### Utilisation des filtres dans le logiciel:

Vous disposez de filtres permettant de faire apparaître les fiches en fonction de critères que vous pouvez déterminer.

| RECHERCHE    | AVANCÉ  | E () 🗢          |              |             |                |                |               |        |
|--------------|---------|-----------------|--------------|-------------|----------------|----------------|---------------|--------|
|              | Nom     | Contient 🗸      |              |             | Prénom         | Contient 🗸     |               |        |
| Q            | uartier | Contient 🗸      | $\sim$       | Т           | éléphone fixe  | Contient 🗸     |               |        |
| Téléphone po | ortable | Contient 🗸      |              |             | Relais         | Contient 🗸     |               | $\sim$ |
|              |         |                 | 1 2 3        | 4 5 6 7     | 8              |                |               |        |
|              |         |                 | RECHERCHE    |             | REMETTRE       |                |               |        |
|              |         |                 |              |             |                |                |               |        |
| •            |         | ×               |              | W           | X              |                |               |        |
| Ajouter      | Archiv  | er Supprimer    | Imprimer des | Export word | Export Fichier | Export Fichier | Envoyer email |        |
|              | Ē       |                 | enquerres    |             | MIS EXCE       | openonice      |               |        |
| Enfants      | Enfant  | ts Fiches ASMAT |              |             |                |                |               |        |
| (PDF)        | (Excel  | )               |              |             |                |                |               |        |
|              |         |                 |              |             |                |                |               |        |

Les différents critères sont présentés sous forme de chapitre.

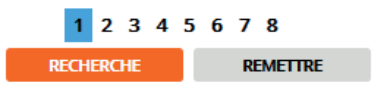

Chaque critère est modulable selon vos besoins. Le critère qui sera le plus utilisé est : "Contient".

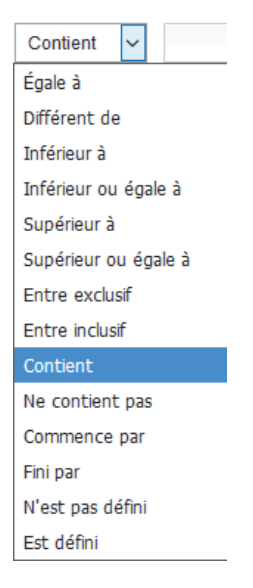

### 4 - Liste des filtres

### Liste des filtres :

Liste des filtres pouvant être utilisés dans le logiciel GRAMWEB.

| Nom                                                                                                    | Contient 🗸                                                        | Prénom                                                                                                    | Contient 🗸                                                                                                    |
|----------------------------------------------------------------------------------------------------|-------------------------------------------------------------------|----------------------------------------------------------------------------------------------------|----------------------------------------------------------------------------------------------------|
| Quartier                                                                                                    | Contient 🗸                                                        | ✓ Téléphone fixe                                                                                                    | Contient 🗸                                                                                                    |
| Téléphone portable                                                                                                    | Contient 🗸                                                        | Relais                                                                                                    | Contient 🗸                                                                                                    |
|                                                                                                    |                                                                   | 1 2 3 4 5 6 7 8                                                                                                    |                                                                                                    |
| Nom                                                                                                    | Contient 🗸                                                        | Ville                                                                                                    | Contient V                                                                                                    |
| Code postal                                                                                                    | Contient 🗸                                                        | Rue                                                                                                    | Contient 🗸                                                                                                    |
| Utilisatrice                                                                                                    | Contient 🗸                                                        | Utilisateur                                                                                                    | Contient 🗸                                                                                                    |
|                                                                                                    |                                                                   | 1 2 3 4 5 6 7 8                                                                                                    |                                                                                                    |
| Nº do ruo                                                                                                    | Contient                                                          | Data da caicia                                                                                                    | Égale à                                                                                                    |
| Date de suivi                                                                                                    | Écale à                                                           | N° de la fiche                                                                                                    | Contient                                                                                                    |
| Date de Naissance                                                                                                    | Égale à 🗸                                                         | Situation familiale                                                                                                    | Contient V                                                                                                    |
|                                                                                                    |                                                                   | 1 2 3 4 5 6 7 8                                                                                                    |                                                                                                    |
|                                                                                                    |                                                                   |                                                                                                    |                                                                                                    |
| Rue 2                                                                                                    | Contient ~                                                        | Rivoli                                                                                                    | Contient ~                                                                                                    |
| Adresse mail                                                                                                    | Contient ~                                                        | mam                                                                                                    | $\sim$                                                                                                    |
| Disponibilité non                                                                                                    | ~                                                                 | Nom d'infirmière                                                                                                    | Contient                                                                                                    |
|                                                                                                    | -                                                                 |                                                                                                    | Contiont V                                                                                                    |
| commun                                                                                                    |                                                                   | 1 2 3 4 5 6 7 8                                                                                                    |                                                                                                    |
| commun                                                                                                    | Contient V                                                        | 123 <mark>4</mark> 5678                                                                                                    | V                                                                                                    |
| commun<br>Secteur<br>Email                                                                                                    | Contient V                                                        | 1 2 3 4 5 6 7 8                                                                                                    |                                                                                                    |
| Secteur<br>Ernail                                                                                                    | Contient V                                                        | 1 2 3 4 5 6 7 8                                                                                                    | Contient                                                                                                    |
| Commun<br>Secteur<br>Email<br>Tel envoi                                                                                                    | Contient V<br>Contient V                                          | 1 2 3 4 5 6 7 8<br>SMS<br>Email_envoi<br>Nom de jeune fille<br>1 2 3 4 5 6 7 8                                                                                                    | Contient V<br>Contient V                                                                                                    |
| commun<br>Secteur<br>Email<br>Tel envoi                                                                                                    | Contient v<br>Contient v                                          | 1 2 3 4 5 6 7 8<br>SMS<br>Email_envoi<br>Nom de jeune fille<br>1 2 3 4 5 6 7 8                                                                                                    | Contient V<br>Contient V                                                                                                    |
| Commun<br>Secteur<br>Email<br>Tel envoi                                                                                                    | Contient v<br>Contient v                                          | 1 2 3 4 5 6 7 8<br>SMS<br>Ernail_envoi<br>Nom de jeune fille<br>1 2 3 4 5 6 7 8<br>Détail personnalisé                                                                                                    | Contient V<br>Contient V<br>Contient V                                                                                                    |
| Commun<br>Secteur<br>Email<br>Tel envoi<br>Observatoire<br>Commentaire<br>agrement                                                          | Contient v Contient v Contient v                                  | 1       2       3       4       5       6       7       8         SMS         Email_envoi         Nom de jeune fille         1       2       3       4       5       6       7       8         Détail personnalisé         Liste rouge fixe                                                                                                    | Contient V<br>Contient V<br>Contient V                                                                                                    |
| Commun<br>Secteur<br>Email<br>Tel envoi<br>Observatoire<br>Commentaire<br>agrement<br>Liste rouge<br>portable                               | Contient v Contient v Contient v Contient v                       | 1 2 3 4 5 6 7 8<br>SMS<br>Email_envoi<br>Nom de jeune fille<br>1 2 3 4 5 6 7 8<br>Détail personnalisé<br>Liste rouge fixe<br>dispo-renseignée                                                                                                    | Contient V<br>Contient V<br>Contient V                                                                                                    |
| Commun<br>Secteur<br>Email<br>Tel envoi<br>Observatoire<br>Commentaire<br>agrement<br>Liste rouge<br>portable                               | Contient v Contient v Contient v                                  | 1       2       3       4       5       6       7       8         SMS         Email_envoi         Nom de jeune fille         1       2       3       4       5       6       7       8         Détail personnalisé         Liste rouge fixe         dispo-renseignée         1       2       3       4       5       6       7       8                                                                                                    | Contient V<br>Contient V<br>Contient V                                                                                                    |
| Commun<br>Secteur<br>Ernail<br>Tel envoi<br>Observatoire<br>Commentaire<br>agrement<br>Liste rouge<br>portable                              | Contient v Contient v Contient v Contient v                       | 1       2       3       4       5       6       7       8         SMS         Email_envoi         Nom de jeune fille         1       2       3       4       5       6       7       8         Détail personnalisé         Liste rouge fixe         1       2       3       4       5       6       7       8         Numéro agrément                                                                                                    | Contient V<br>Contient V<br>Contient V<br>Contient V                                                                                                    |
| Commun<br>Secteur<br>Email<br>Tel envoi<br>Observatoire<br>Commentaire<br>agrement<br>Liste rouge<br>portable<br>ANA<br>Cta                 | Contient v Contient v Contient v Contient v Contient v            | 1       2       3       4       5       6       7       8         SMS         Ernail_envoi         1       2       3       4       5       6       7       8         1       2       3       4       5       6       7       8         Détail personnalisé         Liste rouge fixe         dispo-renseignée         1       2       3       4       5       6       7       8         Numéro agrément                                                                                                    | Contient  Contient Contient Co |
| Commun<br>Secteur<br>Email<br>Tel envoi<br>Observatoire<br>Commentaire<br>agrement<br>Liste rouge<br>portable<br>ANA<br>Cta<br>Regroupement | Contient v Contient v Contient v Contient v Contient v Contient v | 1       2       3       4       5       6       7       8         SMS         Email_envoi         Nom de jeune fille         1       2       3       4       5       6       7       8         1       2       3       4       5       6       7       8         Détail personnalisé         Liste rouge fixe         dispo-renseignée         1       2       3       4       5       6       7       8         Numéro agrément         anneeRegroupement         Type accueil                                                                   | Contient V<br>Contient V<br>Contient V<br>Contient V<br>Contient V<br>Contient V<br>Contient V<br>Contient V                                                                                                    |
| Commun<br>Secteur<br>Email<br>Tel envoi<br>Observatoire<br>Commentaire<br>agrement<br>Liste rouge<br>portable<br>ANA<br>Cta<br>Regroupement | Contient v Contient v Contient v Contient v Contient v Contient v | 1       2       3       4       5       6       7       8         SMS         Email_envoi         Nom de jeune fille         1       2       3       4       5       6       7       8         1       2       3       4       5       6       7       8         Détail personnalisé         Liste rouge fixe         dispo-renseignée         1       2       3       4       5       6       7       8         Numéro agrément         anneeRegroupement         Type accueil         1       2       3       4       5       6       7       8 | Contient V<br>Contient V<br>Contient V<br>Contient V<br>Contient V<br>Contient V<br>Contient V<br>Contient V                                                                                                    |
| Commun<br>Secteur<br>Email<br>Tel envoi<br>Observatoire<br>Commentaire<br>agrement<br>Liste rouge<br>portable<br>ANA<br>Cta<br>Regroupement | Contient v Contient v Contient v Contient v Contient v Contient v | 1       2       3       4       5       6       7       8         SMS         Email_envoi         1       2       3       4       5       6       7       8         1       2       3       4       5       6       7       8         Détail personnalisé         Liste rouge fixe         dispo-renseignée         1       2       3       4       5       6       7       8         Numéro agrément         anneeRegroupement         Type accueil         1       2       3       4       5       6       7       8                            | Contient V<br>Contient V<br>Contient V<br>Contient V<br>Contient V<br>Contient V<br>Contient V<br>Contient V<br>Contient V                                                                                                    |

### 5 - Création d'une fiche ASMAT

### Barre d'outils :

Le bouton "Ajouter" permet de créer un nouvel Assistant Maternel. Attention, il faut vérifier au préalable si cette personne existe déjà dans la liste des AM.

Le bouton "Archiver" permet d'enlever une fiche AM du listing et de le placer dans "Fiche archivée" pendant 1 an, au-delà elle sera supprimée définitivement.

Le bouton "Imprimer des étiquettes" permet d'imprimer des étiquettes.

Les boutons "Export word, Export Fichier Ms Excel, Export Fichier OpenOffice" permettent l'export des données vers Word, Excel et Open Office.

Le bouton "Envoyer email" permet d'envoyer un mail individuel ou groupé aux ASMAT.

Les boutons Enfants accueillis (PDF et Excel) permettent l'édtion d'un fichier avec le noms des enfants accueillis.

Le bouton Fiches ASMAT permet l'édition de la fiche AM pré-rempli.

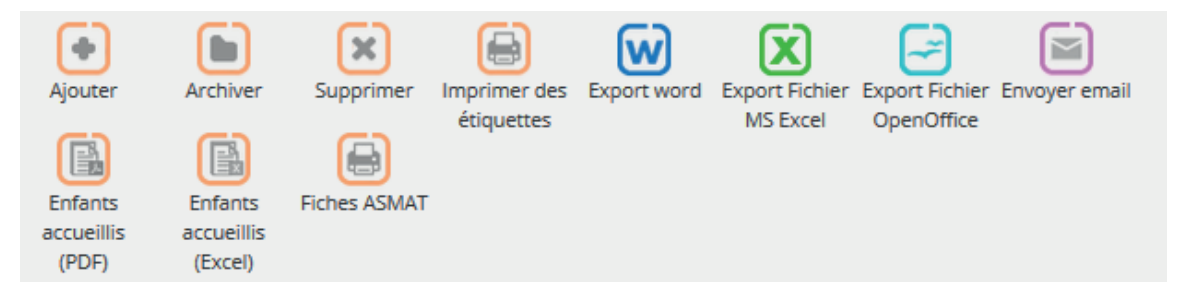

Comment créer une nouvelle fiche AM :

- Renseigner le nom de l'Assistant Maternel dans nom.

- Si le résultat de vos recherches, indique "No Result", vous pouvez donc créer la nouvelle fiche en apuyant sur "Ajouter".

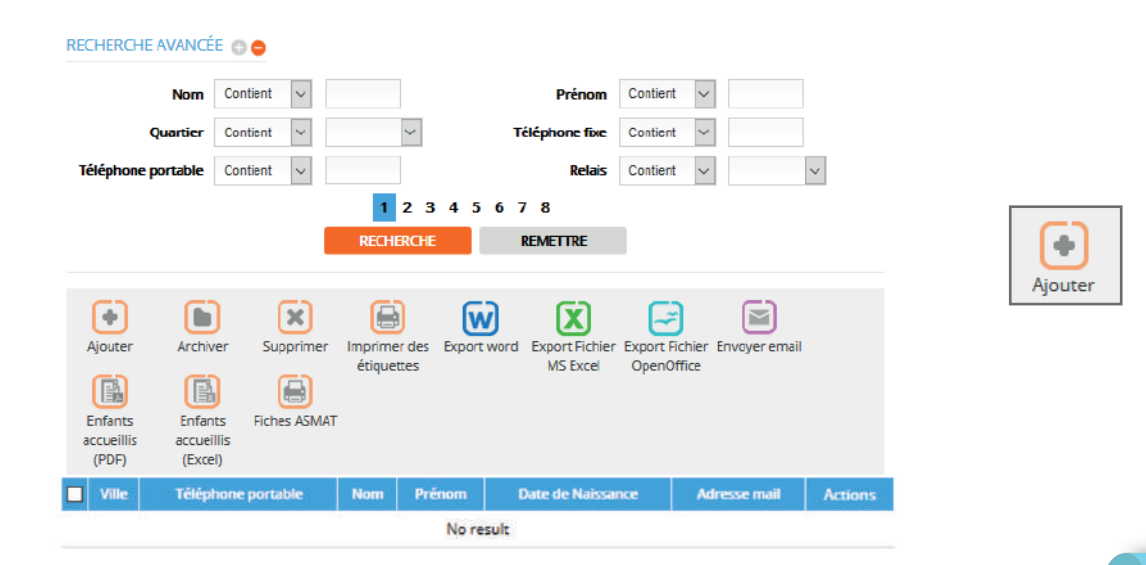

### Fiche ASSISTANT MATERNEL :

Composée de 19 sections, la fiche AM vous propose deux types de champs. Facultatif en noir et obligatoire en orange.

N'hésitez pas à cocher sur cette page les éléments qui vous semblent important à utiliser.

| ASSISTANT MATERNEL 🔁                      |
|-------------------------------------------|
| LISTE DES ENFANTS PRESENTS CHEZ CETTE AM  |
| рното                                     |
|                                           |
| CESSATION TEMPORAIRE D'ACTIVITÉS 🛨        |
| AGRÉMENT(S) ET DISPONIBILITÉS O           |
| ENFANTS DE L'ASMAT O                      |
|                                           |
|                                           |
|                                           |
| CHAMPS PARAMÉTRABLES                      |
| DOCUMENTS (0) 😌                           |
|                                           |
| OBSERVATOIRE ( OFFRE D'ACCUEIL (CNAF) ) 🕈 |
|                                           |
| REGROUPEMENT (MAM) O                      |
|                                           |
| HISTORIQUE CONTACTS                       |
| HISTORIQUE DES ENFANTS PARTIS (5)         |
| TRAÇABILITÉ COURRIER                      |

#### **ASSISTANT MATERNEL :**

Permet d'indiquer toutes les coordonnées de l'ASMAT.

| ituation famille :  | Choisir une situation far 🗸 | Civilité :           | Choisir une civilité 🗸 |
|---------------------|-----------------------------|----------------------|------------------------|
| ate de Naissance :  |                             | Nom de jeune fille : |                        |
| om :                |                             | Prénom :             |                        |
| luméro de rue :     |                             | Rue :                |                        |
| omplément adresse : |                             |                      |                        |
| ode postal :        |                             | Ville :              |                        |
| voli/Fantor :       |                             |                      |                        |
| éléphone fixe :     | *□                          | Téléphone portable : | *                      |
| dresse mail :       |                             |                      |                        |
| etail personnalisés |                             |                      |                        |

### LISTE DES ENFANTS PRESENTS CHEZ CETTE AM :

Permet de visualiser les enfants actuellement présents chez l'am.

| Nom enfant | Prenom enfant | age enfant | Nom agrément | Date de début | Date de fin | Action |
|------------|---------------|------------|--------------|---------------|-------------|--------|
| Gerard     | sohan         | 0          |              |               |             |        |

#### PHOTO :

Permet de télécharger une photo de l'AM. Nécessite l'accord de l'assistant maternel.

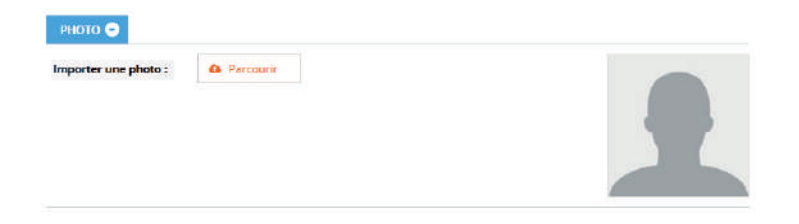

#### FICHE :

Fiche est la base administrative et technique de la section. Point important Relais et Utilisateur.

| Date de saisie : | 08/09/2017            | Date de suivi / Màj. : |               |
|------------------|-----------------------|------------------------|---------------|
| N° de la fiche : | 214                   | Date d'inscription :   |               |
| Relais :         | Choisir un relais 🗸 🔢 | Utilisateur :          | webadmin 🗸 20 |

### **CESSATION TEMPORAIRE D'ACTIVITÉS :**

Pour créer une période de CTA nous appuyons sur 😳 . Pour copier une période il faut appuyer sur l'icône "double page" et pour supprimer sur la croix rouge.

Il est possible de gérer plusieurs CTA en même temps mais à des dates différentes. L'assistant sera réactivité par le logiciel à la date de fin.

| CESSATION TEMPOR | AIRE D'ACTIVITÉS 🗢   |   |
|------------------|----------------------|---|
| CTA:             |                      | • |
|                  |                      | × |
| Date de début :  | Date de fin :        | 6 |
| Motif :          | Choisir un motif 🗸 😗 |   |
|                  |                      |   |

#### Extrait réglement départemental pour avis :

Demande d'interruption temporaire d'activité (non réglementée) : l'assistant maternel qui ne souhaite plus accueillir d'enfants temporairement, et ne plus figurer sur les listes, mises à disposition des parents informe par écrit le service Action de Santé PMI du Conseil Départemental. Néanmoins, l'agrément demeure valable et les obligations, notamment en matière de sécurité, sont maintenues. Un contrôle des conditions matérielles d'accueil est effectué par le puéricultrice en charge du dossier avant toute repise d'activité.

### **AGRÉMENT(S) ET DISPONIBILITÉS :**

Pour ajouter un agrément (ou place d'agrément) appuyez sur 😳. Remplir les éléments et utiliser "copier" pour créer autant d'agrément que noté sur l'attestation d'agrément PMI.

| te du premier agrêm                                 | ent :                                | Numero d'agrément :              |                                                 |                   |
|-----------------------------------------------------|--------------------------------------|----------------------------------|-------------------------------------------------|-------------------|
| Disposibilités ran rente)<br>écificités d'accueil : | pales: 🗌 ANA (accusil non autorial): |                                  | Disp                                            | mibilité générale |
| Numéro Agrèment<br>Définition :                     | - Choisir une définiti 🗸 🛈           | Nom de l'agrément :<br>Statuts : | - Choisir un nom - V<br>- Choisir un statut - V | 0<br>0            |
| Date de début i                                     |                                      | Date de fin :                    |                                                 |                   |
| Disponibilité :                                     |                                      | Date libre :                     |                                                 |                   |
|                                                     | 0                                    |                                  |                                                 |                   |

#### Extrait réglement départemental pour avis :

L'agrément est accordé si les conditions d'accueil garantissent la sécurité, la santé et l'épanouissement des mineurs accueillis, en tenant compte des aptitudes éducatives de la personne. La procédure d'instruction doit permettre de s'assurer de la maîtrise du français oral par le candidat. L'agrément de l'assistant maternel précise le nombre et l'âge des mineurs qu'il est autorisé à accueillir simultanément ainsi que les horaires de l'accueil. Le nombre des mineurs accueillis simultanément ne peut-être supérieur à 4, y compris le ou les enfants de moins de 3 ans de l'assistant maternel présents à son domicile, dans la limite de 6 mineurs au total. Art.L. 421-4 du CASF.

#### **ENFANTS DE L'ASMAT :**

Permet d'inscrire les enfants de l'ASMAT. Ceux qui ont moins de 6 ans seront comptabilisés sur l'agrément.

| ENFANTS DE L'ASMAT 😑                  |         |   |
|---------------------------------------|---------|---|
|                                       |         | 0 |
| · · · · · · · · · · · · · · · · · · · |         | ¥ |
| Nom:                                  | Prénom: |   |
| Date de naissance:                    | Age:    | * |
|                                       |         |   |

#### **AUTORISATIONS :**

Pour ajouter une autorisation (préalablement paramètrée) appuyez sur 😳 . Remplir les éléments et utiliser "copier" pour créer autant d'autorisation que vous souhaitez.

|                                                                  | <b>V</b>                                                 |
|------------------------------------------------------------------|----------------------------------------------------------|
| Type de<br>Tautorisation: - Cholsir un type - U Dote<br>Statut : | - Choisir un type                                        |
| Commentaire :                                                    | Choisir un type<br>Photos<br>DEPLACEMENT<br>PHOTOGRAPHIE |
|                                                                  | PARTICIPATION                                            |

### **GÉOLOCALISATION** :

La géolocalisation permet de visualiser via GOOGLE Earth et GOOGLE Street le lieu d'habitation de l'Assistant Maternel.

| AFFICHER LA RUE | Londres Berlin<br>Allemagne                                                                     |
|-----------------|-------------------------------------------------------------------------------------------------|
|                 | Balageus Prague<br>Paris Tcheque Slovacuje Ukra                                                 |
|                 | France Autrices Hongite Noticavie<br>Roumanie                                                   |
|                 | Croate Serbie +<br>Italie -                                                                     |
| boogle          | Portugal Madrid Donnisos certographiques 82017 Google, INEGL ORIDH-ME Conditions duritilization |

### **CHAMPS PARAMÉTRABLES :**

Les champs paramétrables, permettent au relais de paramétrer les items dont vous aurez besoin en plus de ceux existants.

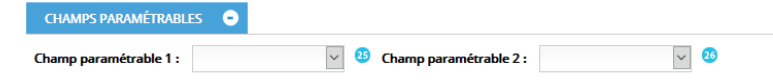

### **DOCUMENTS** :

Permet de stocker et sauvegarder des images ou documents lié a la vie de l'ASMAT au sein du relais.

| DOCUMENTS 🔿                                                            |                     |   |
|------------------------------------------------------------------------|---------------------|---|
| Ajouter un document                                                    |                     | 3 |
| Titre de document : nom du document<br>Description : Résumé du contenu | ?                   |   |
| Description : Resume du contenu                                        | Titre du document : |   |
|                                                                        | Description :       |   |

#### FORMATIONS :

Pour créer une formation il faut cliquer sur 😌 . Pour supprimer une formation il faut cliquer "sur la croix rouge".

Permet d'inscrire les formations auxquelles l'ASMAT a participé. Vous pouvez également mettre les formations du type CAP Petite Enfance, etc...

| Nom Formation : | Choisir un nom 🗸 🧐 Titre : |  |
|-----------------|----------------------------|--|
| Detail :        | ۵                          |  |
|                 |                            |  |

### **OBSERVATOIRE (OFFRE D'ACCUEIL (CNAF)) :**

Permet d'inscrire l'observatoire sur l'offre d'accueil des Assistants Maternels. Il faut pour cela paramétrer en amont les intitulés CNAF. Un simple clic gauche suffit pour afficher le menu des items paramétrés.

| OBSERVATOIRE ( OFFRE D'ACCUEIL (CNAF) )  |   |  |
|------------------------------------------|---|--|
| Observatoire<br>(spécifité d'accueil): 🔨 |   |  |
| 1                                        |   |  |
| Accueil enfant en situation de handicap  | ^ |  |
| Après 20 h                               |   |  |
| Avant 7 h                                |   |  |
| Horaires atypiques                       |   |  |
| Périscolaire                             |   |  |
| Temps complet                            | v |  |

#### **COMMUNICATION :**

Permet d'identifier si l'Assistant Maternel accepte ou non les contacts par mail et/ou par sms.

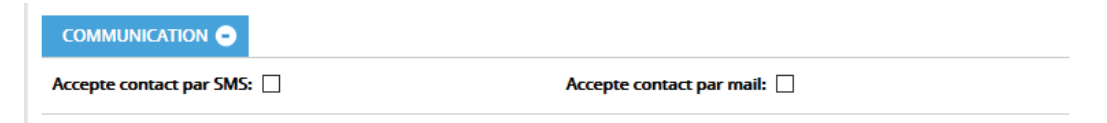

#### **REGROUPEMENT (MAM):**

Si l'ASMAT exerce en MAM, il faut l'identifier dans cet onglet en cochant la case "Exerce en MAM", mais surtout il est impératif de créer dans **une fiche partenaire** la fiche MAM afin de faire le lien.

|   | REGROUPEMENT (MAM) 😑 |              |                         |  |
|---|----------------------|--------------|-------------------------|--|
| ~ | Exerce en MAM :      | Quelle MAM : | Choisir un partenaire 🗸 |  |

### AUTRE :

Des cases complémentaires permettant de compléter la fiche de l'Assistant Maternel.

| Nombre d'enfant :       | 1 ~                      | Type d'accueil :   | Choisir un type 🗸 🧭   |
|-------------------------|--------------------------|--------------------|-----------------------|
| Lieu de scolarisation : | Choisir un lieu de s 🗸 1 | Nom d'infirmière : | ~ 57                  |
| Sans véhicule           | Animal                   | Crèche familiale   | Inscription au relais |
| Formation               | Questionnaire rendu      | Adhésion 2017      |                       |

### **HISTORIQUE CONTACTS :**

Permet de visualiser l'historique des contacts que nous avons eus avec cette ASMAT.

| HISTORIQUE CONTACTS |                   |        |                |       |                    |        |                  |        |  |  |  |
|---------------------|-------------------|--------|----------------|-------|--------------------|--------|------------------|--------|--|--|--|
| CONTACTS (11)       |                   |        |                |       |                    |        |                  |        |  |  |  |
| ld                  | Nom du<br>contact | Motif  | Renseignements | Moyen | Date du<br>contact | Relais | Emis ou<br>Reçus | Action |  |  |  |
| 26387               | ABBAOUI           | Autre  | -              | rdv   | -                  |        | Recu             |        |  |  |  |
| 26390               | ABBAOUI           | -      | -              | -     | -                  |        | Recu             |        |  |  |  |
| 26391               | ABBAOUI<br>Lamya  | Autres | Gestion RDV    | rdv   |                    |        |                  |        |  |  |  |

### HISTORIQUE DES ENFANTS PARTIS :

Permet de visualiser les enfants qui ont eu une fin de contrat. Important, il faut penser en amont à créer le lien entre l'enfant et l'ASMAT..

| HISTORIQUE DES ENFANTS PARTIS (5) |               |               |             |        |        |  |  |  |  |
|-----------------------------------|---------------|---------------|-------------|--------|--------|--|--|--|--|
| Nom enfant                        | Prenom enfant | Date de début | Date de fin | Detail | Action |  |  |  |  |
| PIERRU                            | -             | 14-06-2017    | 22-06-2017  | test02 |        |  |  |  |  |
| leflem-batteau                    | inÃ"s         | 30-05-2017    | 31-05-2017  |        |        |  |  |  |  |
| Lormois-villain                   | Emma          | 06-06-2017    | 30-06-2017  |        |        |  |  |  |  |
| Lormois-villain                   | Emma          | 20-06-2017    | 30-06-2017  |        |        |  |  |  |  |
| DUCAS FONFREDE                    | Albane        | 12-06-2017    | 13-06-2017  |        |        |  |  |  |  |

### **TRACABILITÉ COURRIER :**

Permet d'avoir une tracabilité des courriers transmis aux ASMAT.

| TRAÇABILITÉ COURRIER 🕒 |                     |                    |                          |        |  |  |  |  |  |
|------------------------|---------------------|--------------------|--------------------------|--------|--|--|--|--|--|
| Num                    | Courriel Expéditeur | Date & heure Objet |                          | Action |  |  |  |  |  |
| 8                      |                     | 18-10-2017         | test communiquation Demo |        |  |  |  |  |  |

### 5 - Comment supprimer une AM et la mettre en archive

### Supprimer un compte ASMAT :

Pour supprimer un compte ASMAT, il faut aller dans "Fiches" --> "Assistants Maternels"

| Ajouter      | Archiver | Supprimer | Imprimer des<br>étiquettes | Export word | Export Fichier<br>MS Excel | Export Fich<br>OpenOffic | ier Envoyer email |
|--------------|----------|-----------|----------------------------|-------------|----------------------------|--------------------------|-------------------|
|              | Να       | m         |                            | Prénom      |                            | id                       | Actions           |
| $\checkmark$ | ABBA     | AOUI      |                            | Lamya       |                            | 2                        |                   |

Vous devez impérativement sélectionner une AM puis valider l'archivage par le bouton "Archiver".

L'AM sera conservée 12 mois dans les archives.

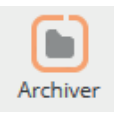

| Ches Asma        | 1          |                |                  |
|------------------|------------|----------------|------------------|
|                  |            | PARAMETRAGES V |                  |
| HERCHE AVANCI    | ÉE 🕕 😑     |                |                  |
| Nom              | Contient ~ | Pré            | nom Contient 🗸   |
| Quartier         | Contient ~ | ✓ Téléphone    | fixe Contient ~  |
| léphone portable | Contient ~ | R              | elais Contient 🗸 |
|                  |            | 1 2 3 4 5 6 7  |                  |
|                  |            |                |                  |

### 5 - Comment restaurer une fiche ASMAT

### **Restauration d'une fiche ASMAT :**

Pour restaurer une fiche ASMAT, il faut aller dans "Fiches" --> "Assistants Maternels archivées".

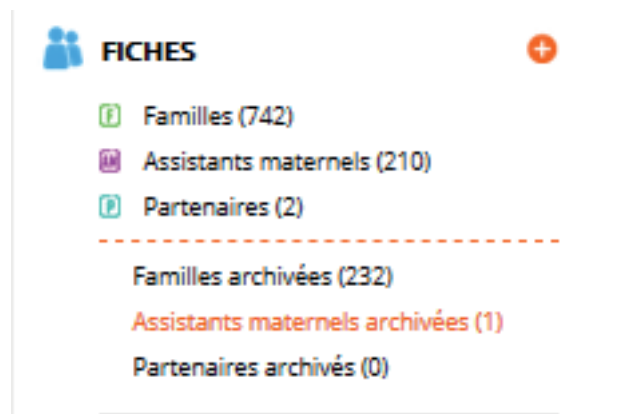

Sélectionner l'ASMAT à restaurer, cocher sa case et cliquer sur le bouton "Restaurer".

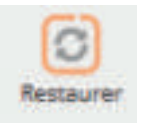

| Ajouter   | Restaure | er Supprimer | Export word Export Fic<br>MS Exc | thier Export Fichier<br>el OpenOffice |    |         |
|-----------|----------|--------------|----------------------------------|---------------------------------------|----|---------|
|           | Nom      | Prénom       | Quartier                         | Relais                                | id | Actions |
| $\square$ | ABRY     | Catherine    |                                  | RAM SUD                               | 3  | ×0×     |
|           |          |              |                                  |                                       |    |         |

L'ASMAT sera ainsi remis dans la liste de vos Assistants Maternels agréés.

### 6 - Envoi d'un mail individuel à une ASMAT

#### Envoi d'un mail individuel à une asmat :

Pour envoyer un mail individuellement à une ASMAT, il faut aller dans "Fiches" --> "Assistants Maternels".

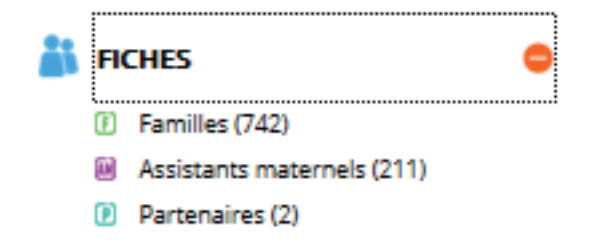

Rechercher l'ASMAT puis cocher la case correspondante à l'ASMAT puis cliquer sur le bouton "Envoyer email".

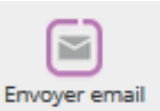

Si vous êtes sur la fiche de l'Assistant Maternel, vous pouvez simplement cliquer sur le bouton "ENVOYER MAIL" qui se trouve en haut à droite.

### ENVOYER MAIL

Le logiciel basculera automatiquement sur la partie "Communication" afin que vous puissiez faire l'envoi. Il coche automatiquement ASMAT ainsi que l'adresse sélectionnée de l'AM.

| PCHE:         Type:         Indee Assistance memory         Indee Assistance memory         Indee Assistance memo                                                                                                    | Parametres de com                                                                                                    | munic         | ation                                 |               |                                |              |
|----------------------------------------------------------------------------------------------------|----------------------------------------------------------------------------------------------------|---------------|---------------------------------------|---------------|--------------------------------|--------------|
| Type:         Fishe Apstrants maternels         Fishe parent         Fishe parent         Fishe parent         Fishe parent         Fishe parent         Fishe contact:         PERCENNES (1 SELECTIONNES)         Coder         cacher les emails qui sont dens le liste rouge         cacher les emails qui sont dens le liste rouge         cacher les emails qui sont dens le liste rouge         castats naternels (137)         Parents (5) :         rechercher email, relais, comr         Coder         RAZ         rechercher email, relais, comr         RAZ         mathile.shigla@eft.fr         ababanou@figer-cd.com         ababanou@figer-cd.com         ababanou@figer-cd.com         ababanou@figer-cd.com         mainem.altemar@ft.fr         ababanou@figer-cd.com         ababanou@figer-cd.com                                                                                                    | FICHE: O                                                                                                    |               |                                       |               |                                |              |
| Image: Additional matter register in the partner register in the partner register in the partner register in the partner register in the partner register in the partner register in the partner register in the register in the register in th                                                                                                    | Туре:                                                                                                    |               |                                       |               |                                |              |
| PERCONNEX. (1 SELECTIONNÉS) <ul> <li>cocher les emails qui sont dens le liste rouge</li> <li>cocher les emails qui sont dens le liste rouge</li> <li>cocher les emails qui sont dens le liste rouge</li> <li>cocher les emails qui sont dens le liste rouge</li> <li>cocher les emails qui sont dens le liste rouge</li> <li>cocher les emails qui sont dens le liste rouge</li> <li>cocher les emails qui sont dens le liste rouge</li> <li>cocher les emails qui sont dens le liste rouge</li> <li>cocher les emails qui sont dens le liste rouge</li> <li>cocher les emails qui sont dens le liste rouge</li> <li>cocher les emails qui sont dens le liste rouge</li> <li>cocher email. relais. com</li> <li>cocher email. relais. com</li> <li>cocher email. relais. com</li> <li>cocher email. relais. com</li> <li>cocher email. relais. com</li> <li>cocher email. relais. com</li> <li>cocher email. relais. com</li> <li>cocher email. relais. com</li> <li>cocher email. relais. com</li> <li>cocher email. relais. com</li> <li>a.tousi@liger.cd.com</li> <li>a.tousi@liger.cd.com</li> <li>a.tousi@liger.cd.com</li> <li>a.tousi@liger.cd.com</li> <li>a.tousi@liger.cd.com</li> <li>a.tousi@liger.cd.com</li> <li>a.tousi@liger.cd.com</li> <li>a.tousi@liger.cd.com</li> <li>a.tousi@liger.cd.com</li> <li>cocher email.relais.com</li> <li>cocher email.relais.com</li> <li>cocher email.relais.com</li> <li>cocher email.relais.com</li> <li>cocher email.relais.com</li> <li>cocher email.relais.com</li> <li>cocher email.relais.com</li> <li>cocher email.relais.com</li></ul>                                                                                                    | Fiche Assistants maternels  Fiche parent  Fiche partenaire  Fiche contact                                                                        |               |                                       |               |                                |              |
| Cecher Isse emeils qui sont dens le liste rouge       Cocher tous         Assiziants materiels (137):       Parenaires (137):         rechercher email, relais, com       Codher<br>RAZ         rechercher email, relais, com       Codher<br>RAZ         ababanou@liger-cd.com       Astra-ligibiger-cd.com         ababanou@liger-cd.com       Astra-ligibiger-cd.com         ercharcher ligibiger-cd.com       Astra-ligibiger-cd.com         mathine.ahd[siger-cd.com       Astra-ligibiger-cd.com         mathine.ahd[siger-cd.com       Astra-ligibiger-cd.com         mathine.ahd[siger-cd.com       Astra-ligibiger-cd.com         mathine.ahd[siger-cd.com       Astra-ligibiger-cd.com         mathine.ahd[siger-cd.com       Astra-ligibiger-cd.com         mathine.ahd[siger-cd.com       Astra-ligibiger-cd.com         mathine.ahd[siger-cd.com       Astra-ligibiger-cd.com                                                                                                    | PERSONNES (1 SELECTIONNÉ                                                                                                    | s) 💿          |                                       |               |                                |              |
| :     Parents (\$)     :     Parentaires (1)     :       rechercher email, relais, comm     Codrer<br>RAZ     rechercher email, relais, comm     Codrer<br>RAZ     rechercher email, relais, comm     Codrer<br>RAZ       a.babanou@liger-cd.com     ^     a.toual@liger-cd.com     ^     123@sfr.fr       a.babanou@liger-cd.com     a.toual@liger-cd.com     ^     123@sfr.fr       a.babanou@liger-cd.com     a.toual@liger-cd.com     ^     123@sfr.fr       a.babanou@liger-cd.com     a.tobabanou@liger-cd.com     ^     123@sfr.fr       a.babanou@liger-cd.com     a.tobabanou@liger-cd.com     ^     123@sfr.fr       a.babanou@liger-cd.com     a.tobabanou@liger-cd.com     ^     123@sfr.fr                                                                                                    | Assistants maternels (137)                                                                                                    | _ cect        | rer les emeils qui sont dens le liste | rouge         | cocher tous                    |              |
| rechercher email, relais, com/<br>RAZ rechercher email, relais, com/<br>RAZ rechercher email, relais, com/ | t                                                                                                    |               | Parents (5) :                         |               | Partenaires (1) :              |              |
| ababanou@liger-cd.com ababanou@liger-cd.com nathelic_ahdja@cfr.fr ababanou@liger-cd.com ababanou@liger-cd.com                                                                                                    | rechercher email, relais, comr                                                                                                    | codher<br>RAZ | rechercher email, relais, comr        | cocher<br>RAZ | rechercher email, relats, comr | coche<br>RAZ |
| nathalic.ahsjia@str.fr     i.rabah@i@ger-cd.com       erk.aigretBoutlook.fr     a.babanou@iger-cd.com       a.babanou@figer-cd.com     a.babanou@iger-cd.com       cd.com     a.babanou@iger-cd.com       mariame.alleman@str.fr     a.babanou@iger-cd.com       a.babanou@iger-cd.com     mariame.alleman@str.fr       mariame.alleman@str.fr     mariame.alleman@str.fr                                                                                                    | a.babanou@liger-cd.com                                                                                                    | ^             | a.touil@liger.cd.com                  | ^             | 123@sfr.fr                     | ^            |
| erc.agretBouttoottr     ababanou@Kger-ct.com     ct.com     ababanou@Kger-ct.com     ababanou@Kger-ct.com     ct.com     ababanou@Kger-ct.com     ct.com     maria-ababanou@Kger-ct.com                                                                                                    |                                                                                                    |               | i.rabah@liger-cd.com                  |               |                                |              |
| cd.com                                                                                                    | nathalie.ahdjila@sfr.fr                                                                                                    |               |                                       |               |                                |              |
| marianne.alleman@sfr.fr     ababancu3@tiger-     cd.com     maria-                                                                                                    | athalic.ahdjila@sfr.fr eric.algret@outlook.fr ababaper/2@lizes-                                                                                  |               | a.babanou@liger-cd.com                |               |                                |              |
| a ababancu3@tige-<br>cd.com                                                                                                    | nathalic.ahdjila@sfr.fr eric.algreti9outlook.fr a.babanou2@liger- cd.com                                                                         |               | a.babanou@liger-cd.com                |               |                                |              |
| marie-                                                                                                    | nathalie.ahdjila@sfr.fr     eric.algreti9outlook.fr     a.babanou2@liger-     cd.com     marianne.alleman@sfr.fr                                 |               | a.babanou@liger-cd.com                | L             |                                | L            |
|                                                                                                    | nathalic.ahdjila@sfr.fr     enc.aigret3Poutdook.fr     a.babanou2@liger-     cd.com     marianne.alleman@sfr.fr     a.babancu3@liger-     cd.com |               | a.babanou@iger-cd.com                 | L             |                                | L            |

Il ne vous reste plus qu'à notifier l'email de l'expéditeur, le contenu de votre mail et faire "Envoyer".

### Email de communication

RAM [webadmin@liger-cd.com]

À: f.rondard@liger-de.com

Ce mail a été envoyé par :

répondre

' appuyez ici pour

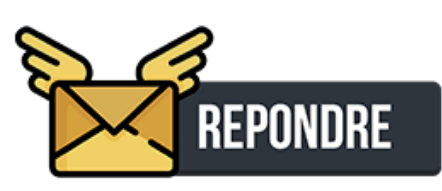

### 7 - Edition de la liste des enfants accueillis chez l'ASMAT

### Edition de la liste des enfants accueillis :

Vous disposez de deux boutons permettant l'édtion d'une liste des enfants accueillis actuellement chez les ASMAT (un en format PDF et l'autre en format Excel).

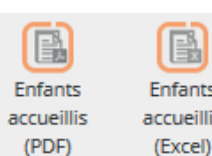

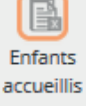

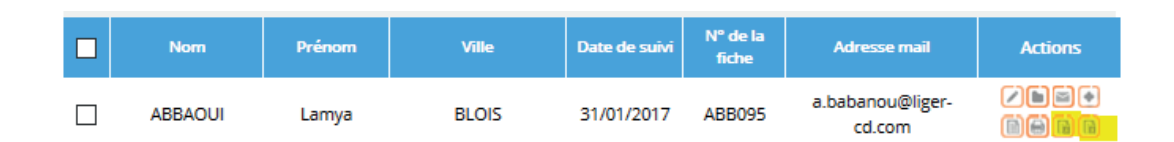

### Edition de la liste des enfants accueillis en format PDF :

Liste des enfants accueillis par les ASMAT

| ASMAT         | Enfants         | Date de naissance | Commune         |
|---------------|-----------------|-------------------|-----------------|
|               | PIERRU          | 21-11-2017        | NAZELLES NEGRON |
|               | leflem-batteau  | 01-11-2011        | AMBOISE         |
| ABBAOUI Lamya | Lormois-villain | 08-06-2009        | AMBOISE         |
|               | Lormois-villain | 08-06-2009        | AMBOISE         |
|               | DUCAS FONFREDE  | 30-05-2004        | 777             |

### Edition de la liste des enfants accueillis en format Excel :

| Liste des enfants liés aux asmats : A | BBAOUI Lamya         |                   |                 |
|---------------------------------------|----------------------|-------------------|-----------------|
|                                       |                      |                   |                 |
|                                       |                      |                   |                 |
| Asmat                                 | Nom et prénom enfant | Date de naissance | Commune         |
| ABBAOUI Lamya                         | PIERRU               | -                 | NAZELLES NEGRON |
| ABBAOUI Lamya                         | leflem-batteau       | 01/11/2011        | AMBOISE         |
| ABBAOUI Lamya                         | Lormois-villain      | 08/06/2009        | AMBOISE         |
| ABBAOUI Lamya                         | Lormois-villain      | 08/06/2009        | AMBOISE         |
| ABBAOUI Lamya                         | DUCAS FONFREDE       | 30/05/2004        | ???             |
|                                       |                      |                   |                 |

Vous pourrez ensuite ivisualiser ou mprimer cette liste en faisant Ctrl+P ou en cliquant sur l'imprimante.

### 8 - Edition d'une FICHE ASMAT pré-remplie

### Edition d'une fiche ASMAT pré-remplie :

Vous disposez d'un bouton permettant l'édtion d'une fiche ASMAT qui se pré-remplie avec les données que nous avons sur l'assistante maternelle.

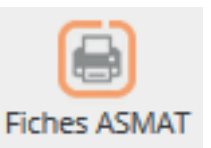

| Nom     | Prénom    | Quartier | Relais  | id | Adresse mail            | Actions                 |
|---------|-----------|----------|---------|----|-------------------------|-------------------------|
| ABBAOUI | Lamya     |          | RAM SUD | 2  | a.babanou@liger-cd.com  | ZDSØD<br><mark>B</mark> |
| ABRY    | Catherine |          | RAM SUD | з  | a.perichon@liger-cd.com | ZBEØD<br><mark>e</mark> |
| AHDJILA | Nathalie  |          | RAM SUD | 4  | nathalie.ahdjila@sfr.fr |                         |

#### FICHE DE DISPONIBILITE - septembre 2017

LA LISTE DES ASSISTANTES MATIBINELLES DIFUSIER AUX PARENTS NE PEUT PAS ETRE MISE A JOUR SANS VOTRE PARTICIPATION. MERCI DE NOUS INFORMEN DE VOS DISPONIBILITES DU INDEPONIBILITES. NOUS COMPTONS SUR VOUS I

|                                                                                                    |                                                                                                    | IOS CODROONNEES                                                                                       |                                 |  |  |  |
|----------------------------------------------------------------------------------------------------|----------------------------------------------------------------------------------------------------|----------------------------------------------------------------------------------------------------|---------------------------------|--|--|--|
| Nony anasasa                                                                                                    |                                                                                                    | Princes: prenam                                                                                       | Date de Naturarice : 04-09-2003 |  |  |  |
| Advense : R. HENRI ST PIERR                                                                                                    |                                                                                                    |                                                                                                    |                                 |  |  |  |
| Cody Pustal : 76000                                                                                                    |                                                                                                    | ville : ROUEN                                                                                         |                                 |  |  |  |
| Telliphone : 00.00.00.00                                                                                                    |                                                                                                    | Pursable 11.11.11.11.11                                                                               |                                 |  |  |  |
| Southerten-rous que ce/ces n                                                                                                    | uméroli) de sliéphone appar                                                                                                    | rassee(in) sur la liste délivrée aux pare                                                             | ermite (                        |  |  |  |
| Téléphone Rue : Oui                                                                                                    |                                                                                                    |                                                                                                    |                                 |  |  |  |
| Portable : Nen                                                                                                    |                                                                                                    |                                                                                                    |                                 |  |  |  |
| Advesse mull : test@fol.com                                                                                                    | i                                                                                                    |                                                                                                    |                                 |  |  |  |
| (Celle-criter) per commission party                                                                                                    | in partners, and part programment and                                                                                           | service poor usue addresser also informations,                                                        | des instantions                 |  |  |  |
|                                                                                                    |                                                                                                    | ACCOUNTS!                                                                                             |                                 |  |  |  |
| Type d'accuel                                                                                                    | Apr                                                                                                    | Indiagonibia                                                                                          | Cisponible in                   |  |  |  |
| Pertocolaire                                                                                                    | 0-3 ans                                                                                                    | Dui.                                                                                                  |                                 |  |  |  |
| Temps parster                                                                                                    | 3-6 are                                                                                                    | Subart.                                                                                               | 29-09-2017                      |  |  |  |
|                                                                                                    |                                                                                                    |                                                                                                    |                                 |  |  |  |
|                                                                                                    |                                                                                                    |                                                                                                    |                                 |  |  |  |
|                                                                                                    |                                                                                                    | Data Britan Barrier 178                                                                               |                                 |  |  |  |
| Attacket up a Res /                                                                                                    |                                                                                                    | DISPONIBILITE                                                                                         |                                 |  |  |  |
| Actuellement, vous êtes :                                                                                                    | n à celant-                                                                                                    | DISPONIBILITE                                                                                         |                                 |  |  |  |
| Actuellement, vous êtes :<br>Nombre de places dispenible                                                                                                    | ns à ce jour :                                                                                                    | DISPORIBILITE                                                                                         |                                 |  |  |  |
| Actuellement, vous illes ;<br>Nombre de places disponible<br>Pour quelle tranche d'àge ;                                                                                              | n. à ce jour :                                                                                                    | DISPONIBILITE                                                                                         |                                 |  |  |  |
| Actuellement, vous illes :<br>Nombre de places dispenible<br>Pour quelle tranche d'àge :<br>Accuel asubaité : Temps car                                                               | ns à ce jour :<br>xplet 3 Temps partiel 3                                                                                       | Personal 2                                                                                            |                                 |  |  |  |
| Actuellement, vous illes :<br>Nombre de places dispenité<br>Pour quelle tranche d'àge :<br>Accuel souhaite : Temps car<br>Acceptes-vous de travailler a                               | ns à ce jour :<br>npies 3 : Temps partiel 3<br>vec des Tocares atypiques :                                                      | Personane 2<br>Dui 2 Non 2                                                                            |                                 |  |  |  |
| Actuellement, vous illes :<br>Nombre de places dispentió<br>Pour quelle tranche d'àge :<br>Accuel souhaite : Temps car<br>Accepte:-vous de travailler a<br>Si ous : Avant 7h II Après | ns & cerjour :<br>nplet 3 Temps partiel 3<br>ver, des Tonieres atypiques 1<br>2011 0 Samedi 3 Oan                               | Personaleute<br>Personaleute 2<br>Dui 3 from 3<br>sanche 3                                            |                                 |  |  |  |
| Actuellement, vous illes :<br>Nombre de places dispentió<br>Pour quelle tranche d'Age :<br>Accuel souhaité : Temps car<br>Accepte:-wous de travailler a<br>Si oui : Avant 7h (C       | ns & ce jour :<br>nplet 3 Temps partiel 3<br>ver, des Tonaires atypiques 1<br>2011 3 Samedi 3 Oan<br>anfant ayant un handicap o | Personaleute<br>Personaleure 2<br>Dui 3 from 3<br>sanche 3<br>u des difficultés particulières : Dui 3 | Non B                           |  |  |  |

| INFANTS ACCUBLUS |                    |            |              |                  |                            |  |
|------------------|--------------------|------------|--------------|------------------|----------------------------|--|
| Nom de l'enfant  | Prénem de l'enfant | Not be     | Commune      | Mode d'accueil   | Date de début<br>d'accueil |  |
| 244              | 100                | 15-09-2017 |              | Terriph partiel  |                            |  |
| 214219           | DFRIDBF            | 15-09-2017 | STURZELBROWN | Tertigis parsiel | 2                          |  |

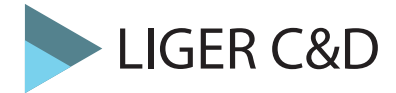

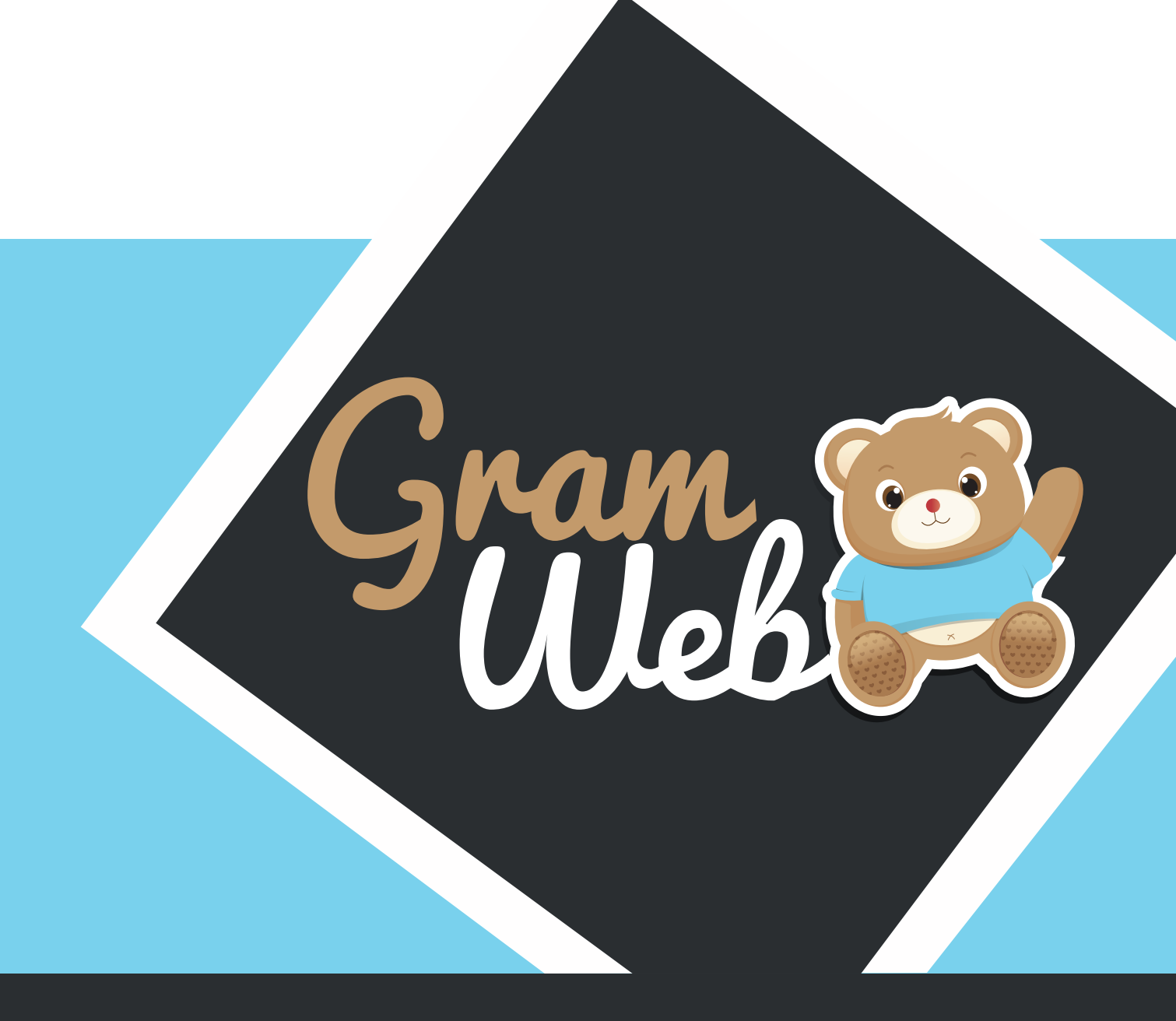

# Logiciel GRAMWEB Fiche FAMILLES

### 9 - Fichier Familles

### Fiche FAMILLES :

Pour accéder aux fiches familles, il faut passer par "Fiches" --> "Familles" :

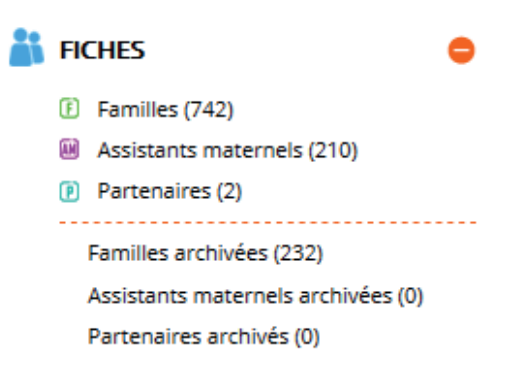

La liste des Familles apparaît à l'écran.

| Ajo   | uter     | Archiver           | Supprir               | mer     | Export  | word Exp   | ort Fichier<br>IS Excel | Export Fichi<br>OpenOffic | er Envoyer emai | I             |         |
|-------|----------|--------------------|-----------------------|---------|---------|------------|-------------------------|---------------------------|-----------------|---------------|---------|
| 745 R | ésultats | , Page < 1         | l <mark>&gt;</mark> s | ur 50 , | Affiche | r 15 🗸 F   | Résultats p             | oar page                  |                 |               |         |
|       | id       | Date de<br>demande | N° de la<br>fiche     | SMS     | Photo   | Animations | EMAILS                  | Relais                    | Responsable 1   | Responsable 2 | Actions |
|       | 976      | 10/11/2017         | 976                   | •       | •       | •          | •                       | (                         | anez Morgane    |               |         |
|       |          |                    |                       |         |         |            |                         |                           |                 |               |         |

### Paramétrage de l'apparence des fiches en mode liste :

En appuyant sur le bouton "Paramétrages" vous faites apparaître une liste de champs. Par exemple, quand vous cochez relais, la colonne RELAIS apparaîtra dans l'affichage en mode liste.

antipaces V

|                         | _            |                   | _            | RECHERCHE AVANCÉE 💿 😑                                                                                     |
|-------------------------|--------------|-------------------|--------------|----------------------------------------------------------------------------------------------------|
| Identifiant du parent : | $\checkmark$ | Date de saisie :  |              | Date de salisie Égale à 🗸 💦 N° de la fiche Égale à 🗸                                                      |
| Date de demande :       |              | N° de la fiche :  | $\checkmark$ | Motif suppression Contient V SMS V                                                                        |
| Responsable 1 :         | $\checkmark$ | Responsable 2 :   | $\checkmark$ | EMAILS Contient V                                                                                         |
| SMS :                   | $\checkmark$ | Emails :          | $\checkmark$ | extendard):                                                                                               |
| Autorisation Photo :    | $\checkmark$ | Participation aux | $\checkmark$ | RECHERCHE REMETTRE                                                                                        |
|                         |              | animations :      |              |                                                                                                    |
| Relais :                |              | Utilisateur :     |              | Ajouter Archiver Supprimer Export Word Export Fichier Export Fichier Envoyer email<br>MS Excel OpenOffice |
| Adhésion :              |              | Ville :           |              | 745 Résultats, Page < 1 ≥ sur 50 , Afficher 15 🖂 Résultats par page                                       |
| Quartier -              |              | Fortour -         |              | id Date de M <sup>**</sup> do la SMS Proto Animations BMALS Relais Responsable 1 Responsable 2 Actions    |
| Quartier .              |              | Secteur .         |              | 975 10/11/2017 975 • • • Canez Morgane                                                                    |
| Adresse postale :       |              | Enfants :         |              |                                                                                                    |
|                         |              |                   |              | 975 03/10/2017 975 • • • • erettt R                                                                       |

**Utilisation Multi-RAM** : Vous disposez donc d'un outil pour personnaliser l'affichage, mais attention cela est valable pour l'ensemble des utilisateurs. Si vous ajoutez une colonne, tous les autres utilisateurs verront aussi cette colonne.

### **10** - Utilisation des filtres

### Utilisation des filtres dans le logiciel:

Vous disposez de filtres permettant de faire apparaître les fiches en fonction de critères que vous pouvez déterminer.

| Date de saisie    | Égale à 🗸 🗸 | N° de la fiche                                    | Égale à 🗸 🗸 |   |
|-------------------|-------------|---------------------------------------------------|-------------|---|
| Motif suppression | Contient 🗸  | SMS                                               | ~           |   |
| EMAILS            | ~           | Relais                                            | Contient ~  | ~ |
|                   |             | Noms/prénoms (resp1, resp2<br>et enfant) :<br>1 2 | ~           |   |

Les différents critères sont présentés sous forme de chapitre :

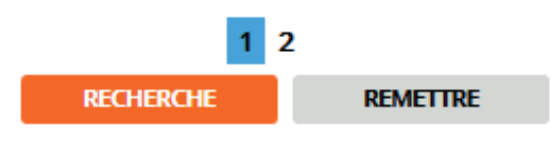

Chaque critère est modulable selon vos besoins. Le critère qui sera le plus utilisé est : Contient.

| Contient ~           |   |  |  |  |
|----------------------|---|--|--|--|
| Égale à              | - |  |  |  |
| Différent de         |   |  |  |  |
| Inférieur à          |   |  |  |  |
| Inférieur ou égale à |   |  |  |  |
| Supérieur à          |   |  |  |  |
| Supérieur ou égale à |   |  |  |  |
| Entre exclusif       |   |  |  |  |
| Entre inclusif       |   |  |  |  |
| Contient             |   |  |  |  |
| Ne contient pas      |   |  |  |  |
| Commence par         |   |  |  |  |
| Fini par             |   |  |  |  |
| N'est pas défini     |   |  |  |  |
| Est défini           | _ |  |  |  |

### **10 - Liste des filtres**

### Liste des filtres :

Liste des filtres pouvant être utilisés dans le logiciel GRAMWEB.

| Date de saisie    | Égale à 🗸 🗸 🗸 |   | N° de la fiche             | Égale à  | $\sim$ |   |
|-------------------|---------------|---|----------------------------|----------|--------|---|
| Motif suppression | Contient 🗸    |   | SMS                        |          | $\sim$ |   |
| EMAILS            | ~             |   | Relais                     | Contient | $\sim$ | ~ |
|                   |               |   | Noms/prénoms (resp1, resp2 |          | $\sim$ |   |
|                   |               |   | 1 2                        |          |        |   |
|                   |               |   |                            |          |        |   |
| Utilisateur       | Contient 🗸    | ~ | Statut de la famille       | Contient | ~      | ~ |
| Adhésion          | $\sim$        |   | anneeAdhesion              | Contient | ~      |   |
|                   |               |   | 1 2                        |          |        |   |

### 11 - Création d'une fiche Famille

### Barre d'outils :

Le bouton "Ajouter" permet de créer une nouvelle fiche famille. Attention, il faut vérifier au préalable si cette personne existe déjà dans la liste.

Le bouton "Archiver" permet d'enlever une fiche famille et de la placer dans "Fiches archivées" pendant 1 an, au-delà elle sera supprimée définitivement.

Les boutons "Export word, Export Fichier Ms Excel, Export Fichier OpenOffice" permettent l'export des données vers Word, Excel et Open Office.

Le bouton "Envoyer email" permet d'envoyer un mail individuel ou groupé aux famille.

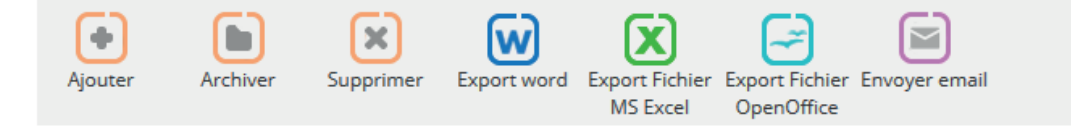

### Création une nouvelle fiche famille :

- Renseigner le nom de la famille dans "Nom".

- Si le résultat de vos recherches, indique "No Result" vous pouvez donc créer la nouvelle fiche en apuyant sur "Ajouter".

| RECHERCHE AVANCÉE 🕕 🖨          |                                               |                          |         |       |
|--------------------------------|-----------------------------------------------|--------------------------|---------|-------|
| Date de saisie Égale à 🗸       | Date de demande                               | Égale à 🗸                |         |       |
| Nº de la fiche Égale à 🗸       | Responsable 1                                 | Contient ~               |         |       |
| Responsable 2 Contient  V      | Enfants                                       | Contient ~               |         |       |
|                                | Noms (resp1, resp2 et enfant) :               | ~                        |         |       |
| RECH                           | 1   2   3                                     |                          |         |       |
| Ajouter Archiver Supprimer Exp | Nort word Export Fichier Expo<br>MS Excel Ope | rt Fichier Envoyer email |         | Joure |
| Ville Téléphone portable Nom   | Prénom Date de Naissa                         | ince Adresse mail        | Actions |       |
|                                | No result                                     |                          |         |       |

### Fiche FAMILLE :

Composée de 12 sections, la fiche Famille vous propose deux types de champs. Facultatif en noir et obligatoire en orange.

N'hésitez pas à cocher sur cette page les éléments qui vous semblent important à utiliser.

| INFORMATIONS GÉNÉRALES O                                        |
|-----------------------------------------------------------------|
| RESPONSABLE 1                                                   |
| RESPONSABLE 2                                                   |
|                                                                 |
|                                                                 |
| OBSERVATOIRE DEMANDE D'ACCUEIL (CNAF)                           |
|                                                                 |
| CHAMPS PARAMÉTRABLES :                                          |
| DOCUMENTS (1)                                                   |
|                                                                 |
| HISTORIQUE DES CONTACTS                                         |
| HISOTRIQUE DES AM AYANT ACCUEILLI LES ENFANTS DE LA FAMILLE (0) |
| TRAÇABILITÉ COURRIER                                            |

### **INFORMATION GÉNÉRALES :**

Permet d'indiquer les informations administratives de la famille.

| INFORMATIONS GENERAL           | les 💿      |                        |                 |
|--------------------------------|------------|------------------------|-----------------|
| Date de la dernière MAJ :      | 02/06/2017 | Date de saisie :       | 12/10/2016      |
| Date de demande<br>d'accueil : | 12/10/2016 | N° de la fiche :       | 4642            |
| Situation famille :            | Mariés ~   | Statut de la famille : | En cours 🗸 😼    |
| Relais :                       | RAM 🗸 🛽    | Utilisateur :          | Animatrice 🗸 20 |
| Téléphone Urgence :            |            |                        |                 |
| Zone commentaire : 🧕           |            |                        |                 |
|                                |            |                        |                 |
|                                |            |                        |                 |

### **RESPONSABLE 1**:

Vous permet de noter les coordonnées concernant cette famille.

| RESPONSABLE 1 💿    |                          |                        |                           |
|--------------------|--------------------------|------------------------|---------------------------|
| Civilité :         | Mme 🗸                    | Nom :                  |                           |
| Prénom :           |                          |                        |                           |
|                    |                          |                        |                           |
| Code postal :      |                          | Numéro de rue :        |                           |
| Rue 1 :            |                          | Rue 2 :                |                           |
| Ville :            | 3                        | Quartier :             | Choisir un quartier 🗸 🗸 3 |
| Secteur :          | Choisir un secteur 🗸 🗸 2 | Rivoli/Fantor :        |                           |
|                    |                          |                        |                           |
| Téléphone Perso :  |                          | Téléphone Pro :        |                           |
| Portable :         |                          | Fax :                  |                           |
|                    |                          |                        |                           |
| Profession :       | Choisir une profest 🗸 🌖  | Lieu de travail :      | Choisir un lieu 🗸 🕤       |
| Adresse courriel : |                          | Adresse courriel Pro : |                           |

#### **RESPONSABLE 2**:

Vous pouvez faire une copie des informations communes par rapport au Responsable 1.

| RESPONSABLE 2           |                          |                        |                           |
|-------------------------|--------------------------|------------------------|---------------------------|
| Faire une copie des inf | formations communes      |                        |                           |
| Civilité :              | Choisir une civilité 🗸 🗸 | Nom :                  |                           |
| Prénom :                |                          |                        |                           |
| Code postal :           |                          | Numéro de rue :        |                           |
| Rue 1 :                 |                          | Rue 2 :                |                           |
| Ville :                 | 0                        | Quartier :             | Choisir un quartier 🗸 🥥 3 |
| Secteur :               | Choisir un secteur 🗸 🗸 2 | Rivoli/Fantor :        |                           |
| Téléphone Perso -       |                          | Téléphone Pro -        |                           |
| Portable :              |                          | Fax:                   |                           |
|                         |                          |                        |                           |
| Profession :            | Choisir un professi 🗸 🍳  | Lieu de travail :      | Choisir un lieu 🗸 🌀       |
| Adresse courriel :      |                          | Adresse courriel Pro : |                           |

#### **ENFANTS**:

Il est possible de créer autant d'enfant que nécessaire dans le cadre de la demande d'accueil. Pour ajouter un enfant, il faut cliquer sur 🕒.

| lom:                  |                 | Prenom:                          |       |  |
|-----------------------|-----------------|----------------------------------|-------|--|
| ate de naissance:     |                 | Age:                             |       |  |
| ieu de scolarisation: | Choisir un lieu | date de debut d'acc<br>souhaité: | cueil |  |
| étails : 🛛 🔒          |                 |                                  |       |  |

### **AUTORISATIONS :**

Pour ajouter une autorisation (préalablement paramétrée) appuyez sur 😌 . Remplir les éléments et utiliser le bouton "Copier" pour créer autant d'autorisation que vous le souhaitez.

| Type de<br>l'autorisation:<br>Statut : | Choisir un type V Date | - Choisir un type<br>Choisir un type<br>Photos<br>DEDI ACEMENT |
|----------------------------------------|------------------------|----------------------------------------------------------------|
| Commentaire :                          |                        | DEFUSION<br>PARTICIPATION<br>DIFFUSION                         |

### **OBSERVATOIRE DEMANDE D'ACCUEIL (CNAF) :**

Permet d'inscrire l'observatoire sur la demande d'accueil des familles.

Il faut pour cela paramétrer en amont les intitulés CNAF. Un simple clic gauche suffit pour afficher le menu des items paramétrés.

| OBSERVATOIRE DEMANDE D'ACCUEIL (CNAF)          |   |  |  |
|------------------------------------------------|---|--|--|
| Observatoire<br>(spécifité d'accueil): 03      |   |  |  |
| 1                                              |   |  |  |
| Accueil enfant en situation de handicap        | ^ |  |  |
| Après 20 h                                     |   |  |  |
| Avant 7 h                                      |   |  |  |
| Demande accueil auprès d un Assistant Maternel |   |  |  |
| Demande accueil collectif                      |   |  |  |
| Demande accueil en garde d enfants à domicile  | v |  |  |

#### **COMMUNICATION :**

Permet d'identifier si la famille accepte ou non les contacts par mail et/ou par sms.

| Accepte contact par SMS: |   | Accepte contact par mail: 🗹 |
|--------------------------|---|-----------------------------|
| L'envoi des mails:       | ~ |                             |

### **CHAMPS PARAMÉTRABLES :**

Les champs paramétrables, permettent au relais de paramétrer les items dont vous aurez besoin en plus.

| CHAMPS PARAMÉTRABL | es: 💿                                  |                        |
|--------------------|----------------------------------------|------------------------|
| Champs param1 :    | Choisir un paramêtre 🗸 Champs param2 : | Choisir un paramêtre 🗸 |

#### **DOCUMENTS** :

Permet de stocker et de sauvegarder des documents lié à la famille (ex: signé).

| DOCUMENTS 🔿                         |                     |
|-------------------------------------|---------------------|
| Titre de document : nom du document | DOCUMENT 🛞          |
| Description : Résumé du contenu     | ?                   |
|                                     | Titre du document : |
|                                     | Description :       |
|                                     |                     |

Des cases complèmentaires permettant de complèter la fiche famille.

| Adhésion Année    | MSA                | CAF | RSA |
|-------------------|--------------------|-----|-----|
| Retour à l'emploi | N° Allocataire CAF |     |     |

### HISTORIQUE DES CONTACTS :

Permet de visualiser l'historique des contacts que nous avons eus avec cette ASMAT.

| HISTORIQU  | e contacts 😑    |               |                 |        |        |
|------------|-----------------|---------------|-----------------|--------|--------|
| CONTACTS ( | 11)             |               |                 | •      |        |
| ы          | Norn du contact | Motif         | Date du contact | Relais | Action |
| 26391      |                 | Autres        | 28/04/2017      |        |        |
| 26393      |                 | Autres        | 28/04/2017      |        |        |
| 26395      |                 | Autres        | 28/04/2017      |        |        |
| 26396      |                 | Autres        | 28/04/2017      |        |        |
| 26397      |                 | Autres        | 28/04/2017      |        |        |
| 26399      |                 | Autres        | 28/04/2017      |        |        |
| 26400      |                 | Autres        | 28/04/2017      |        |        |
| 26403      |                 | Vie du relais | 28/04/2017      |        |        |
| 26405      |                 | Autres        | 28/04/2017      |        |        |
| 26390      |                 |               | 24/04/2017      |        |        |
| 26387      |                 | Autre         | 13/04/2017      |        |        |

### **TRACABILITÉ COURRIER :**

Permet d'avoir une tracabilité des courriers transmis aux familles.

| TRAÇABILITÉ COURRIER 😑 |                 |       |        |
|------------------------|-----------------|-------|--------|
| Num Mail Expéditeur    | Date & heure    | Objet | Action |
|                        | Pas de courrier |       |        |

### 13 - Comment lier un enfant à une ASMAT

### Comment lier un enfant à une ASMAT :

Pour faire le lien entre un enfant et une Assistante Maternelle, il y a deux possibilités :

<u>1ère possibilitée :</u> Dans la fiche famille, dans l'onglet "ENFANTS", cliquer sur le bouton "LIER CET ENFANT AVEC UNE AM".

Le logiciel basculera sur la fiche "LIER L'ENFANT AVEC UN ASSISTANT MATERNEL". Renseigner les cases en orange qui sont obligatoire et cliquer sur "LIER L'ENFANT".

| LIER L'ENFANT AVEC U | IN ASSISTANT MATERNEL 🗨  |                    |                  |               |
|----------------------|--------------------------|--------------------|------------------|---------------|
|                      |                          |                    |                  |               |
| Assistant maternel : | Choisir un assistant m 🗸 |                    |                  |               |
| Agrement :           | Choisir un agremi 🗸 🕐    |                    |                  |               |
| date debut accueil : |                          |                    |                  |               |
| date fin accueil :   |                          |                    |                  |               |
| agrement Dispo :     |                          | date Dispo :       |                  |               |
|                      |                          |                    |                  |               |
|                      |                          |                    |                  |               |
| Commentaire :        |                          |                    | .::              | _             |
|                      |                          | LIER L'ENFANT ET E | NVOYER MAIL À AM | LIER L'ENFANT |

<u>2ème possibilitée :</u> Dans le tableau de bord vous avez en bas de la page une icône qui vous permet de gérer les fiches de liaison départ et arrivée d'un enfant.

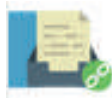

GERER FICHES DE LIAISON DEPART ET ARRIVEE

Vous devez cocher "Je signifie une arrivée d'enfant". Puis renseigner toutes les cases dont l'intitulé est écrit en orange (case obligatoire), puis valider.

| Fiche départ et       | arrivée                 |
|-----------------------|-------------------------|
| FICHE DÉPART ET ARRIV | EE •                    |
| Famille :             | <ul> <li>(*)</li> </ul> |
| Enfant :              | Choisir un enfant 🗸     |
| Assistant maternel :  | 0                       |
| Agrement :            | Choisir un agrement 🗸 🖓 |
| Date debut :          |                         |
| Date fin :            |                         |
| date Dispo :          | agrement Dispo :        |
| Commentaire :         | .a                      |

Vous pourrez passer par cette étape pour signifier le départ d'un enfant.

### 14 - Envoi d'un mail individuel à une famille

### Envoi d'un mail individuel à une famille :

Pour envoyer un mail individuellement à une famille, il faut aller dans "Fiches" --> "Familles".

| * | FIC      | CHES G                     |
|---|----------|----------------------------|
|   | F        | Familles (742)             |
|   | <u>m</u> | Assistants maternels (211) |
|   | P        | Partenaires (2)            |

Rechercher la famille puis cocher la case qui se trouve à gauche de la famille puis cliquer sur le bouton "Envoyer email".

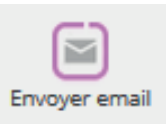

Si vous êtes sur la fiche de la famille, vous pouvez simplement cliquer sur le bouton "ENVOYER MAIL" qui se trouve en haut à droite.

| END/COVER 14 |     |
|--------------|-----|
| ENVOYER M    | AIL |
|              |     |

Le logiciel basculera automatiquement sur la partie "Communication" afin que vous puissiez faire l'envoi. Il coche automatiquement Familles ainsi que l'adresse sélectionnée de la famille.

| FICHE : •                                                              |        |                                       |        |                                |        |
|------------------------------------------------------------------------|--------|---------------------------------------|--------|--------------------------------|--------|
| Туре:                                                                  |        |                                       |        |                                |        |
| Fiche Assistants maternels Fiche parent Fiche partenaire Fiche contact | <      |                                       |        |                                |        |
|                                                                        | ír. O  |                                       |        |                                |        |
| PERSONNES (TSELECTIONNI                                                | s, •   |                                       |        |                                |        |
|                                                                        | cac    | her les emails qui sont dans la liste | rouge  | cocher tous                    |        |
| Assistants maternels (137)                                             |        | Parents (6)                           |        | Partenaires (1) :              |        |
|                                                                        | cocher |                                       | cocher |                                | cocher |
| rechercher email, relais, comr                                         | RAZ    | rechercher email, relais, comr        | RAZ    | rechercher email, relais, comr | RAZ    |
|                                                                        |        |                                       |        |                                |        |
| a babanou@liger-cd.com                                                 | ~      |                                       | ~      | 123@sfr.fr                     | ~      |
| a perichon@liger-cd.com                                                |        | a.touil@liger-cd.com                  |        |                                |        |
| nathalie abdiila@sfr.fr                                                |        | i.rabah@liger-cd.com                  |        |                                |        |
| eric algret@outlook.fr                                                 |        | a.babanou@liger-cd.com                |        |                                |        |
| a babanou2@liger-                                                      |        | a.babanou@liger-cd.com                |        |                                |        |
| cd.com                                                                 |        | a.perichon@liger-cd.com               |        |                                |        |
| marianne.alleman@sfr.fr                                                |        |                                       |        |                                |        |
| a.babanou3@liger-                                                      |        |                                       |        |                                |        |
| cd.com                                                                 |        |                                       |        |                                |        |
| marie-                                                                 | ~      |                                       | ~      |                                | $\sim$ |

Il ne vous reste plus qu'à notifier l'email de l'expéditeur, le contenu de votre mail et faire envoyer.

### Email de communication

RAM [webadmin@liger-cd.com] À: f.rondard@liger-de.com Ce mail a été envoyé par : ' appuyez ici pour

répondre

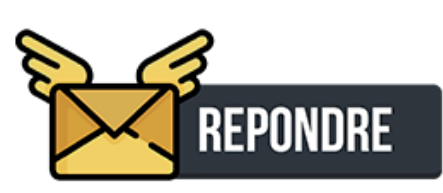

36
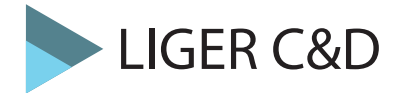

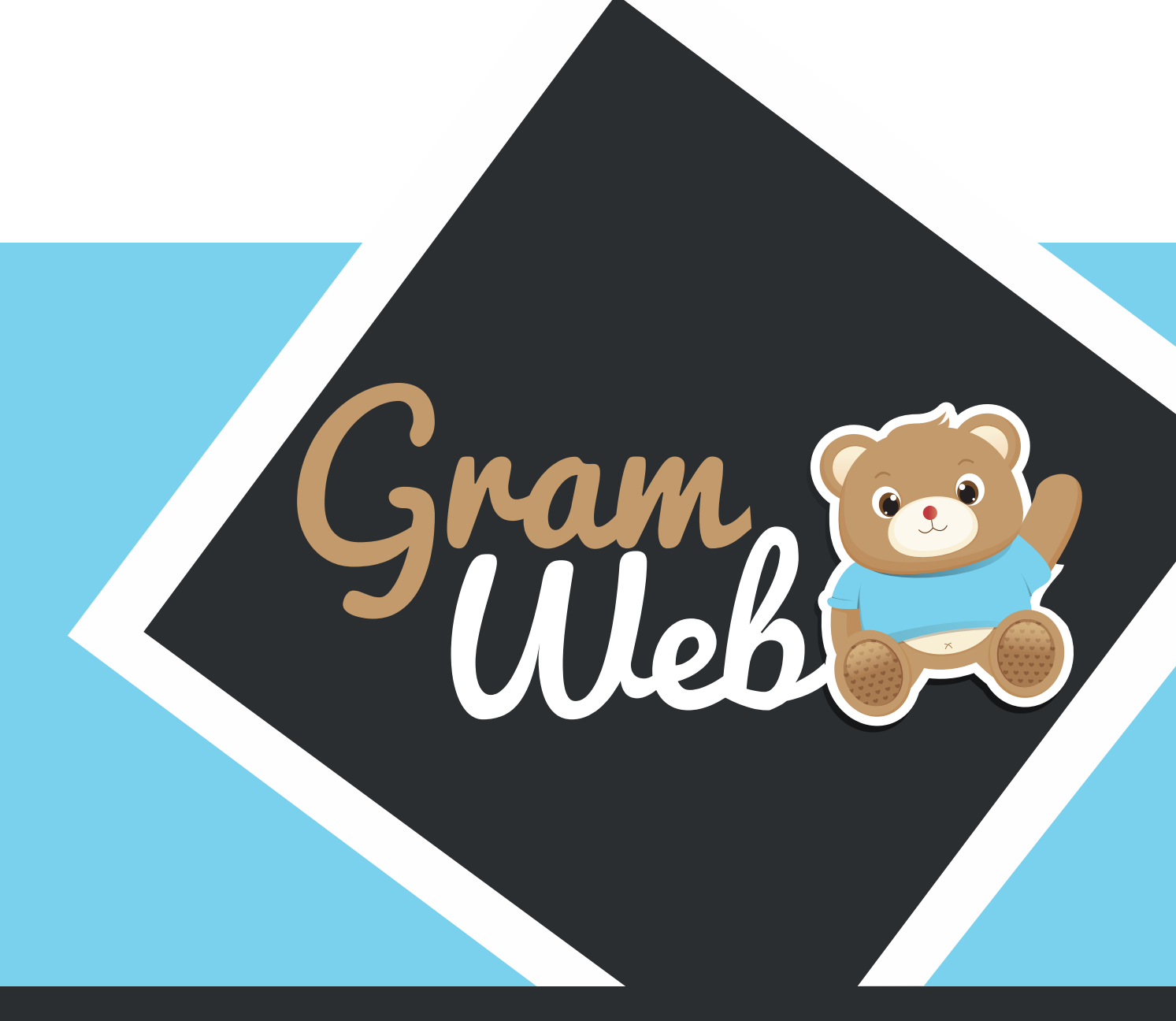

# Logiciel GRAMWEB Fiche PARTENAIRES

## Fiche PARTENAIRES :

Pour accéder aux fiches partenaires, il faut passer par "Fiches" --> "Partenaires"

| åi | FIC | CHES 😑                             |
|----|-----|------------------------------------|
|    | F   | Familles (742)                     |
|    |     | Assistants maternels (210)         |
|    | P   | Partenaires (2)                    |
|    |     | Familles archivées (232)           |
|    |     | Assistants maternels archivées (0) |
|    |     | Partenaires archivés (0)           |

La liste des partenaires apparaît à l'écran.

| Ajoute | r Archiver | Export word Ex | port Fichier Export Fichier Enve<br>MS Excel OpenOffice | byer email |     |        |         |
|--------|------------|----------------|---------------------------------------------------------|------------|-----|--------|---------|
|        | nom        | prenom         | Telephone                                               | Profession | SMS | EMAILS | Actions |
|        | nuage      | duduche        | 02.47.23.47.24                                          |            | •   | •      |         |
|        | amoros     | marina         |                                                         |            | ٠   | •      |         |

**Utilisation Multi-RAM** : Vous disposez d'un outil pour personnaliser l'affichage, mais attention, ceci est valable pour l'ensemble des utilisateurs. Si vous ajoutez une colonne tous les autres utilisateurs verront aussi cette colonne.

# 17 - Utilisation des filtres

## Utilisation des filtres dans le logiciel:

Vous disposez de filtres permettant de faire apparaître les fiches en fonction de critères que vous pouvez déterminer.

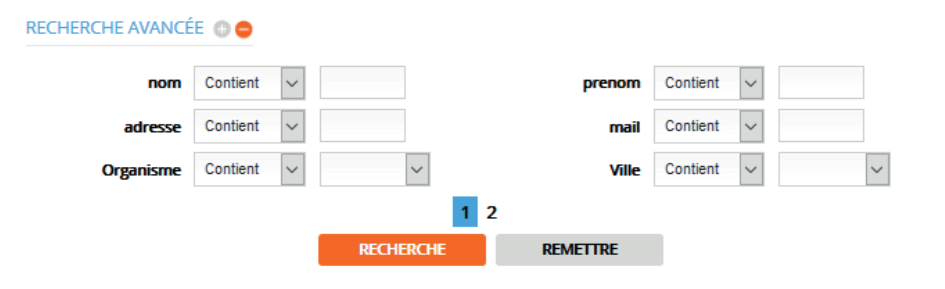

Les différents critères sont présentés sous forme de chapitre.

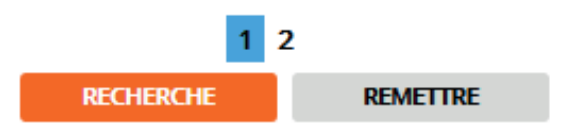

Chaque critère est modulable selon vos besoins. Le critère qui sera le plus utilisé est : "Contient".

| Contient 🗸           |
|----------------------|
| Égale à              |
| Différent de         |
| Inférieur à          |
| Inférieur ou égale à |
| Supérieur à          |
| Supérieur ou égale à |
| Entre exclusif       |
| Entre inclusif       |
| Contient             |
| Ne contient pas      |
| Commence par         |
| Fini par             |
| N'est pas défini     |
| Est défini           |

# 17 - Liste des filtres

## Liste des filtres :

Liste des filtres utilisables dans le logiciel GRAMWEB.

| nom            | Contient | $\sim$ |   |     | prenom     | Contient | $\sim$ | ]      |
|----------------|----------|--------|---|-----|------------|----------|--------|--------|
| adresse        | Contient | $\sim$ |   |     | mail       | Contient | $\sim$ |        |
| Organisme      | Contient | $\sim$ | ~ |     | Ville      | Contient | $\sim$ | $\sim$ |
|                |          |        |   | 1 2 |            |          |        |        |
|                |          |        |   |     |            |          |        |        |
| Quartier       | Contient | $\sim$ | ~ |     | Secteur    | Contient | $\sim$ | $\sim$ |
| Relais         | Contient | $\sim$ | ~ |     | Profession | Contient | $\sim$ | $\sim$ |
| N° de la fiche | Égale à  | $\sim$ |   |     |            |          |        |        |
|                |          |        |   | _   |            |          |        |        |

# 18 - Création d'une fiche Partenaire

## Barre d'outils :

Le bouton "Ajouter" permet de créer une nouvelle fiche partenaire. Attention, il faut vérifier au préalable si cette personne existe déjà dans la liste.

Le bouton "Archiver" permet d'enlever une fiche partenaire et de la placer dans "Fiches archivées" pendant 1 an, au-delà elle sera supprimée définitivement.

Les boutons "Export word, Export Fichier Ms Excel, Export Fichier OpenOffice" permettent l'export des données vers Word, Excel et Open Office.

Le bouton "Envoyer email" permet d'envoyer un mail individuel ou groupé aux famille.

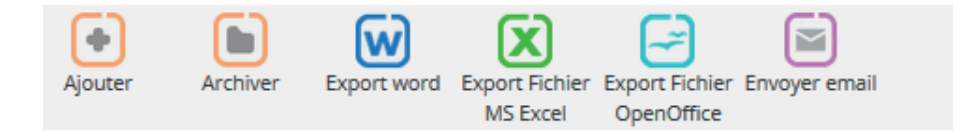

Création une nouvelle fiche partenaire :

- Renseigner le nom du partenaire dans "Nom".

- Si le résultat de vos recherches indique "No Result", vous pouvez créer la nouvelle fiche en apuyant sur "Ajouter".

| Paramétrages     | s des partenaire   | 2                                                     |                 |              |         |         |
|------------------|--------------------|-------------------------------------------------------|-----------------|--------------|---------|---------|
| RECHERCHE AVANCÉ | E 🗊 😑              |                                                       |                 |              |         |         |
| nom              | Contient ~         |                                                       | prenom Contier  | nt 🗸         |         |         |
| adresse          | Contient ~         |                                                       | mail Contier    | nt 🗸         |         |         |
| Organisme        | Contient ~         | $\sim$                                                | Ville Contier   | nt 🗸         | $\sim$  |         |
|                  |                    | 1 2<br>RECHERCHE                                      | METTRE          |              |         | Ajouter |
| Ajouter Archiv   | er Export word Exp | Nort Fichier Export Fichier E<br>VIS Excel OpenOffice | Envoyer email   |              |         |         |
| Ville Télépt     | none portable No   | om Prénom Dat                                         | te de Naissance | Adresse mail | Actions |         |
|                  |                    | No result                                             |                 |              |         |         |

## Fiche PARTENAIRE :

Composée de 5 sections, la fiche partenaire vous propose deux types de champs : facultatif en noir et obligatoire en orange.

N'hésitez pas à cocher sur cette page les élèments qui vous semblent important à utiliser.

| INFORMATIONS GÉNÉRALES 🔂 |  |
|--------------------------|--|
|                          |  |
|                          |  |
|                          |  |
| GÉOLOCALISATION : 🛨      |  |
| TRAÇABILITÉ COURRIER     |  |

### **INFORMATION GÉNÉRALES :**

Permet d'indiquer les informations administratives du partenaire.

| INFORMATIONS GÉ | NÉRALES 💿              |                    |                           |
|-----------------|------------------------|--------------------|---------------------------|
| Civilité :      | Mme                    | V Numéro fiche :   | 1                         |
| Nom :           |                        | Prénom :           |                           |
| Adresse :       |                        | Ville :            | 0                         |
| Secteur :       | Choisir un secteur 🗸   | 2 Quartier :       | Choisir un quartier · 🗸 🌖 |
| Téléphone 1 :   |                        | Téléphone 2 :      |                           |
| Fax :           |                        | Adresse courriel : |                           |
| MAM :           | Geolocalisé sur la lis | te :               |                           |

#### **FONCTION**:

Permet d'indiquer la fonction et l'organisme du partenaire ainsi que le relais et l'utilisateur ayant saisie la fiche.

| Fonction : | Choisir une profes: 🗸 🌖 🛛 | )rganisme :   | Choisir un organisn $\lor$ | <b>5</b> |
|------------|---------------------------|---------------|----------------------------|----------|
| Relais :   | Choisir un relais 🗸 🚺 U   | Itilisateur : | webadmin 🗸                 | 20       |

#### **COMMUNICATION :**

Permet d'identifier si le partenaire accepte ou non les contacts par mail et/ou par sms.

| Accepte contact par SMS: | Accepte contact par mail: |
|--------------------------|---------------------------|

#### AUTRE :

Permet d'indiquer des observations sur le partenaire (ex: horaires d'ouvertures) etc ....

| Observation : |  |  |     |
|---------------|--|--|-----|
|               |  |  |     |
|               |  |  |     |
|               |  |  | .:: |

## **GÉOLOCALISATION :**

La géolocalisation permet de visualiser via GOOGLE Earth et GOOGLE Street le lieu du partenaire.

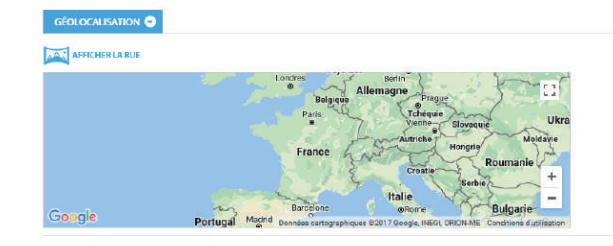

### **TRACABILITÉ COURRIER :**

Permet d'avoir une tracabilité des courriers transmis aux partenaires.

| TRAÇABILITÉ COL | JRRIER 😑        |              |       |        |  |  |  |
|-----------------|-----------------|--------------|-------|--------|--|--|--|
| Num             | Mail Expéditeur | Date & heure | Objet | Action |  |  |  |
| Pas de courrier |                 |              |       |        |  |  |  |

# 20 - Envoi d'un mail individuel à un partenaire

#### Envoi d'un mail individuel à un partenaire :

Pour envoyer un mail individuellement à un partenaire, il faut aller dans "Fiches" --> "Partenaires".

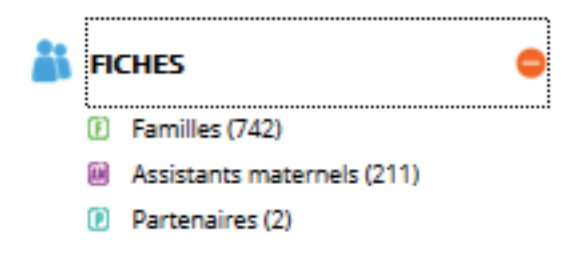

Rechercher le partenaire puis cocher la case correspondante au partenaire puis cliquer sur le bouton "Envoyer email".

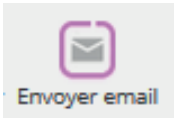

Le logiciel basculera automatiquement sur la partie "Communication" afin que vous puissiez faire l'envoi. Il coche automatiquement partenaire ainsi que l'adresse sélectionnée du partenaire.

| FICHE : •                                                                                                    |        |                                                                                                    |        |                                |        |
|----------------------------------------------------------------------------------------------------|--------|----------------------------------------------------------------------------------------------------|--------|--------------------------------|--------|
| Type :                                                                                                    |        |                                                                                                    |        |                                |        |
| Fiche Assistants maternels<br>Fiche parent<br>Fiche partenaire<br>Fiche contact                                                                                                    |        |                                                                                                    |        |                                |        |
|                                                                                                    |        |                                                                                                    |        |                                |        |
| PERSONNES (1 SELECTIONNI                                                                                                    | is) -  |                                                                                                    |        |                                |        |
|                                                                                                    | cac    | her les emails qui sont dans la liste                                                                                       | rouge  | cocher tous                    |        |
| Assistants maternels (137)                                                                                                    |        | Darante (6)                                                                                                    |        | Partonairor (1)                |        |
| :<br>rechercher email, relais, comr                                                                                                    | cocher | rechercher email, relais, comr                                                                                              | cocher | rechercher email, relais, comr | cocher |
|                                                                                                    | RAZ    |                                                                                                    | KAZ    |                                | KAZ    |
| a.babanou@liger-cd.com<br>a.perichon@liger-cd.com<br>nathalie.ahdjila@sfr.fr<br>eric.algret@outdook.fr<br>a.babanou2@liger-<br>cd.com<br>marianne.alleman@sfr.fr<br>a.babanou3@liger-<br>cd.com | ^      | a.touil@liger-cd.com<br>i.rabah@liger-cd.com<br>a.babanou@liger-cd.com<br>a.babanou@liger-cd.com<br>a.perichon@liger-cd.com | ^      | ✓ 123@sfr.fr                   | ^      |
| marie-                                                                                                    | ~      |                                                                                                    | ~      |                                | ~      |

Il ne vous reste plus qu'à notifier l'email de l'expéditeur, le contenu de votre mail et faire envoyer.

#### Email de communication

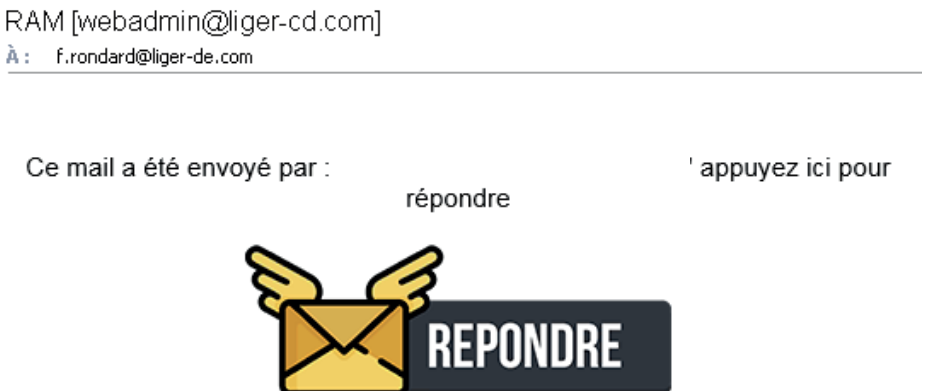

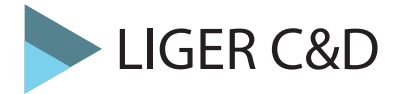

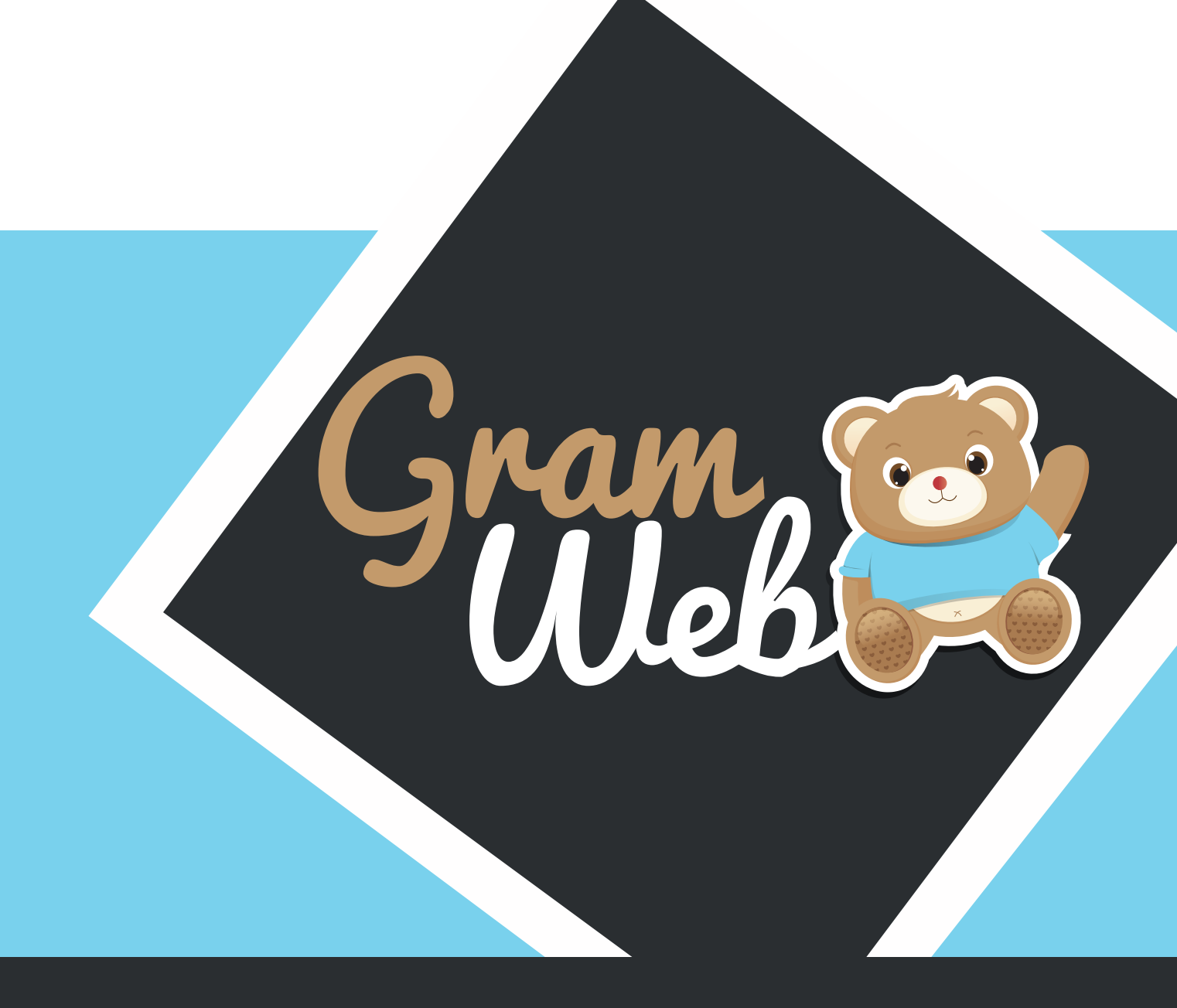

# Logiciel GRAMWEB Liste ASMAT

# 21 - Liste ASMAT

## Liste ASMAT :

Pour éditer une liste ASMAT, il faut aller sur "Liste AM" --> "Filtres - Liste AM".

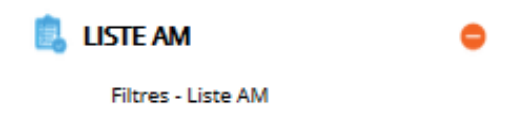

La liste des ASMAT apparaît à l'écran en bas de page après avoir validé :

| ⊠* | Nom et<br>prénom <del>\$</del> | Adresse 🕴         | Téléphone 🛊    | Disponibilité 🛊                                                                                                    | Ville 🕴 | Secteur 🕴                  | Quartier 🛊 |             |
|----|--------------------------------|-------------------|----------------|----------------------------------------------------------------------------------------------------|---------|----------------------------|------------|-------------|
|    | ABBAOUI<br>Lamya               | 47 rue<br>ronsard | 02.18.06.18.20 | 1 accueil(s)<br>Mineur de tous<br>âges (0/18ans)<br>Immédiatement<br>1 accueil(s)<br>Enfant scolarisé<br>(3/18ans)<br>Immédiatement | AMBOISE | COMMUNAUTES<br>DE COMMUNES |            | (a) [1] (a) |
| Ø  | ABRY<br>Catherine              | 3 chemin<br>neuf  | 06.19.97.83.32 | 1 accueil(s)<br>Enfant scolarisé<br>(18m/18ans)<br>Immédiatement                                                                    | MOSNES  | COMMUNAUTES<br>DE COMMUNES |            | 9           |

### Paramétrage de l'apparence de votre liste AM :

Vous pouvez vous mêmes paramètrer l'affichage de votre liste AM. Il faut cliquer sur Paramétrages et cocher les cases que vous souhaitez voir apparaître dans votre liste AM.

| Identifiant :           |              | Numéro de la fiche :              |              |
|-------------------------|--------------|-----------------------------------|--------------|
| Nom et prénom :         | $\checkmark$ | Adresse :                         |              |
| Téléphone :             |              | Adresse e-mail :                  |              |
| Capacité d'accueil :    |              | Disponibilité :                   | $\checkmark$ |
| Type d'accueil :        |              | Libre le :                        | $\checkmark$ |
|                         |              | Définition :                      | $\checkmark$ |
| Lieu de scolarisation : | 18           | Nom agrements :                   |              |
|                         |              | Détail général ASMAT :            | 33           |
| Date de saisie :        |              | Nom jeune fille :                 |              |
| Nom Infirmière :        |              | Ville :                           |              |
| Secteur :               | 2            | Quartier :                        | 23           |
| Adresse complémentair   | re 🗌         | Relais :                          |              |
| :                       |              | Détail personnalisé fiche<br>AM : | 37           |
| Ville Relais :          |              | Observatoire :                    | 39           |
| Date de Mise à jour :   |              | Regrouper avec :                  | Secteur V    |
|                         |              | Paramétrages 🔺                    |              |

**Utilisation Multi-RAM** : Vous disposez donc d'un outil pour personnaliser l'affichage, mais attention, ceci est valable pour l'ensemble des utlisateurs. Si vous ajoutez une colonne tous les autres utilisateurs verront aussi cette colonne.

## LISTE ASMAT :

Composée de 5 sections, la liste ASMAT vous permet d'éditer aux familles, la liste de vos ASMAT agréé(e)s sur votre territoire. Vous pouvez choisir de diffuser toutes les am ou seulement celles disponibles.

N'hésitez pas à cocher sur cette page les élèments qui vous semblent important à utiliser.

| FILTRES GÉOGRAPHIQUES                         |
|-----------------------------------------------|
| FILTRE DISPONIBILITÉ                          |
| FILTRE OBSERVATOIRE / SPÉCIFICITÉ D'ACCUEIL 🔂 |
| FILTRES PROFESSIONNELS (CACHER LES AMS) 🔂     |
| AUTRES                                        |

Vous trouverez plusieurs étapes permettant l'édition de votre liste, pour rappel toutes ses étapes ne sont pas obligatoires, vous pouvez n'en choisir qu'une selon vote besoin.

## FILTRES GÉOGRAPHIQUES :

Il est possible d'éditer une liste ASMAT selon plusieurs critères géographiques (Relais, Villes, Secteurs, Quartiers). Pour cela il faut cocher les cases souhaitées puis valider.

| FILTRES G  | ÉOGRAPHIQUES 🕤                                                                           |     |             |                                                                                          |     |
|------------|------------------------------------------------------------------------------------------|-----|-------------|------------------------------------------------------------------------------------------|-----|
| Antenne :  | RAM<br>RAM NORD<br>RAM SUD                                                               | ~ ~ | Villes :    | AMBOISE (37400) CANGEY (37530) CHARGE (37530) LIMERAY (37530) LUSSAULT SUR LOIRE (37400) | *   |
| Secteurs : | CCVA<br>COMMUNAUTES DE<br>COMMUNAUTES DE<br>COMMUNAUTES DE<br>COMMUNES<br>COMMUNAUTES DE | ~   | Quartiers : |                                                                                          | < > |

Vous pouvez sélectionner les AM disponibles immédiatement et plus tard (attention si vous cochez ces cases vous n'aurez pas en visuel les AM indisponibles)

Si vous décochez ces 2 cases, toutes les ASMAT apparaitront qu'elles soient disponibles ou non.

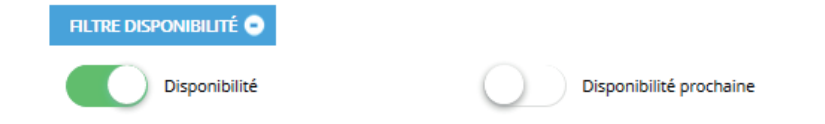

# FILTRES OBSERVATOIRE / SPÉCIFICITÉ D'ACCUEIL :

Si un parent vous demande que les AM acceptant de travailler en horaires atypiques, il faudra penser à sélectionner dans le menu déroulant le mot « HORAIRES ATYPIQUES »

| FILTRE OBSERVA                        | TOIRE / SPÉCIFICITÉ D'ACCUEIL 😑 |                        |                    |   |
|---------------------------------------|---------------------------------|------------------------|--------------------|---|
| Observatoire :                        | HORAIRES ATYPIQU                | Spécificité d'accueil: | Choisir un élément | ~ |
| Detail<br>personnalisés<br>fiche AM : | Choisir un élément              |                        |                    |   |

### FILTRES PROFESSIONNELS (CACHER LES AMS) :

Cette partie permet aux animatrices(teurs) ram de masquer des AM dans la liste qui sera diffusée aux familles (ex : retirer les am en CTA).

| FILTRES PROFESSION | INELS (CACHER LES AMS) 🕤 |            |                    |
|--------------------|--------------------------|------------|--------------------|
|                    | En CTA                   | $\bigcirc$ | Sans véhicule      |
| $\bigcirc$         | Avec des animaux         | $\bigcirc$ | En regroupement    |
| $\bigcirc$         | En crèche familiale      | $\bigcirc$ | Inscription au RAM |
| $\bigcirc$         | Formation                | $\bigcirc$ | MAM                |
| $\bigcirc$         | ANA                      |            |                    |

#### **AUTRES**:

Si un parent, recherche une asmat selon un critère concernant le Type d'accueil.

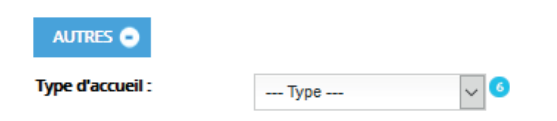

### VISUALISATION DE LA LISTE AM :

Une fois que vous avez mis en place tous vos filtres, vous avez un premier visuel de votre liste AM.

| Envoyer<br>ema    | par Visualiser                           | et Paramêtr<br>er divers             | rage L'identité                                  |                                                                                                    |                                           |                            |                   |                 |
|-------------------|------------------------------------------|--------------------------------------|--------------------------------------------------|----------------------------------------------------------------------------------------------------|-------------------------------------------|----------------------------|-------------------|-----------------|
| La fonc<br>Pour a | tionnalité de géc<br>ctiver cette option | localisation vo<br>n, cliquer sur le | us permet de visua<br>bouton suivant:<br>Ajouter | aliser facilement la p<br>Afficher la carte<br>les partenaires géol<br>les lieux des temps d                                        | oosition de ch<br>localisés<br>collectifs | aque assistant m           | aternel sur la ca | rte.            |
| Afficher          | Tout 🗸 entrée                            | 5                                    |                                                  |                                                                                                    | Re                                        | cherche :                  |                   | ^               |
|                   | Nom et<br>prénom                         | Adresse 🔶                            | Téléphone 🔶                                      | Disponibilité 븆                                                                                                    | Ville                                     | Secteur                    | 🔷 Quartier (      | ÷               |
| Ø                 | ABBAOUI<br>Lamya                         | 47 rue<br>ronsard                    | 02.18.06.18.20                                   | 1 accueil(s)<br>Mineur de tous<br>âges (0/18ans)<br>Immédiatement<br>1 accueil(s)<br>Enfant scolarisé<br>(3/18ans)<br>Immédiatement | AMBOISE                                   | COMMUNAUTE:<br>DE COMMUNES | 5 -               | (ସ : ଆ <b>ତ</b> |
| V                 | ABRY<br>Catherine                        | 3 chemin<br>neuf                     | 06.19.97.83.32                                   | 1 accueil(s)<br>Enfant scolarisé<br>(18m/18ans)<br>Immédiatement                                                                    | MOSNES                                    | COMMUNAUTES<br>DE COMMUNES | 5 -               | व<br>111<br>111 |

### Explication des icônes de la liste AM :

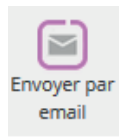

Le bouton Envoyer par mail : Permet d'envoyer la liste AM par mail aux familles. Vous n'aurez plus qu'à noter l'expéditeur, puis l'adresse de la famille, vous pouvez paramétrer votre message en allant dans le paramètre "30" ainsi que votre Signature dans le paramètre "22 - Divers".

Votre signature :

| Contenu de l'ema                    | il de la companya de la companya de la companya de la companya de la companya de la companya de la companya de                               |   |
|-------------------------------------|----------------------------------------------------------------------------------------------------|---|
| Envoyer et<br>créer les<br>contacts |                                                                                                    |   |
| Objet :<br>Expéditeur :             | LISTE ASSISTANTES MATERNELLES                                                                                                    |   |
| Utilisateur de gramweb :            | trondard@ligar.de.com remoud@rc-widembole.fr abbenou@ligar.ed.com abbenou@ligar.ed.com rela.petitic.enfance@rc-ncay.fr remouswide.floanes.fr | * |
| families :                          | 1948 - e.touil@liger-cd.com<br>1949 - i.rubak@liger-cd.com                                                                                   | ^ |
| Autre adresse email :               |                                                                                                    | Ŷ |

| Fichier -                                   | Editer -                                | Voir -               | Form                  | at -                   |                        |                   |                   |                    |                  |    |
|---------------------------------------------|-----------------------------------------|----------------------|-----------------------|------------------------|------------------------|-------------------|-------------------|--------------------|------------------|----|
| ÷                                           | Formats                                 | - B                  | I                     | E                      | <u> </u>               | ■                 | Ħ                 | ł                  | 4                | 1  |
| Bonjour,                                    |                                         |                      |                       |                        |                        |                   |                   |                    |                  |    |
| Pour faire<br>assistant(<br>aug yous s      | suite à vot<br>e)s matern<br>couhaités. | re dema<br>el(le)s a | nde, j'ai<br>gréés (e | le plaisi<br>s) sur ve | r de vous<br>otre comm | adresse<br>une ou | r ci-ji<br>habita | oint la<br>Int sui | liste<br>r le se | de |
| Pour rappe                                  | il : Les list                           | es sont              | régulièn              | ement m                | lses à jou             | r, cepen          | danti             | es pla             | ces              |    |
| vacantas r<br>El vous est                   | astent tràs<br>conseillé                | de prend             | ntes.<br>dre direc    | tement                 | contact av             | ec les :          | esist             | ants i             | mater            | ne |
| - P - d d -                                 |                                         |                      |                       |                        |                        |                   |                   |                    |                  |    |
| afin de vér<br>Cordialem                    | mer leurs e                             | risponio             | inces.                |                        |                        |                   |                   |                    |                  |    |
| afin de vér<br>Cordialem                    | mer leurs (<br>ent.                     | reponio              | inces.                |                        |                        |                   |                   |                    |                  |    |
| afin de vér<br>Cordialem                    | mer leurs (<br>ent.                     | Isponio              | inces.                |                        |                        |                   |                   |                    |                  |    |
| afin de vér<br>Cordialem                    | mer leurs (                             | sisponio             | inces.                |                        |                        |                   |                   |                    |                  |    |
| afin de vér<br>Cordialem                    | mer leurs (                             | sisponio             | inces.                |                        |                        |                   |                   |                    |                  |    |
| afin de vér                                 | mer leurs (                             | isponio.             | inces.                |                        |                        |                   |                   |                    |                  |    |
| afin de vér<br>Cordialem                    | ent.                                    | 150010               | inces.                |                        |                        |                   |                   |                    |                  |    |
| afin de vér<br>Cordialem                    | ent.                                    | 150010               | inces.                |                        |                        |                   |                   |                    |                  |    |
| afin de vér<br>Cordialem<br>P<br>our paramé | mer leurs (<br>ent.<br>trer le texte    | diqueric             | 1025.                 |                        |                        |                   |                   |                    |                  |    |
| afin de vér<br>Cordialem<br>P<br>our paramé | mer leurs e<br>ent.                     | <u>cliquer ic</u>    | <u>1</u>              |                        |                        |                   |                   |                    |                  |    |

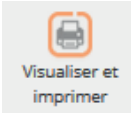

Le bouton "Visualiser et Imprimer" permet de de visualiser et d'imprimer votre liste en PDF. Cela permet de visualiser la liste tel le qu'elle sera transmis aux parents.

| Gram 😭                                                                   |                                                                   |                                                      | RELAIS PETITE ENFANCE<br>LISTE D'ASSISTANTES MATERNELLES<br>04.78.86.08.86.                                                                   |                                                | (                     |                         |  |
|--------------------------------------------------------------------------|-------------------------------------------------------------------|------------------------------------------------------|----------------------------------------------------------------------------------------------------|------------------------------------------------|-----------------------|-------------------------|--|
| Bonjour,                                                                 |                                                                   |                                                      |                                                                                                    |                                                |                       |                         |  |
| Suite à votre demand<br>Le Relais reste à votre<br>d'embauche, aides fir | le, je vous adresse ci-<br>e disposition pour l'er<br>nancières). | joint, la liste des assis<br>nvoi de cette liste mis | stantes maternelles de votre secteur de recherche, agréées par le Co<br>e à jour, pour toute information concernant le projet d'accueil de vo | nseil Départemental.<br>tre enfant et les déma | arches administrative | s (contrat, déclaration |  |
| Cordialement,                                                            |                                                                   |                                                      |                                                                                                    |                                                |                       |                         |  |
| Autre :                                                                  |                                                                   |                                                      |                                                                                                    |                                                |                       |                         |  |
| EYBENS                                                                   |                                                                   |                                                      |                                                                                                    |                                                |                       |                         |  |
| Nom et prénom                                                            | Adresse                                                           | Téléphone                                            | Disponibilité                                                                                                    | Ville                                          | Secteur               | Quartier                |  |
| Martin Liliane                                                           | 9 Etienne de la                                                   | 45.84.13.00.65                                       | 1 accueil(s) Mineur de tous âges Immédiatement                                                                                                | -                                              | EYBENS                | -                       |  |

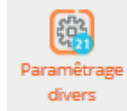

Le bouton "Paramétrage divers " permet de paramétrer la mise en page, l'adresse du relais, le texte d'introduction, le pied de page, etc ....

| PARAMÉTRAGE LISTE AM 🗢                         |   |
|------------------------------------------------|---|
| MISE EN PAGE                                   | • |
| ADRESSE                                        | • |
| TEXTE INTRODUCTIF                              | • |
| PIED DE PAGE                                   | • |
| COCHER LES CASES PAR DEFAUT                    | 0 |
| INFORMATIONS COMPLÉMENTAIRES (MISE EN COULEUR) | • |

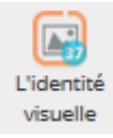

Le bouton "L'identité visuelle" permet de rajouter le logo du RAM.

| Gestion de l'id | lentité visuelle                                                     |
|-----------------|----------------------------------------------------------------------|
| Gran B          | Logo (Logo du logiciel et Liste AM partie gauche) :<br>IMPORITER     |
| Gram            | Logo à choite dans le liste assistant(e)s matemeille)s :<br>IMPORTER |
| Gran B          | Pege de garde du catalogue :<br>IMPORTER                             |
| Gram B          | (Papier eméts :<br>IMPORTER                                          |
|                 | Lopo de la signature :                                               |

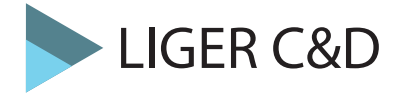

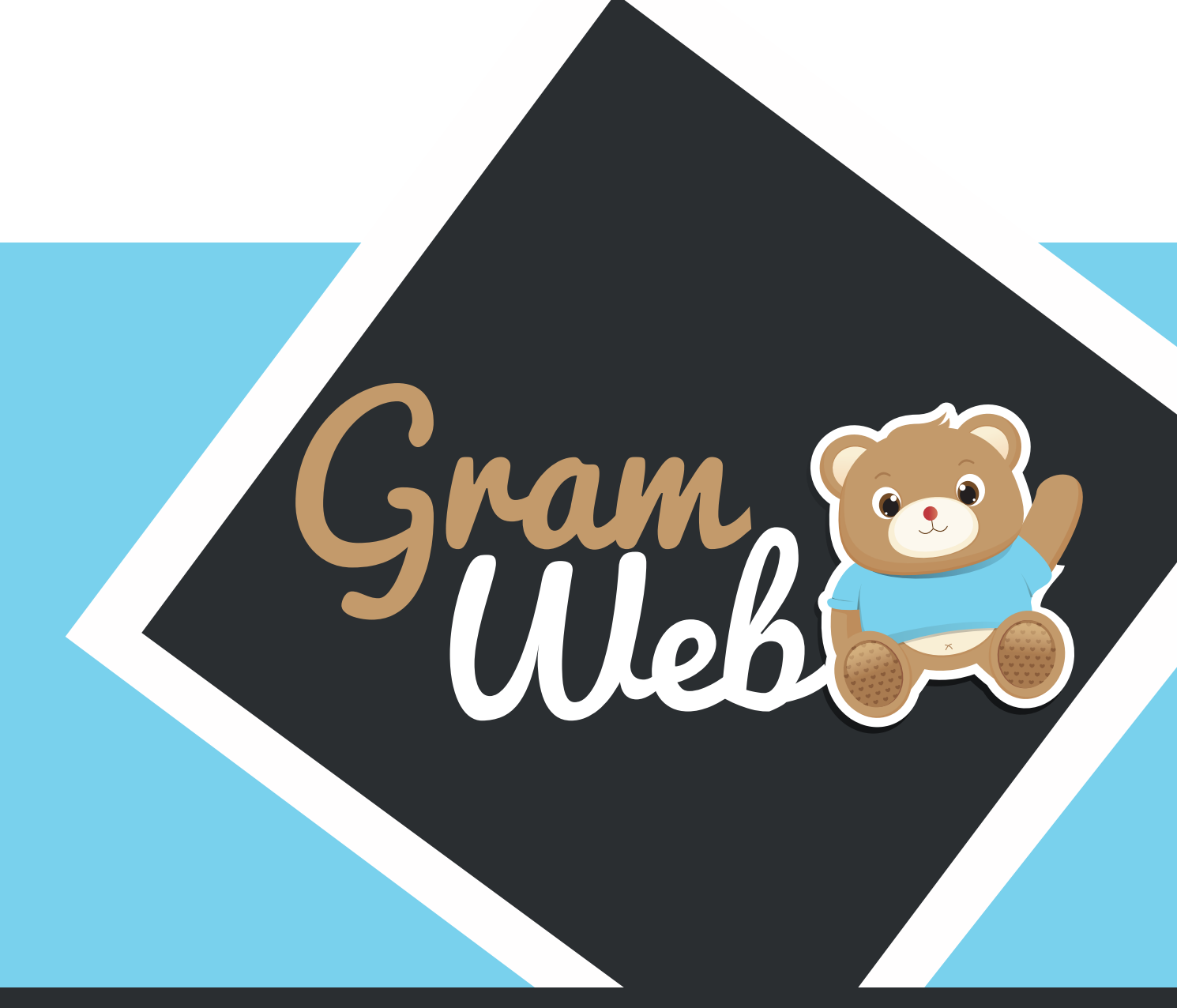

# Logiciel GRAMWEB COMMUNICATION

### **COMMUNICATION :**

Composée de 6 sections, la fiche communication vous permet d'envoyer des mails aux ASMAT, aux familles et aux partenaires.

N'hésitez pas à cocher sur cette page les élèments qui vous semblent important à utiliser.

| FICHE :                     |
|-----------------------------|
| PERSONNES (O SELECTIONNÉS ) |
| EMAIL EXPEDITEUR            |
| UTILISATEUR EN COPIE        |
| CONTENU DE L'EMAIL          |
|                             |

 Accèder à la partie Communication :
 COMMUNICATION

 Cliquer sur "COMMUNICATION "--> "Communication"
 Communication

 Traçabilité courrier
 Traçabilité courrier

### FICHE :

Permet de choisir les destinataires pour l'envoi par mail.

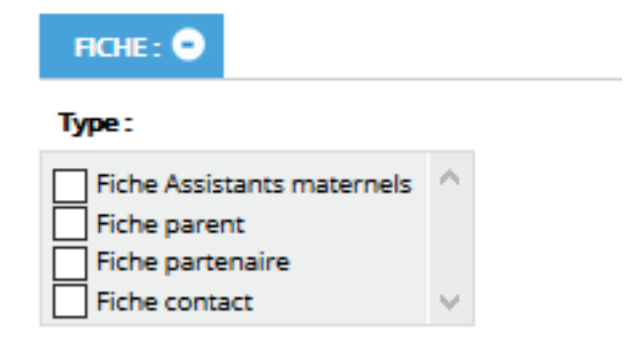

#### **PERSONNES :**

Permet de visualiser les personnes sélectionnés avant l'envoi par mail. Plusieurs personnes peuvent-êtres cochés afin de faire un envoi groupés. Vous pouvez visualiser le nombre de personnes sélectionnées dans la parenthèse) **PERSONNES (3 SELECTIONNÉS)** •

| PERSONNES (0 SELECTIONNÉ                                             | s) 😑          |                                                                        |               |                                                     |              |
|----------------------------------------------------------------------|---------------|------------------------------------------------------------------------|---------------|-----------------------------------------------------|--------------|
|                                                                      | cac           | her les emails qui sont dans la liste                                  | rouge         | cocher tous                                         |              |
| Assistants maternels (137)<br>:<br>rechercher email, relais, comr    | cocher<br>RAZ | Parents (5) :<br>rechercher email, relais, comr                        | cocher<br>RAZ | Partenaires (1) :<br>rechercher email, relais, comr | coche<br>RAZ |
|                                                                      |               |                                                                        |               |                                                     |              |
| a.babanou@liger-cd.com<br>abry.catherine1<br>nathalie.ahdjila@sfr.fr | Î             | a.touil@liger-cd.com<br>i.rabah@liger-cd.com<br>a.babanou@liger-cd.com | Â             | 123@sfr.fr                                          | Ŷ            |
| a.babanou2@liger-<br>cd.com                                          |               | a.babanou@liger-cd.com                                                 | L             |                                                     |              |
| a.babanou3@liger-<br>cd.com<br>marie-                                | v             |                                                                        | ,<br>,        |                                                     |              |

## **EMAIL EXPÉDITEUR:**

Il faut renseigner, dans le menu déroulant, l'email de l'expéditeur c'est-à-dire le relais qui envoie le mail.

| EMAIL EXPEDITEUR 🗨 |                            |   |
|--------------------|----------------------------|---|
| Email :            | Choisissez un expediteur 🔨 | / |

### **UTILISATEUR EN COPIE :**

Penser à notifier l'objet de votre mail, vous pouvez également si besoin, mettre un utilisateur de Gramweb en copie de votre mail.

| UTILISATEUR EN COPIE |                           |                                                                                                    |          |
|----------------------|---------------------------|----------------------------------------------------------------------------------------------------|----------|
| Objet :              | Utilisateur en<br>copie : | f.rondard@liger-de.com         ramsud@cc-valdamboise.fr         ramnord@cc-valdamboise.fr         a.babanou@liger-cd.com         test2@liger-de.com         test3@liger-de.com | <b>^</b> |

53

### **CONTENU DE L'EMAIL :**

Il est possible de paramétrer jusqu'à 5 message types. Pour cela il faut penser à aller dans le paramétrage "31 - Paramètres de communication" afin de configurer vos messages types. Il est important de penser à cocher le contenu choisi, sinon le mail partit sans aucun texte à l'intérieur.

| CONTENU DE L'EMAIL 💿                          |                                                                                                    |
|-----------------------------------------------|----------------------------------------------------------------------------------------------------|
| Pour paramétrer le texte <u>cliquez ici</u> 💷 |                                                                                                    |
| Choisir ce contenu O Contenu 2                | Choisir ce contenu O Contenu 1                                                                                                    |
| Fichier • Editer • Voir • Format •            | Fichier - Editer - Voir - Format -                                                                                                    |
| ← Formats - B I                               | Second Second Se |
|                                               |                                                                                                    |
|                                               |                                                                                                    |
|                                               |                                                                                                    |
|                                               |                                                                                                    |
|                                               |                                                                                                    |
| p                                             | q<br>h                                                                                                    |
| Choisir ce contenu O Contenu 4                | Choisir ce contenu A                                                                                                    |
| Fichier • Editer • Voir • Format •            | Fichier - Editer - Voir - Format -                                                                                                    |
| S C Formats - B /                             | S C Formats B I                                                                                                    |
|                                               |                                                                                                    |
|                                               |                                                                                                    |
|                                               |                                                                                                    |
|                                               |                                                                                                    |
|                                               |                                                                                                    |
| p                                             | p                                                                                                    |

### **SIGNATURE :**

Penser à paramètrer votre signature en amont de l'envoi de votre mail, ainsi vous gagnerez du temps lors de son envoi pour cela, il faut aller dans le paramétrage "20 - Utilisateurs".

| Partie texte                       |   |
|------------------------------------|---|
| Fichier • Editer • Voir • Format • |   |
| ☆ Formats · B I E                  | 亘 |
|                                    |   |
|                                    |   |
|                                    |   |
| h                                  | Â |
| Partie image                       |   |

(cliquez ici pour ajouter) 🤨

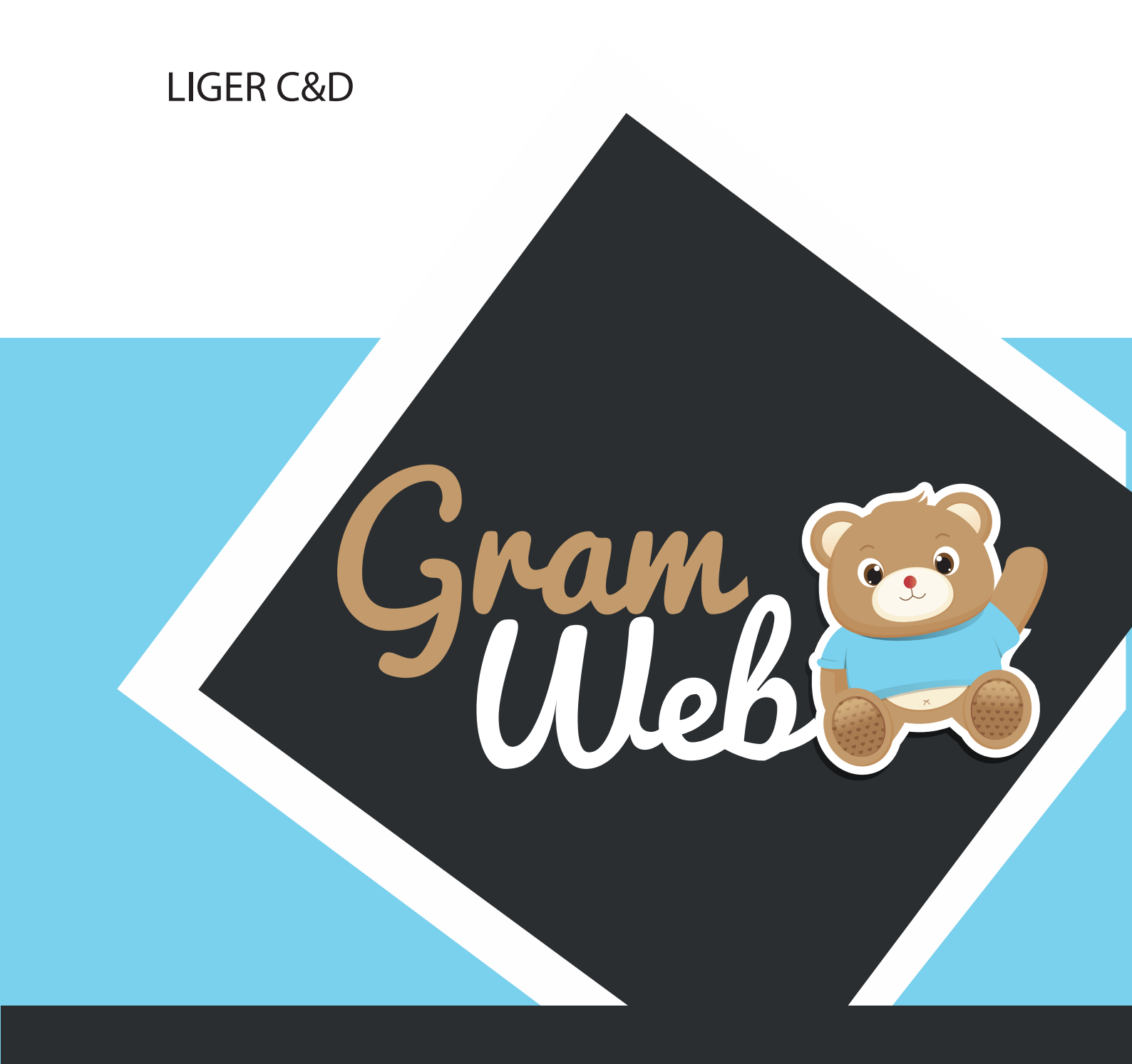

# Logiciel GRAMWEB CONTACTS

# 24 - CONTACTS

## Fiche CONTACTS :

Pour accéder aux fiches Contacts, il faut passer par "Création des contacts" --> "Contacts".

## CRÉATION DES CONTACTS

Contacts

Contacts archivés

### La liste des contacts apparaît à l'écran :

| Date de contact | Genre | Nom du contact | Ville    | Type contact | Moyen     | Relais   | Actions |
|-----------------|-------|----------------|----------|--------------|-----------|----------|---------|
| 13/09/2017      | Recu  | Martin         |          |              | telephone | RAM      |         |
| 08/09/2017      | Recu  | Franck         |          |              |           | RAM      |         |
| 2017-08-29      | Recu  | GALARA         | St REGLE | rdv          | telephone | RAM      |         |
| 2017-04-24      | Recu  | ABBAOUI        | AMBOISE  |              |           | RAM      |         |
| 2017-04-13      | Recu  | ABBAOUI        | AMBOISE  |              | rdv       | RAM SUD  |         |
| 13/04/2017      | Recu  | breton         |          | rdv          | rdv       | RAM NORD |         |
| 13/04/2017      | Recu  | Noubel         |          |              | rdv       |          |         |

### Paramétrage de l'apparence des fiches en mode liste :

En appuyant sur le bouton "Paramétrages" vous faites apparaître une liste de champs. Par exemple, quand vous cochez relais, la colonne RELAIS apparaîtra dans l'affichage en mode liste.

| Identifiant :      | Date de saisie :    |              |                 |       |                |          |              |           |          |         |
|--------------------|---------------------|--------------|-----------------|-------|----------------|----------|--------------|-----------|----------|---------|
| Date de contact :  | Nom :               | $\checkmark$ | Date de contact | Genre | Nom du contact | Ville    | Type contact | Moyen     | Relais   | Actions |
| Département :      | Lieu d'habitation : |              | 13/09/2017      | Recu  | Martin         |          |              | telephone | RAM      |         |
| Secteur :          | Ouartier :          |              | 08/09/2017      | Recu  | Franck         |          |              |           | RAM      |         |
|                    | •                   |              | 2017-08-29      | Recu  | GALARA         | St REGLE | rdv          | telephone | RAM      |         |
| Relais :           | Utilisateur :       | ✓ 20         | 2017-04-24      | Recu  | ABBAOUI        | AMBOISE  |              |           | RAM      |         |
| Commentaire :      | Genre de contact :  | $\checkmark$ | 2017-04-13      | Recu  | ABBAOUI        | AMBOISE  |              | rdv       | RAM SUD  |         |
| Turpe de contact : | Moven de contact -  |              | 13/04/2017      | Recu  | breton         |          | rdv          | rdv       | RAM NORD |         |
| Type de contact :  | Moyen de contact :  |              | 13/04/2017      | Recu  | Noubel         |          |              | rdv       |          |         |
| Motif de contact : | Renseignement de    |              |                 |       |                |          |              |           |          |         |
|                    | contact :           | 12           |                 |       |                |          |              |           |          |         |

**Utilisation Multi-RAM** : Vous disposez d'un outil pour personnaliser l'affichage, mais attention, celui-ceci est valable pour l'ensemble des utilisateurs. Si vous ajoutez une colonne, tous les autres utilisateurs verront aussi cette colonne.

# 25 - Utilisation des filtres

## Utilisation des filtres dans le logiciel:

Vous disposez de filtres permettant de faire apparaître les fiches en fonction de critère que vous pouvez déterminer.

| RECHERCHE AVANCÉ | E 🔘 🖨    |        |           |                 |             |   |
|------------------|----------|--------|-----------|-----------------|-------------|---|
| Date de saisie   | Égale à  | $\sim$ |           | Date de contact | Égale à 🗸 🗸 |   |
| Genre            | Contient | $\sim$ | ~         | Nom du contact  | Contient 🗸  |   |
| Ville            | Contient | $\sim$ | ~         | Quartier        | Contient 🗸  | ~ |
|                  |          |        | 1 2       | 3               |             |   |
|                  |          |        | RECHERCHE | REMETTRE        |             |   |

Les différents critères sont présentés sous forme de chapitre

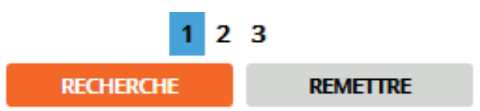

Chaque critère est modulable selon vos besoins. Le critère qui sera le plus utilisé est : "Contient".

| Contient 🗸           |
|----------------------|
| Égale à              |
| Différent de         |
| Inférieur à          |
| Inférieur ou égale à |
| Supérieur à          |
| Supérieur ou égale à |
| Entre exclusif       |
| Entre inclusif       |
| Contient             |
| Ne contient pas      |
| Commence par         |
| Fini par             |
| N'est pas défini     |
| Est défini           |

# 25 - Liste des filtres

# Liste des filtres :

Liste des filtres utilisables dans le logiciel GRAMWEB.

| Date de saisie | Égale à         | $\sim$  |        |   |        | Date | e de contact | Égal | e à   | $\sim$ |        |        |        |
|----------------|-----------------|---------|--------|---|--------|------|--------------|------|-------|--------|--------|--------|--------|
| Genre          | Contient        | t 🗸     |        | ~ |        | Nom  | n du contact | Cont | ient  | $\sim$ |        |        |        |
| Ville          | Contient        | t 🗸     |        | ~ |        |      | Quartier     | Cont | ient  | $\sim$ |        | $\sim$ |        |
|                |                 |         |        |   | 1 2    | 23   |              |      |       |        |        |        |        |
| Sec            | teur Co         | ontient | $\sim$ |   | ~      |      | Type con     | tact | Conti | ient   | $\sim$ |        | $\sim$ |
| N              | <b>Notif</b> Co | ontient | $\sim$ |   | $\sim$ |      | Renseigner   | nent | Conti | ient   | $\sim$ |        | $\sim$ |
| Mc             | oyen Co         | ontient | $\sim$ |   | $\sim$ |      | Re           | lais | Conti | ient   | $\sim$ |        | $\sim$ |
|                |                 |         |        |   |        | 123  |              |      |       |        |        |        |        |
| Adresse mail   | Contie          | nt 🗸    |        |   |        |      |              |      |       |        |        |        |        |
|                |                 |         |        |   | 1      | 23   |              |      |       |        |        |        |        |

# 26 - Création d'un contact

## Barre d'outils :

Le bouton "Ajouter" permet de créer un nouveau contact.

Le bouton "Supprimer" permet de supprimer un contact qui aurait été créé par erreur par exemple.

Le bouton "Export Fichier MS Excel" permet d'exporter une liste des contacts saisies.

Le bouton "Archiver" permet d'archiver des contacts qui seraient trop vieux dans le temps par exemple.

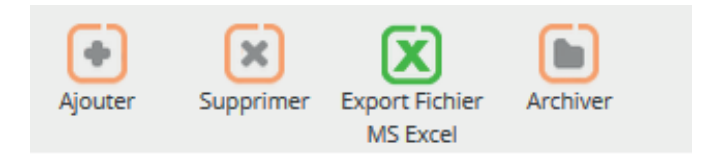

### Comment créer une nouvelle fiche contact :

Il faut pour cela cliquer sur Création des contacts, puis Contacts Ensuite vous cliquerez sur le bouton "Ajouter".

| CRÉATION DES CONTACTS | 0 |        |                 |                |                              | PARAMETRA | GES             |           |        |         |
|-----------------------|---|--------|-----------------|----------------|------------------------------|-----------|-----------------|-----------|--------|---------|
| Contacts              |   | RECHER | CHE AVANCE      | ÉE 💮 🖨         |                              |           |                 |           |        |         |
| Contacts archivés     |   |        | )ate de saisie  | Égale à        | ~                            |           | Date de contact | Contient  | ~      |         |
| X PARAMÉTRES          | O |        | Genre           | Contien        | t 🗸                          | ]         | Nom du contact  | Contient  | ~      |         |
|                       | • |        | Commentaire     | Contien        | t 🗸                          |           | Type contact    | Contient  | ~      | $\sim$  |
| 👗 FICHES              | 0 |        |                 |                |                              | 1 2       |                 |           |        |         |
| 🔋 LISTE AM            | o |        |                 |                | RECHERC                      | HE        | REMETTRE        |           |        |         |
|                       | 0 | •      |                 | ) (            | X 🗈                          |           |                 |           |        |         |
| 🥔 GESTION DES PRÊTS   | o | Ajout  | er Supprir      | mer Expo<br>MS | rt Fichier Archiver<br>Excel |           |                 |           |        |         |
|                       | 0 |        | )ate de contact | Genre          | Nom du contact               | Ville     | Type contact    | Moyen     | Relais | Actions |
|                       | • |        | 13/09/2017      | Recu           | Martin                       |           |                 | telephone | RAM    |         |
|                       |   |        | 08/09/2017      | Recu           | Franck                       |           |                 |           | RAM    |         |

Il est aussi possible d'accéder directement à la création d'un contact en cliquant sur qui se trouve en haut à droite de votre écran à côté de l'îcone orange avec le bonhomme.

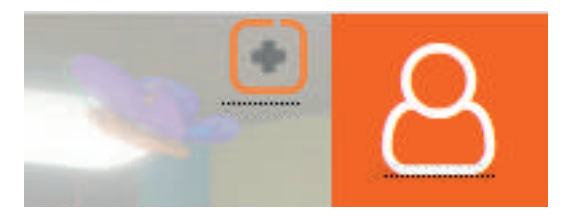

| Création d'un c               | ontact             |                     |                  |                       |             |
|-------------------------------|--------------------|---------------------|------------------|-----------------------|-------------|
|                               |                    |                     |                  | AJOUTER ET RESTE      | R AJOUTER   |
|                               |                    |                     |                  |                       |             |
|                               |                    | 9                   |                  |                       |             |
|                               |                    | 0 0<br>ieure Minute | 15<br>Secondes   |                       |             |
|                               | в                  | ASCULER AU COMPT    | EUR MANUEL       |                       |             |
|                               |                    |                     |                  |                       |             |
| Type d'action:                |                    |                     |                  |                       |             |
| O Parent por                  | ssédant une fiche  | Parent anony        | me               | Parent avec création  | d'une fiche |
| Assistant I                   | maternel           | 🔵 Candidat à l'aj   | grément          | Garde à domicile      |             |
| O Partenaire                  | 5                  | O Autres            |                  |                       |             |
| <u>Genre contact:</u><br>Reçu |                    | C Emis              |                  |                       |             |
| Type d'informations:          |                    | 0                   | P                |                       |             |
| Date de la saisie:            | 14/09/2017         |                     | completes        |                       |             |
| Date de contact:              | 14/09/2017         |                     |                  |                       |             |
| Heure de début:               |                    |                     |                  |                       |             |
| Heure de fin:                 |                    |                     |                  |                       |             |
|                               |                    |                     |                  |                       |             |
| Email:                        |                    |                     |                  |                       |             |
|                               |                    | Transfert vers l'a  | igenda           |                       |             |
| Nom du contact:               | Non communiqué     | Lieu d'ha           | bitation :       |                       | 0           |
| Secteur:                      | Choisir un secteu  | r - 🗸 🝳 Quartier    | :                | Choisir un quartier   | ~ 3         |
| Relais :                      | Choisir un relais  | . 🗸 🛽 Utilisated    | ur :             | Choisir un utilisateı | ~ 20        |
| Motif de contact              | - Choisir up motif | . V 10 Paura        | amont-           |                       |             |
| Moyen de contact              | Choisir un mover   | - V 13 Type de      | contact:         | Choisir un type       |             |
| Occasion de contact :         | Choisir une occas  | io 🗸 🚺              |                  |                       |             |
|                               |                    |                     |                  |                       |             |
|                               |                    | CONTACT GÉR         | RÉ PAR :         |                       |             |
| Relais :                      | Choisir un relais  | · 🗸 🕕 Utilisate     | ur:              | webadmin              | ~ 20        |
| Commontaine -                 | 16                 | Co                  | mmentaire coffre | e fort :              |             |
| commentaire :                 | ~                  |                     |                  |                       |             |
|                               |                    |                     | De.              |                       |             |
|                               |                    |                     |                  |                       |             |
|                               |                    |                     |                  |                       |             |
|                               |                    |                     |                  | AJOUTER ET RESTE      | R AJOUTER   |

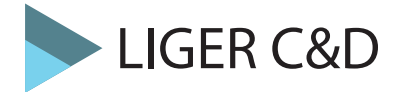

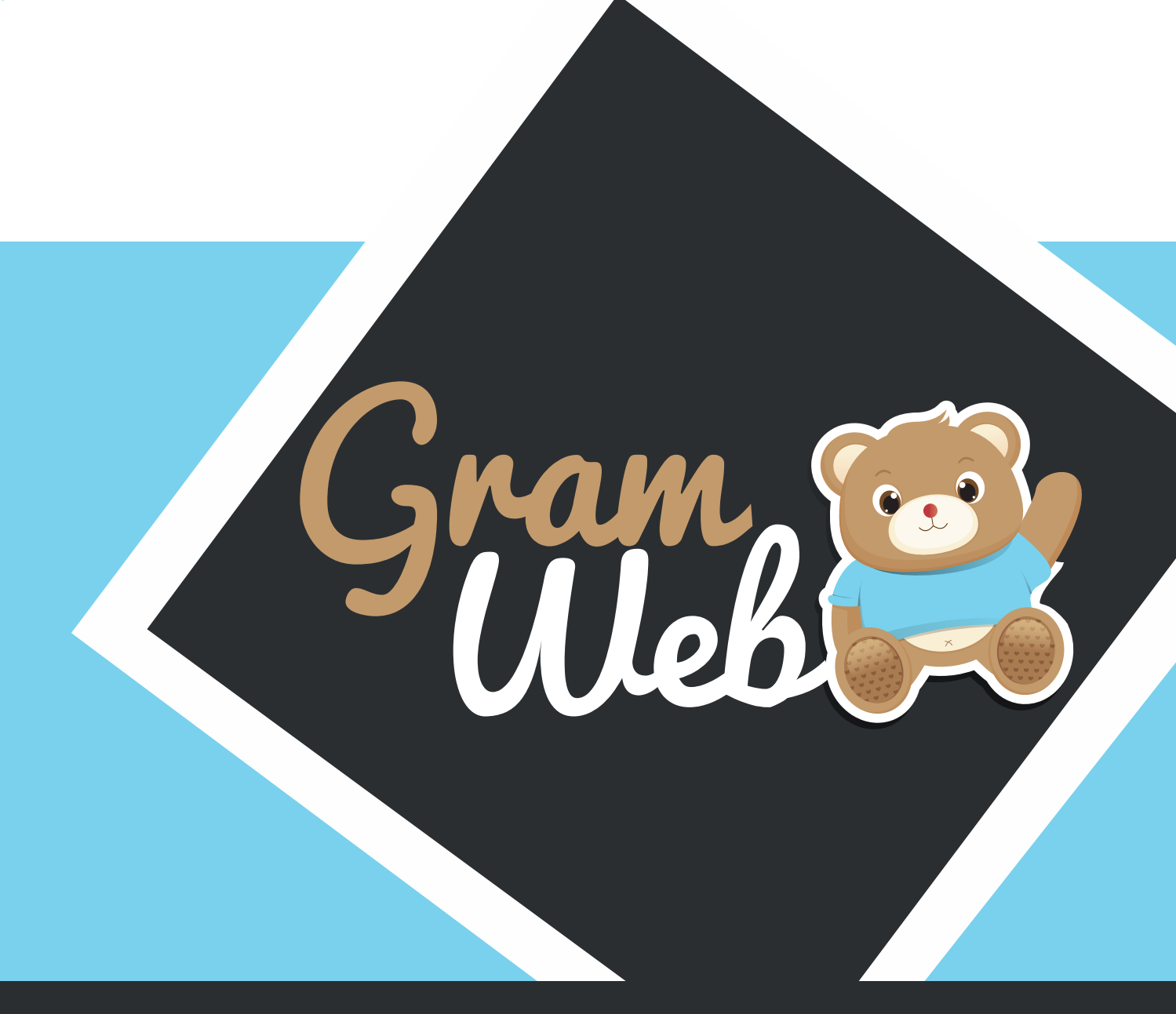

# Logiciel GRAMWEB TEMPS COLLECTIFS

# 27 - Temps Collectifs

## **Temps Collectifs :**

Pour accéder aux animations, il faut passer par "Gestion Temps Collectifs" --> "Agenda des Temps Collectifs".

## 🕅 GESTION TEMPS COLLECTIFS 🛛 🚯

Agenda des temps collectifs Gestion des groupes temps collectifs Liste des temps collectifs Liste des réservations temps collectifs Historique des temps collectifs

### Les différents icônes du calendrier des temps collectifs :

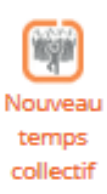

Nouveau temps collectifs : Permet de créer un nouveau temps collectifs. Vous pourrez à l'intérieur inscrire le nom de l'animation, la date, l'heure etc...

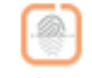

Inscrire a un ou plusieurs temps collectifs

**Inscrire à un ou plusieurs temps collectifs** : Permet d'inscrire des ASMAT, des enfants, des familles, etc.. aux animations.

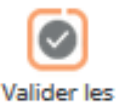

presences

Valider les présences : Permet de valider nominativement ou quantitativement les présences des personnes présentes aux animations.

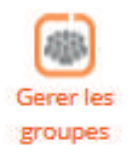

Gérer les groupes : Permet de gérer des groupes selon vos besoins.

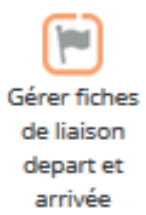

**Gérer les fiches de liaison départ et arrivée** : Permet de gérer le départ et l'arrivée d'un enfant chez une asmat ceci est pratique quand l'enfant n'est pas inscrit chez l'AM et que vous souhaitez valider vos animations nominativement.

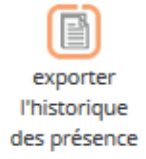

**Exporter l'historique des présences** : Permet d'éditer un historique des présences aux animations

### Comment créer un nouveau temps collectifs :

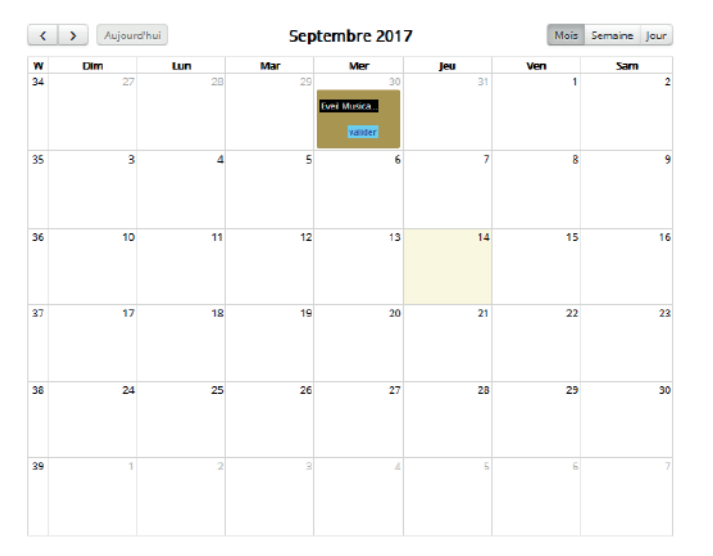

Afin de pouvoir créer ou visualiser vos animations, il faut cliquer sur "Agenda des temps collectifs".

Pour créer une nouvelle animation, il faut cliquer sur "Nouveau temps collectifs".

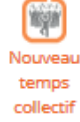

Vous devez obligatoirement remplir les cases dont l'intitulé est en orange. Vous avez la possibilité de créer une animation à plusieurs dates en cliquant sur chaque date souhaitée.

| Nom :                 | Choisir un nom           | ~ 🔍  | Date(s):     |             |                   |       |  |
|-----------------------|--------------------------|------|--------------|-------------|-------------------|-------|--|
| Activité :            | Choisir une activi       | v 🕚  | Type :       |             | - Choisir un type | - 🗸 💿 |  |
| Lieuz                 | Choisir un lieu          | ~ 43 | Relais :     |             | RAM NORD          | ~ 13  |  |
|                       | ( 5 ateliers depuis janv | ler) |              |             |                   |       |  |
| Utilisateur :         | Choisir un utilisat      | ~ 20 |              |             |                   |       |  |
| н                     | eure début :             | 0    |              | Heure fin : | œ                 |       |  |
| L                     |                          |      |              |             |                   |       |  |
| Nombre d'adulte max : |                          |      | Nombre d'enf | ant max :   |                   |       |  |
| Nombre total max :    | 0                        |      |              |             |                   |       |  |
| Detail public :       | ٥                        |      |              |             |                   |       |  |
|                       | •                        |      |              |             |                   |       |  |

Une fois toutes les informations renseignées, vous pouvez soit créer, soit créer et valider en même temps votre animation (ex : vous venez de faire votre animation et vous souhaitez la créer puis la valider).

Informations complémentaire concernant les intitulés Type :

ACTIONS COLLECTIVI

-- Choisir un type --

ACTIONS COLLECTIVES

- REUNIONS A THEMES
- SORTIES, VISITES ET AUTRES

ACTIONS COLLECTIVES : Identifie toutes les animations dites "régulières".

REUNIONS A THEMES : Identifie toutes les animations "en soirée".

SORTIES, VISITES ET AUTRES : Identifie toutes les animations dites " ponctuelles ou festives".

Afin de pouvoir préinscrire une personne à une animation, il faut cliquer sur "Inscrire à un ou plusieurs temps collectifs".

Inscrire a un ou plusieurs temps collectifs

Renseigner les informations concernant l'animation ainsi que le lieu et la date, puis cliquer sur "Rechercher", le logiciel basculera directement sur la partie préinscriptions.

| Afficher 10 🗸 entrées       |                                                                                      |                                                                                                    |                                                                                             |            |            |              | Recherche : |                  |           |        |
|-----------------------------|--------------------------------------------------------------------------------------|----------------------------------------------------------------------------------------------------|---------------------------------------------------------------------------------------------|------------|------------|--------------|-------------|------------------|-----------|--------|
| Nom 🔺                       | Date                                                                                 | \$                                                                                                    | Jour                                                                                        | ÷          | Lieu       | \$           | Horaire     | \$               | J'inscris | \$     |
|                             |                                                                                      | A                                                                                                    | ucune dor                                                                                   | nnée dispo | onible dan | s le tableau | I           |                  |           |        |
| Afficher 0 à 0 de 0 entrées |                                                                                      |                                                                                                    |                                                                                             |            |            |              |             | Précéden         | t S       | uivant |
| Noter choisissez les p      | ersonnes                                                                             | s à inscri                                                                                                    | r.                                                                                          |            |            |              |             |                  |           |        |
| Assistants maternels :      | recherch                                                                             | er                                                                                                    |                                                                                             |            | Part       | tenaires :   | rechercher  |                  |           |        |
|                             | + AB<br>+ AB<br>+ AH<br>+ AL<br>+ AL<br>+ AL<br>+ AL<br>+ AL<br>+ AL<br>+ AL<br>+ AL | BAOUI Lar<br>RY Catheri<br>IDJILA Nati<br>EXANDRE<br>EXANDRE<br>IZON Soph<br>LEMAN Mi<br>IANE AHM<br>ICIANT - DI<br>JDON Anni<br>JDON Anni<br>JDON Mari<br>INCE AngÃ | mya<br>ine<br>- VIVIER M.<br>erine<br>nie<br>ED Malika<br>UMU Mart<br>e<br>e-Ange<br>©lique | arie       |            |              | amoros i    | uduche<br>marina | *         |        |
| Familles :                  | recherch                                                                             | er                                                                                                    |                                                                                             |            | Gro        | upes 📀 :     | rechercher  |                  |           |        |
|                             | + GC<br>+ BA<br>+ Va<br>+ Sai<br>+ Ma<br>+ Ra<br>+ LEC<br>+ PE<br>+ MA<br>+ MA       | DEFROY C<br>RTHES Luc<br>nacker Luc<br>ncher Tho<br>aillard Vinc<br>mos Brund<br>GOUGUEC<br>LLETIER BE<br>ahoudeau<br>ARTIN Roge                                     | Christophe<br>dovic<br>mas<br>eent<br>Nicolas<br>ENOIST<br>Franck<br>er                     | ~          |            |              | Aucune grou | ipe spécifié.    | ^         |        |

Afficher 10 🗸 entrées

Afin de pouvoir valider les présences aux animations, il faut cliquer sur "Valider les présences".

Vous pouvez également vous rendre sur le calendrier des temps collectifs et cliquer sur le bouton "valider" selon l'animation choisi (ex: Mercredi 30 août 2017).

Il ne vous reste plus qu'à cocher les personnes présentes à l'animation puis valider les présences.

Recherche :

Jour Date Lieu Horaire l'inscris Nom Eveil Musical 30/08/2017 Mercredi Marseille 09:00 - 12:00  $\checkmark$ Afficher 1 à 1 de 1 entrées Précédent 1 Suivant Noter choisissez les personnes à inscrire: Assistants maternels : rechercher... Partenaires : rechercher... (1 selectionnés) (8 selectionnés) + ABBAOUI Lamya nuage duduche + ABRY Catherine amoros marina + AHDJILA Nathalie + ALEXANDRE - VIVIER Marie France + ALGRET Catherine  $\langle | \rangle \rangle$ + ALLEMAN Marianne + AMANE AHMED Malika + ANCIANT - DUMU Martine + AUDON Annie + AUDRU Marie-Ange + BANCE Angélique rechercher... Groupes 📀 : rechercher... Fami es : (1 selectionnés) + GODEFROY Christophe ^ Aucune groupe spécifié. + BARTHES Ludovic + Vanacker Ludovic + Sancher Thomas Ē + Maillard Vincent + Ramos Bruno + LEGOUGUEC Nicolas + PELLETIER BENOIST + Mahoudeau Franck + MARTIN Roger + MAIGNAT Patrick + COULOT François Saisie Quantitative: 3 \$ 6 Nombre d'Asmat: Nombre TOTAL d'Asmat: Nombre de parents: 0 \$ Nombre TOTAL de parents: 0 ÷ Nombre de garde à domicile: 0 Nombre TOTAL des gardes à domicile: 0 ÷ 10 Nombre d'enfants (de 0 à 3 ans): 10 Nombre TOTAL d'enfants (de 0 à 3 ans): 0 ÷ Nombre TOTAL d'enfants (de 3 à 6 ans): 0 Nombre d'enfants (de 3 à 6 ans): Nombre d'enfants (de + de 6 ans): 0 ÷. Nombre TOTAL d'enfants (de + de 6 ans): 0 NB - les personnes qui se sont cochées sont déià inscrites, yous pouvez désormais raiouter d'autres, ils seront inscrites et validées automatiquement aprés validation.

VALIDER LES PRÉSENCES VALIDER LES PRÉSENCES ET ENVOYER MAIL AUX PERSONNES

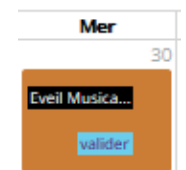

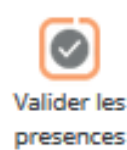

Vous pouvez créer et gérer vos groupes dans les temps collectifs, pour cela il faut cliquer sur "Gérer les groupes".

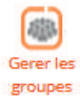

66

Pour ajouter un groupe, cliquer sur le bouton "Ajouter".

Renseigner le nom du groupe et cocher les personnes qui seront présentes dans celui-ci.

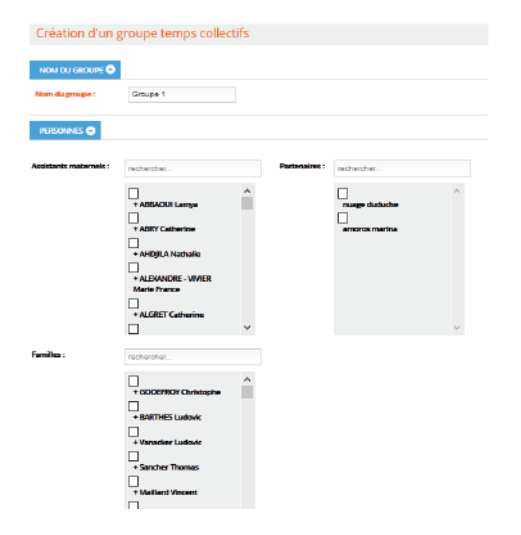

### Liste des temps collectifs :

Liste des temps collectifs, vous permet de visualiser les temps collectifs qui ont été créés dans le logiciel.

|     |                                                            |                                                                                                    | _                                                                                                    |                                                             |                                                                                      |                                                                                   | _         |          |                                                              |
|-----|------------------------------------------------------------|----------------------------------------------------------------------------------------------------|----------------------------------------------------------------------------------------------------|-------------------------------------------------------------|--------------------------------------------------------------------------------------|-----------------------------------------------------------------------------------|-----------|----------|--------------------------------------------------------------|
|     | ar                                                         | i <b>cien id</b> Égale à                                                                                                    | ~                                                                                                    |                                                             |                                                                                      | nom Co                                                                            | ntient 🗸  |          |                                                              |
|     |                                                            | date Égale à                                                                                                    | ~                                                                                                    |                                                             |                                                                                      | lieu Co                                                                           | ntient 🗸  |          |                                                              |
|     |                                                            | Relais Contient                                                                                                    | ¥                                                                                                    |                                                             |                                                                                      | Activite Co                                                                       | ntient 🗸  |          |                                                              |
|     |                                                            |                                                                                                    |                                                                                                    | 1                                                           | 2                                                                                    |                                                                                   |           |          |                                                              |
|     |                                                            |                                                                                                    | RECH                                                                                                    | ERCHE                                                       | REM                                                                                  | ETTRE                                                                             |           |          |                                                              |
|     |                                                            |                                                                                                    |                                                                                                    |                                                             |                                                                                      |                                                                                   |           |          |                                                              |
| 5   | <u> </u>                                                   |                                                                                                    |                                                                                                    | 5                                                           |                                                                                      |                                                                                   |           |          |                                                              |
| 9   |                                                            | U U                                                                                                    | 9 🖻                                                                                                    | J J                                                         |                                                                                      |                                                                                   |           |          |                                                              |
| P   | uter                                                       | Inscrire a un Supp                                                                                                    | rimer Envoye                                                                                                    | r par                                                       |                                                                                      |                                                                                   |           |          |                                                              |
| Ąp  | uter                                                       | Inscrire a un Supp<br>ou plusieurs<br>temps                                                                                                    | rimer Envoye<br>ema                                                                                                   | r per<br>sil                                                |                                                                                      |                                                                                   |           |          |                                                              |
| 4,0 | uter                                                       | Inscrire a un Supp<br>ou plusieurs<br>temps<br>collectifs                                                                                                    | rimer Envoye<br>ema                                                                                                   | r par<br>sil                                                |                                                                                      |                                                                                   |           |          |                                                              |
| ~~  | uter<br>M                                                  | Inscrire a un Supp<br>ou plusieurs<br>temps<br>collectifs                                                                                                    | rimer Envoye<br>ema<br>date                                                                                           | r par<br>sil<br>nbPlace                                     | lieu                                                                                 | Relats                                                                            | Activite  | Type nom | Actio                                                        |
|     | iuter<br>Id<br>167                                         | Inscrire a un Supp<br>ou plusieurs<br>temps<br>collectifs<br>nom<br>Acelier d'éveil                                                                                         | timer Envoye<br>ema<br>date<br>20/04/2017                                                                             | r par<br>sil<br>nbPlace<br>28                               | lieu<br>LYON                                                                         | Relais<br>RAM                                                                     | Activite  | Type nom | Actio                                                        |
|     | 167                                                        | Inscrire a un Supp<br>ou plusieurs<br>tamps<br>collectifs<br>Acelier d'éveil<br>jeux Libres                                                                                 | timer Envoye<br>ema<br>cate<br>20/04/2017<br>10/04/2017                                                               | r par<br>nbPlace<br>28<br>33                                | lieu<br>Lyon<br>Paris                                                                | Relats<br>RAM<br>RAM NORD                                                         | Activite  | Type nom | Action                                                       |
|     | 167<br>169<br>170                                          | Inscrire a un Supp<br>ou plusieurs<br>tamps<br>collactifs<br>Acalier d'éveil<br>jeux Libres<br>Temps Collectif                                                              | date<br>20/04/2017<br>10/04/2017<br>25/05/2017                                                                        | nbPlace<br>28<br>33<br>20                                   | lieu<br>Lyon<br>Paris<br>Lyon                                                        | Relats<br>RAM<br>RAM NORD<br>RAM                                                  | Activite  | Type nom | Action<br>200<br>200                                         |
|     | 167<br>169<br>170                                          | Inscrite s un Supp<br>ou plusieurs<br>temps<br>collectifs<br>Acelier d'éveil<br>Jeux Libres<br>Temps Collectif<br>Acelier d'éveil                                           | date:<br>20/04/2017<br>10/04/2017<br>25/05/2017<br>20/04/2017                                                         | r par<br>sil<br>nbPlace<br>28<br>33<br>20<br>13             | lieu<br>LYON<br>Paris<br>LYON<br>Paris                                               | Relats<br>RAM<br>RAM NORD<br>RAM<br>RAM NORD                                      | Activite  | Type nom | Action<br>200<br>200<br>200                                  |
|     | ld<br>167<br>169<br>170<br>172<br>173                      | Inscrine a un Supp<br>ou plusieurs tamps<br>collectific<br>Acelier d'àvell<br>Jeux Libree<br>Temps Collectif<br>Atelier d'èvell<br>Motricité                                | date<br>20/04/2017<br>10/04/2017<br>25/05/2017<br>20/04/2017<br>22/04/2017                                            | r par<br>bil<br>28<br>23<br>20<br>13<br>24                  | licu<br>Lyon<br>Paris<br>Lyon<br>Paris<br>Lyon                                       | Relats<br>RAM<br>RAM NORD<br>RAM<br>RAM NORD<br>RAM NORD                          | Activite  | Type nom | Action<br>200<br>200<br>200<br>200                           |
|     | kd<br>167<br>169<br>170<br>172<br>173<br>178               | Inscrine s un Supp<br>ou plumieurs<br>collecatis<br>Aceller d'avail<br>Jeux Ubrec<br>Temps Collectif<br>Aceller d'éveil<br>Motricité                                        | timer Envoye<br>email<br>20/04/2017<br>20/04/2017<br>25/05/2017<br>20/04/2017<br>20/04/2017<br>20/04/2017             | r par<br>bil<br>28<br>23<br>20<br>13<br>34<br>24            | LyON<br>Paric<br>LyON<br>Peris<br>LyON<br>LyON                                       | Relats<br>RAM<br>RAM NORD<br>RAM NORD<br>RAM NORD<br>RAM                          | Activitie | Type nom | Action<br>200<br>200<br>200<br>200<br>200                    |
|     | kd<br>167<br>169<br>170<br>172<br>173<br>178<br>204        | Inscrine a un<br>ou publieurs<br>tamos<br>collocatis<br>Acalier d'àvail<br>jeux Librec<br>Temps Collectif<br>Acalier d'àvail<br>Matriché<br>Matriché                        | date:<br>20/04/2017<br>10/04/2017<br>25/05/2017<br>20/04/2017<br>22/04/2017<br>20/04/2017<br>20/04/2017<br>09/05/2017 | r par<br>bil<br>28<br>33<br>20<br>13<br>34<br>24<br>59      | Lieu<br>LyON<br>Paris<br>LyON<br>Peris<br>LyON<br>LyON<br>LyON                       | Relats<br>RAM<br>RAM NORD<br>RAM<br>RAM NORD<br>RAM NORD<br>RAM<br>RAM SUD        | Activitie | Type nom | Action<br>200<br>200<br>200<br>200<br>200<br>200<br>200      |
|     | Id<br>167<br>169<br>170<br>172<br>173<br>178<br>204<br>210 | Inscrine a un Supp<br>ou publieurs<br>tamos<br>collocatis<br>Nom<br>Acelier d'èveil<br>jeux Librec<br>Temps Collectif<br>Acelier d'èveil<br>Metniché<br>Sorites<br>Baby Gym | date<br>20/04/2017<br>20/04/2017<br>25/05/2017<br>20/04/2017<br>22/04/2017<br>20/04/2017<br>09/05/2017<br>12/05/2017  | r par<br>51<br>28<br>33<br>20<br>13<br>34<br>24<br>69<br>57 | lieu<br>Liyon<br>Paris<br>Liyon<br>Paris<br>Liyon<br>Liyon<br>Marseilie<br>Marseilie | Relats<br>RAM<br>RAM NORD<br>RAM<br>RAM NORD<br>RAM NORD<br>RAM<br>RAM SUD<br>RAM | Activitie | Type nom | Adia<br>201<br>201<br>201<br>201<br>201<br>201<br>201<br>201 |

### Historique des temps collectifs :

Historique des temps collectifs, vous permet de visualiser les temps collectifs qui ont été validés avec le nombre de présences pour chaque animations.

| Date 🔺     | Date de validation | Nom 🌖              | Lieu 🍦 | Horaire 🌢        | Nb<br>Asmat | Nb<br>Parents | Nb<br>Enfants | Nb<br>Autres | 1  |
|------------|--------------------|--------------------|--------|------------------|-------------|---------------|---------------|--------------|----|
| 01/06/2020 | 12/06/2017         | Réunion à<br>thème | -      | 08:00 à<br>12:00 | 7           | 0             | 3             | 0            | 10 |
| 03/10/2017 | 09/11/2017         | Jeux Libres        | LYON   | 10:00 à<br>12:00 | 0           | 0             | 0             | 0            | 0  |
| 03/10/2017 | 09/10/2017         | Manipulation       | Paris  | 10:00 à<br>12:00 | 3           | 0             | 3             | 0            | 6  |
| 04/10/2017 | 09/10/2017         | Manipulation       | LYON   | 10:00 à<br>12:00 | 3           | 0             | 3             | 0            | 6  |

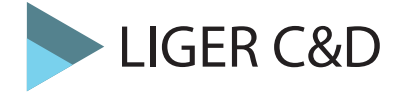

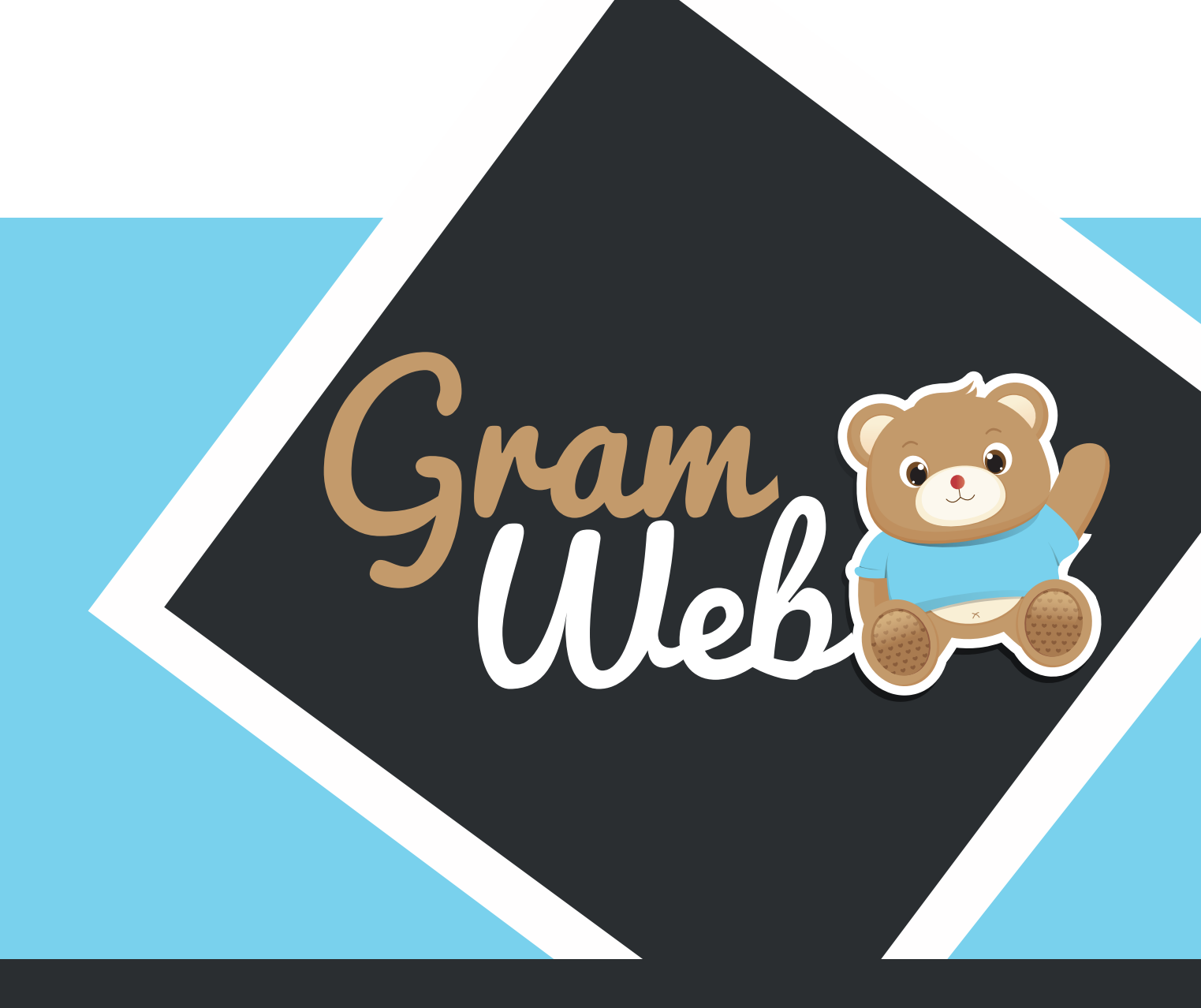

# Logiciel GRAMWEB AGENDA

# 28 - AGENDA

### Agenda :

Accès au module Agenda par le bouton qui se trouve en bas à droite de votre tableau de bord.

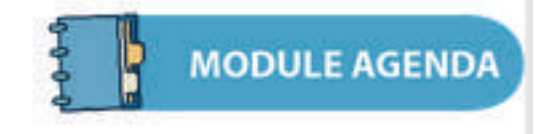

Il vous faudra renseigner vos codes d'accès.

| • | 2 Login                                                                                                    |
|---|----------------------------------------------------------------------------------------------------|
|   | Gram                                                                                                    |
|   | Pseudo :                                                                                                    |
|   | 1                                                                                                    |
|   | Cette connexion n'est pas cécurisée. Les identifiants<br>seisis ici pourraient être compromis. En savoir plus |
|   | Se souvenir de moi                                                                                            |
|   | Mot de passe oublié !                                                                                         |

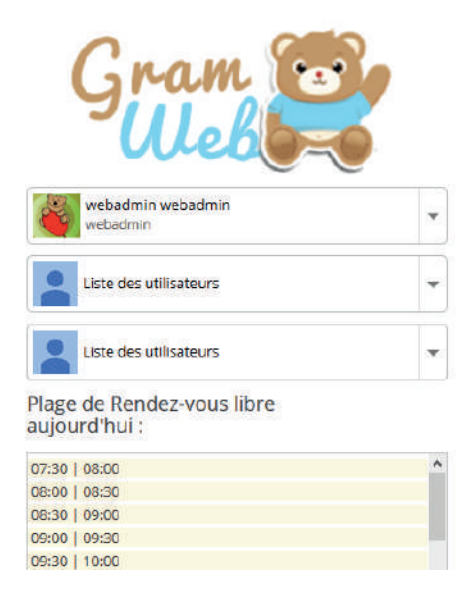

| Pré | cédent Suiv | vant Aujou | rdhul<br>11 – 1 | 7 sept    | . 2017    | Mois      | Semaine Jo | ur | webadmin, je suis<br>l'ourson<br>GRAMWEB . je<br>veux vous                                                                                                    |
|-----|-------------|------------|-----------------|-----------|-----------|-----------|------------|----|----------------------------------------------------------------------------------------------------|
|     | lun. 11/9   | mar. 12/9  | mer. 13/9       | jeu. 14/9 | ven. 15/9 | sam. 16/9 | dim. 17/9  |    | informer que tou<br>les rendez-yous e                                                                                                    |
| 06  |             |            |                 |           |           |           |            | •  | rouge dans le                                                                                                    |
| 07  |             |            |                 |           |           |           |            |    | des contacts qui                                                                                                    |
|     |             |            |                 |           |           |           |            |    | sont créer dans<br>Gramwab                                                                                                    |
| 80  |             |            |                 |           |           |           |            | -  |                                                                                                    |
| 09  |             |            |                 |           |           |           |            |    |                                                                                                    |
| 10  |             |            |                 |           |           |           |            |    |                                                                                                    |
| 11  |             |            |                 |           |           |           |            |    | State of the local division of the local division of the local div |
|     |             |            |                 |           |           |           |            |    | 100000                                                                                                    |

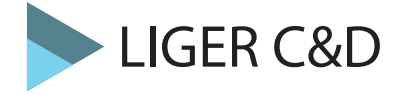

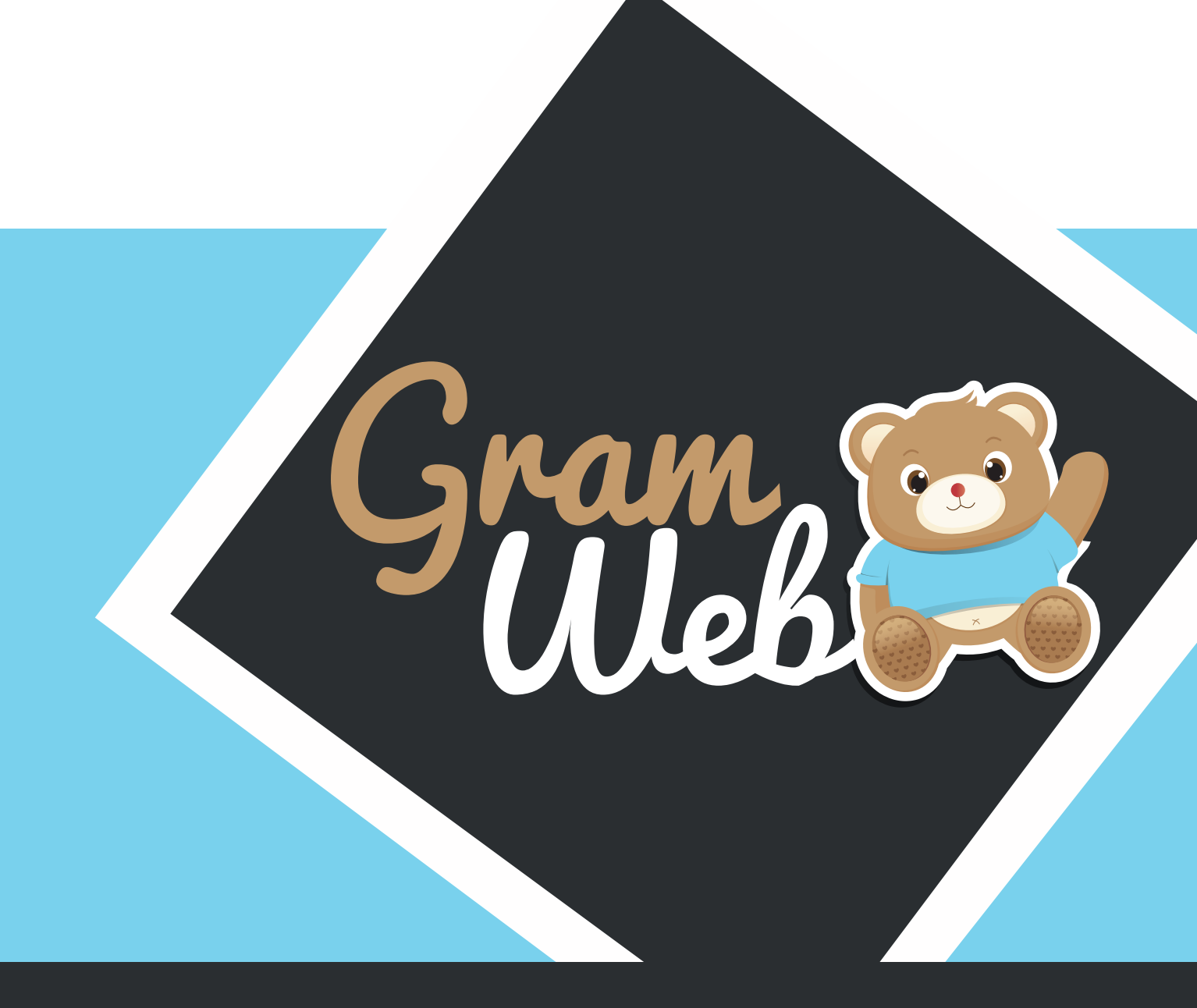

# Logiciel GRAMWEB **STATISTIQUES**

# 29 - STATISTIQUES

## **Statisiques :**

Pour accéder aux Statistiques, il faut passer par "Statistiques" Vous pourrez ensuite choisir la stat qui correspond le mieux à votre demande.

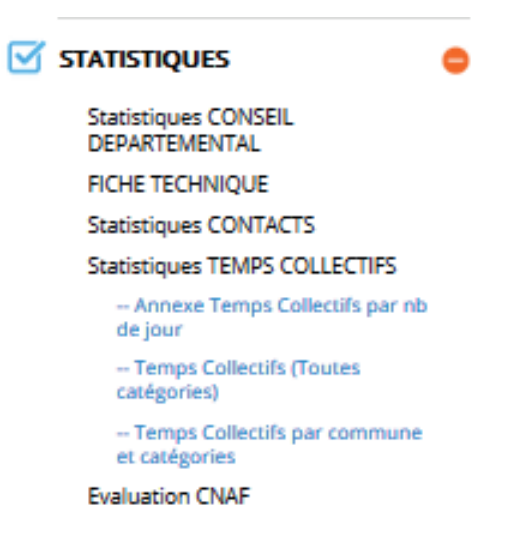

### Exemple Statistiques Contats :

Vous devez choisir une période, puis choisir un ou plusieurs ram, ainsi que le type d'indexation. Vous aurez le choix entre exporter votre stat sous Excel ou voir les graphiques.

| Choisissez une pé                                                                                                    | ériode : 01                                        | /01/2017 -                                          | 14/09/2017                                              | Aucune période                                           | 0                                                                                                    |                                           |
|----------------------------------------------------------------------------------------------------|----------------------------------------------------|-----------------------------------------------------|---------------------------------------------------------|----------------------------------------------------------|----------------------------------------------------------------------------------------------------|-------------------------------------------|
| :(*):                                                                                                    |                                                    |                                                     | Type dindex                                             | ation (*) :                                              |                                                                                                    |                                           |
| bus<br>AM<br>AM NORD<br>AM SUD                                                                                                    | < >                                                |                                                     | Quartier<br>Secteur<br>Ville                            |                                                          |                                                                                                    | < >                                       |
|                                                                                                    |                                                    |                                                     | EXPORTE                                                 | ER VERS EXCEL                                            | VOIR LES G                                                                                                    | RAPHIQI                                   |
|                                                                                                    |                                                    |                                                     |                                                         |                                                          |                                                                                                    |                                           |
| RAM selectionnes: Tous les relais                                                                                                    | _                                                  |                                                     |                                                         |                                                          |                                                                                                    |                                           |
| RAM selectionnes: Tous les refais                                                                                                    | Contacts as a                                      | Contacts doub                                       | A1244AT                                                 | Factors                                                  | Canal data Assessment                                                                                            | Cardo a dia                               |
| RAM selectionnes: Yous les relais<br>QUARTER<br>QUARTER 1                                                                                                    | Contacts requi                                     | Contacts émis                                       | ASMAT                                                   | Autres                                                   | Candidat Agrement                                                                                                | Garde a dor                               |
| RAM selectionnis: Tous les retais<br>GUARTIER<br>QUARTIER 1<br>QUARTIER 2                                                                                                    | Contacts requi                                     | Contacts émis<br>0                                  | ASMAT<br>2<br>0                                         | Autres<br>1                                              | Candidat Agroment<br>2                                                                                           | Garde a dor<br>0                          |
| BAM selectioneds: Yous ins relais<br>GUARTIER<br>QUARTIER<br>QUARTIER 2<br>GUARTIER 2<br>GUARTIER 2<br>GUARTIER non RINSIGGNE                                                                                                    | Contacts record<br>15<br>1<br>54                   | Contacts émis<br>0<br>40                            | ASMAT<br>2<br>0<br>7                                    | Autres<br>2<br>0<br>6                                    | Candidat Agrement                                                                                                | Gante a do                                |
| BMM telectionnel: Yous ine relais<br>QUARTIER<br>QUARTIER 2<br>QUARTIER 2<br>QUARTIER 7<br>QUARTIER 7<br>DUARTIER 7<br>D                                                                                                    | Contacts require 15 1 1 58 0                       | Contacts émis<br>0<br>40<br>0                       | ASMAT<br>2<br>0<br>7<br>8                               | Autres<br>1<br>0<br>6<br>0                               | Candidat Agroment<br>2<br>0<br>0                                                                                 | Garde a dor<br>0<br>1                     |
| RMM selectionnel: Tous ins relais<br>QUARTIER<br>QUARTIER 1<br>QUARTIE 2<br>QUARTIE 2<br>QUARTIE 2<br>QUARTIE 2<br>QUARTIER                                                                                                    | Contacts reque                                     | Contacts émis<br>0<br>40<br>0                       | ASMAT<br>2<br>7<br>0                                    | Autres<br>1<br>0<br>6<br>0<br>0                          | Candidat Agreement                                                                                               | Gande a dos<br>0<br>1<br>0<br>0           |
| BAM selectioneds: Teas ites intals<br>QUARTIER<br>QUARTIER 1<br>QUARTIER 1<br>QUARTIER 2<br>Quartier non RENSIGNE<br>B000<br>QUARTER<br>TOTAL                                                                                                    | Costacts requi                                     | Contacts émis<br>0<br>40<br>0<br>40                 | ASMAT<br>2<br>0<br>7<br>0<br>0<br>0                     | Autres<br>4<br>6<br>0<br>0<br>7                          | Candidat Agromant<br>2<br>0<br>0<br>0<br>0<br>0<br>0<br>0<br>0<br>0<br>0<br>0<br>0<br>0<br>0<br>0<br>0<br>0<br>0 | Garde a dor<br>0<br>1<br>0<br>0<br>1      |
| RAM selectionals: Trans las setais<br>QUARTER<br>QUARTER 1<br>QUARTER 1<br>QUARTER 2<br>QUARTER<br>DESS<br>QUARTER<br>107AL                                                                                                    | Contacts recor<br>13<br>1<br>54<br>0<br>0<br>24    | Contacts émis                                       | ASMAT<br>2<br>0<br>7<br>0<br>0<br>9                     | Autres<br>1<br>0<br>6<br>0<br>0<br>7                     | Candidat Agroment<br>2<br>0<br>0<br>0<br>0<br>2                                                                  | Garde a dor<br>0<br>1<br>0<br>0<br>1      |
| RAM selectionels: Tean les setais<br>QUARTER<br>QUARTER<br>QUARTER<br>QUARTER<br>QUARTER<br>DESP<br>QUARTER<br>TOTAL<br>TOTAL                                                                                                    | Contacts report<br>15<br>1<br>54<br>0<br>0<br>24   | Contacts émit<br>0<br>40<br>0<br>40<br>40           | ASMAT<br>2<br>7<br>0<br>0<br>9                          | Autres<br>1<br>6<br>0<br>0<br>7                          | Candidat Agroment<br>2<br>0<br>0<br>0<br>0<br>2                                                                  | Garde a dor<br>0<br>1<br>0<br>0<br>0      |
| AMM selectioneds: Toos les setais<br>QUARTER<br>QUARTER 1<br>QUARTER 2<br>QUARTER 2<br>QUARTER<br>DOUB<br>QUARTER<br>TOTAL<br>TOTAL                                                                                                    | Cestacts recus<br>35<br>1<br>54<br>0<br>0<br>24    | Costacts emis<br>0<br>40<br>0<br>40                 | ASMAT<br>2<br>7<br>0<br>0<br>9                          | Autres                                                   | Candidat Agromet<br>2<br>0<br>0<br>0<br>0<br>2                                                                   | Garde a dor<br>0<br>1<br>1<br>0           |
| AMM selectioneds: Toos les relais<br>GUMRTER<br>QUARTIE 1<br>QUARTIE 1<br>QUARTIE 2<br>QUARTIE 2<br>QUARTER<br>1990<br>QUARTER<br>1970<br>2990<br>2004<br>2004<br>20 | Costacts record<br>33<br>1<br>34<br>0<br>0<br>24   | Contacts #mis                                       | ASMA3<br>2<br>0<br>7<br>7<br>0<br>0<br>9                | Autras<br>1<br>0<br>6<br>0<br>0<br>7<br>7                | Candidat Agrounded<br>2<br>0<br>0<br>0<br>2<br>2                                                                 | Gerde a do<br>0<br>0<br>1<br>1<br>1       |
| BMM selectioned: Toes les relais<br>GUARTIER<br>QUARTIER 1<br>QUARTIER 2<br>QUARTIER 2<br>QUARTIER 2<br>QUARTIER 2<br>QUARTIER 2<br>QUARTIER<br>1909<br>QUARTIER<br>1907<br>QUARTIER<br>1907<br>QUARTIER<br>0000<br>0000             | Contracts enque<br>15<br>58<br>0<br>0<br>24        | Contacts #mis                                       | ASMAT<br>2<br>0<br>7<br>0<br>0<br>0<br>9                | Autres<br>1<br>0<br>6<br>0<br>7                          | Candidat Agroment<br>0<br>0<br>0<br>0<br>2<br>2                                                                  | Garde a dor<br>0<br>1<br>1<br>0<br>0<br>0 |
| RAM selectionels: Teas les setais                                                                                                    | Contain reput<br>23<br>1<br>3<br>0<br>0<br>24      | Contacts emis                                       | ADMAT<br>2<br>0<br>7<br>0<br>0<br>9                     | Autres<br>1<br>0<br>0<br>0<br>7<br>7                     | Candidat Agroment<br>2<br>0<br>0<br>0<br>2                                                                       | Gardo a dor<br>o<br>1<br>0<br>0<br>1      |
| RAM selectionals: Trans les setais                                                                                                    | Centrative region<br>1<br>54<br>0<br>0<br>74<br>74 | Contacts (min)<br>0<br>40<br>0<br>40<br>40          | AUMAT<br>2<br>7<br>0<br>0<br>9<br>9                     | Autres                                                   | Cunctural Agrounders<br>0<br>0<br>0<br>2<br>2                                                                    | Gardo a dor<br>0<br>1<br>0<br>1           |
| AMI selectioned: Tous les retain<br>QUARTER<br>QUARTER<br>QUARTER 1<br>QUARTER 2<br>Quarter non RIVEIDENE<br>QUARTER<br>DOPP<br>QUARTER<br>Type Centert<br>Nonf context<br>Design centert                                                                                                    | Contastin regun                                    | Contacts emit<br>0<br>0<br>40<br>0<br>40<br>0<br>40 | AXXAT<br>2<br>0<br>7<br>7<br>0<br>0<br>0<br>0<br>9<br>9 | Autres                                                   | Candida Agrament<br>2<br>0<br>0<br>0<br>0<br>2<br>2                                                              | Gards a do                                |
| AMM selectioneds: Toos les relais<br>QUARTER<br>QUARTER 1<br>QUARTER 2<br>QUARTER 2<br>QUARTER<br>QUARTER<br>10744<br>Type Centert<br>Occasion context                                                                                                    | Costain regar                                      | Contacts emits<br>0<br>40<br>0<br>40<br>40          | ASMAT<br>2<br>0<br>7<br>0<br>0<br>0<br>0<br>5           | Autres<br>1<br>0<br>6<br>0<br>0<br>0<br>0<br>0<br>0<br>7 | Cuntified Ageneration                                                                                            | Gards a do                                |
| RAM selectioneds: Teas ites intals                                                                                                    | Contacts region<br>33<br>34<br>0<br>0<br>74        | Costacts emis                                       | ASMAT<br>2<br>0<br>7<br>7<br>0<br>0<br>0<br>9           | Autres<br>1<br>0<br>6<br>0<br>0<br>7<br>7                | Carditat Apriment                                                                                                | Garde a der<br>0<br>0<br>1<br>1<br>0<br>0 |

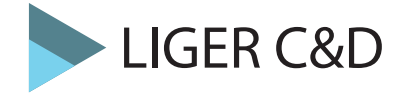

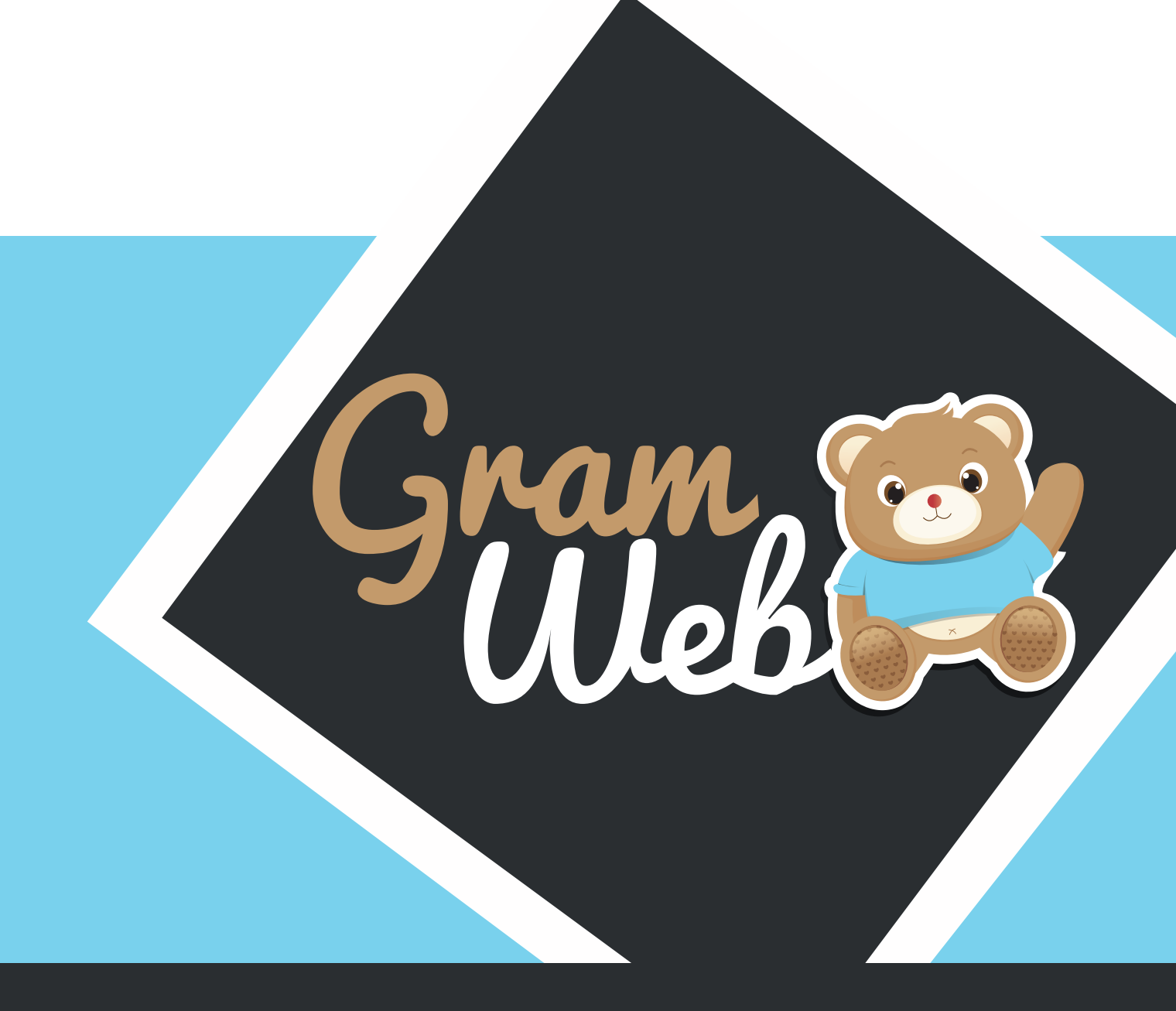

# Logiciel GRAMWEB Fiche PRATIQUE

# **30 - FICHE PRATIQUE LISTE ASMAT**

### 1. Comment éditer la liste des Assistants Maternels :

Etape 1 : Filtre sur la zone géographique, déterminez la zone de recherche :

| FILTRES G  | ÉOGRAPHIQUES 💿                                                                     |     |             |                                                                                                    |     |
|------------|------------------------------------------------------------------------------------|-----|-------------|----------------------------------------------------------------------------------------------------|-----|
| Antenne :  | RAM<br>RAM NORD<br>RAM SUD                                                         | < > | Villes :    | AMBOISE (37400)<br>CANGEY (37530)<br>CHARGE (37530)<br>LIMERAY (37530)<br>LUSSAULT SUR LOIRE<br>(37400) | < v |
| Secteurs : | CCVA<br>COMMUNAUTES DE<br>COMMUNES<br>COMMUNAUTES DE<br>COMMUNES<br>COMMUNAUTES DE | ~   | Quartiers : |                                                                                                    | < > |

**Etape 2 : Filtre Disponibilité,** vous pouvez sélectionner les AM disponibles immédiatement et plus tard (attention si vous cochez ses cases vous n'aurez pas en visuel les AM indisponibles) Si vous décochez ces 2 cases, toutes les ASMAT apparaitront qu'elles soient disponibles ou non.

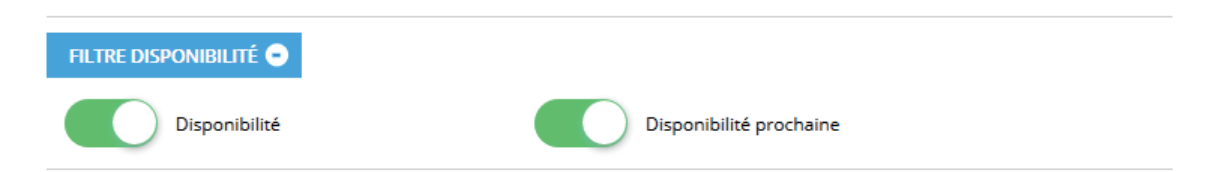

**Etape 3 : Filtre Observatoire/spécificité d'accueil,** si un parent vous demande seulement les AM acceptant de travailler en horaires atypiques, il faudra penser à sélectionner dans le menu déroulant le mot « HORAIRES ATYPIQUES »

| icité d'a |
|-----------|
|           |
**Etape 4 : Filtres professionnels (cacher les AM) ,** cette partie permet aux animatrices ram de cacher des AM dans la liste qui sera diffusée aux familles (ex : retirer les am en CTA).

| FILTRES PROFESSIO | NNNELS (CACHER LES AMS) 😑 |            |                    |
|-------------------|---------------------------|------------|--------------------|
|                   | En CTA                    | $\bigcirc$ | Sans véhicule      |
| $\bigcirc$        | Avec des animaux          | $\bigcirc$ | En regroupement    |
| $\bigcirc$        | En crèche familiale       | $\bigcirc$ | Inscription au RAM |
| $\bigcirc$        | Formation                 | $\bigcirc$ | MAM                |

**Etape 5 : Paramétrages ,** permet de définir les colonnes qui apparaîtront sur la liste AM, ainsi vous pouvez définir la présentation de votre liste sans avoir recours à nos services. Les colonnes cochées apparaîtront sur votre liste en version pdf.

| Identifiant :           |              | Numéro de la fiche :              |              |
|-------------------------|--------------|-----------------------------------|--------------|
| Nom et prénom :         | $\checkmark$ | Adresse :                         |              |
| Téléphone :             | $\checkmark$ | Adresse e-mail :                  |              |
| Capacité d'accueil :    |              | Disponibilité :                   | $\checkmark$ |
| Type d'accueil :        |              | Libre le :                        | $\checkmark$ |
|                         |              | Définition :                      |              |
| Lieu de scolarisation : |              | Nom agrements :                   |              |
|                         |              | Détail général ASMAT :            |              |
| Date de saisie :        |              | Nom jeune fille :                 |              |
| Nom Infirmière :        |              | Ville :                           |              |
| Secteur :               | 2            | Quartier :                        | ☑ 3          |
| Adresse complémentaire  | e 🗌          | Relais :                          |              |
| :                       |              | Détail personnalisé fiche<br>AM : | <b>3</b>     |
| Ville Relais :          |              | Observatoire :                    | 39           |
| Date de Mise à jour :   |              | Regrouper avec :                  | Secteur V    |
|                         |              | Paramétrages 🔺                    |              |

**Etape 6 :** Une fois les filtres et la présentation validée, vous devez appuyer sur "Valider" afin de voir apparaître la liste des AM correspondants à vos filtres et vos choix.

| Nom 🝦 | Prénom 🝦 | Téléphone<br>Fixe | Téléphone<br>Portable | Secteur                               |      | Disponibilité |                                             |
|-------|----------|-------------------|-----------------------|---------------------------------------|------|---------------|---------------------------------------------|
| ABBA  | 100pt    |                   |                       | COMMUNICITY<br>DO TOMOLOU             |      | rue ronsard   | Di<br>NA,<br>S<br>NA,<br>allo<br>NA,<br>ass |
|       | Nom 🔶    | Nom  Prénom ABBA  | ABBA                  | Nom   Prénom   Fixe   Portable   ABBA | ABBA | ABBA          | ABBA                                        |

**Etape 7 : Visualiser la carte,** attention la carte peut être bloquée sur Paris pendant le temps de chargement. N'hésitez pas à retrouver manuellement votre zone d'intervention En cliquant sur un POI les coordonnées de l'AM apparaisse avec la loupe permettant de voir sa fiche. POI = Point d'intéret.

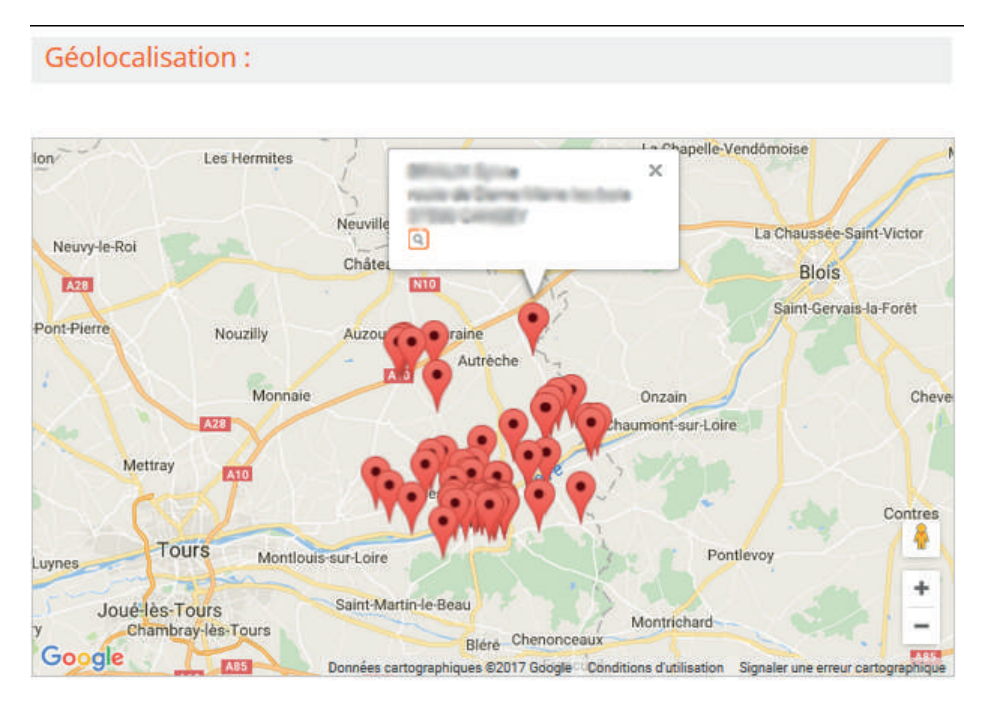

**Etape 8 : Impression et visualisation,** la liste en prévisualisation s'ouvre dans un nouvel onglet. Pour imprimer, appuyer sur Ctrl+P.

|                           | Gram                                                                                                 |                                                                   |                                                      | RELAIS PETITE ENFANCE<br>LISTE D'ASSISTANTES MATERNELLES<br>04.78.86.08.86.                                                                  |                                                | (                      | Gram (State             |
|---------------------------|----------------------------------------------------------------------------------------------------|-------------------------------------------------------------------|------------------------------------------------------|----------------------------------------------------------------------------------------------------|------------------------------------------------|------------------------|-------------------------|
| Visualiser et<br>imprimer | Bonjour,<br>Suite à votre demand<br>Le Relais reste à votr<br>d'embauche, aides fir<br>Cordialement, | le, je vous adresse ci-<br>e disposition pour l'er<br>aancières). | joint, la liste des assis<br>ivoi de cette liste mis | tantes maternelles de votre secteur de recherche, agréées par le Co<br>e à jour, pour toute information concernant le projet d'accueil de vo | nseil Départemental.<br>tre enfant et les déma | arches administratives | s (contrat, déclaration |
|                           | Autre :<br>EYBENS                                                                                    |                                                                   |                                                      |                                                                                                    |                                                |                        |                         |
|                           | Nom et prénom                                                                                        | Adresse                                                           | Téléphone                                            | Disponibilité                                                                                                    | Ville                                          | Secteur                | Quartier                |
|                           | Martin Liliane                                                                                       | <u>9 Etienne de la</u><br><u>Boétie</u>                           | 45.84.13.00.65<br>21.65.43.20.01                     | 1 accueil(s) Mineur de tous âges Immédiatement                                                                                               | -                                              | EYBENS                 | -                       |

**Etape 9 : Envoi de la liste par mail,** sélectionner l'option "Envoyer" puis saisir un objet, sélectionner l'adresse mail qui apparaîtra sur votre mail en "Expéditeur".

|             | Objet :                     |                                                    |      |
|-------------|-----------------------------|----------------------------------------------------|------|
|             | Expéditeur :                | ~                                                  |      |
|             | Utilisateur de<br>gramweb : | ramsud@cc-valdamboise.fr ramnord@cc-valdamboise.fr | ^    |
|             |                             |                                                    |      |
| Envoyer par |                             |                                                    | ~    |
| email       | Famillar -                  |                                                    |      |
| C. Hon      | ramines.                    |                                                    |      |
|             |                             | Aucun email spécifié.                              | ^    |
|             |                             |                                                    |      |
|             |                             |                                                    |      |
|             |                             |                                                    | ~    |
|             | Autre adresse émail -       |                                                    |      |
|             | Auto e dui esse citidii .   | Réc                                                | cupé |
|             |                             |                                                    |      |

"Autre adresse mail" est à utiliser si la famille n'a pas de fiche.

| Message :                              | Pour paramétrer le texte <u>cliquer ici</u> <sup>29</sup>                                                                                                    |
|----------------------------------------|----------------------------------------------------------------------------------------------------|
|                                        | Fichier - Editor - Voir - Format -                                                                                                    |
|                                        |                                                                                                    |
|                                        | Software Software |
|                                        | Bonjour,                                                                                                    |
|                                        | Pour faire suite à votre demande, j'ai le plaisir de vous adresser ci-joint la liste des<br>assistant(e)s maternel(le)s agréés(es) sur votre commune ou habitant sur le secteur<br>que vous souhaités.                                                                                                    |
|                                        | Pour rappel : Les listes sont régulièrement mises à jour, cependant les places<br>vacantes restent très fluctuantes.<br>Il vous est conseillé de prendre directement contact avec les assistants maternels,<br>afin de vérifier leurs disponibilités.                                                                                                    |
|                                        | Cordialement.                                                                                                    |
|                                        |                                                                                                    |
|                                        |                                                                                                    |
|                                        |                                                                                                    |
|                                        |                                                                                                    |
|                                        | p                                                                                                    |
|                                        | Ek.                                                                                                    |
| Pièces jointes :                       |                                                                                                    |
|                                        |                                                                                                    |
|                                        | AJOUTER UN FICHIER                                                                                                    |
|                                        |                                                                                                    |
| Joindre la liste e<br>HTML ( dans le c | en 🗌<br>corps                                                                                                    |

Le texte est paramétrable mais modifiable en direct si besoin. Vous pouvez également ajouter des pièces jointes à votre mail.

**Etape 10 : Création du contact,** vous avez la possibilité de créer le contact en sélectionnant la fiche FAMILLE avec la recherche avancée.

| 📵 Vo                      | tre mail a été envoyé avec succès                                                                                                    |
|---------------------------|----------------------------------------------------------------------------------------------------|
| Po<br>bo<br>fic           | our créer un nouveau contact à partir d'une fiche famille, vous devez cliquer sur le<br>outon "Afficher" dans la colonne "Actions". Dans l'angle supérieur gauche de la<br>he, cliquez sur "Créer un contact". |
| Familles                  | contactées                                                                                                    |
| RECHERCHE                 | AVANCÉE 🔁 🖨                                                                                                    |
| 🙆 Pa                      | s de résultat!                                                                                                    |
| Créer une<br>fiche parent | Créer un<br>contact                                                                                                    |

## 2. Explication sur l'édition de la liste am :

✤ Si l'asmat est disponible de suite pour un agrément 0/10 ans, elle apparaîtra dans la liste sous cette forme-là :

1 accueil(s) 0/10 ans Immédiatement

Il faudra penser dans la fiche de l'asmat à cocher le(s) agrément(s) disponibles immédiatement.

| Numéro Agrément : | 518803        | Nom de l'agrément : | 0/10 ans 🗸 | 20 | × |
|-------------------|---------------|---------------------|------------|----|---|
| Statuts :         | Agrément 🗸 29 |                     |            |    |   |
| Date de début :   |               | Date de fin :       |            |    |   |
| Disponibilité :   |               | Date libre :        |            |    |   |
| Détails :         | <b>30</b>     |                     |            |    |   |

Si l'asmat est disponible à partir d'une date ultérieure pour un agrément 0/10 ans, elle apparaîtra dans la liste sous cette forme-là :

| 1 accueil(s) 0/10 ANS Libre le 01/09/2017 |  |
|-------------------------------------------|--|
|                                           |  |

Il faudra penser dans la fiche de l'asmat à décocher le(s) agrément(s) indisponible actuellement puis mettre la date disponible dans Date libre : (par ex : 05/09/2017).

*Petit rappel important :* Quand une asmat est disponible à une date ultérieure, et que cette date est passée le logiciel viendra automatiquement effacer la date et cocher la case Disponibilité afin de rendre l'agrément disponible immédiatement.

| Numéro Agrément :   | 505229     | Nom de l'agrément : | 0/10 ans 🗸 | 20 <mark>×</mark> |
|---------------------|------------|---------------------|------------|-------------------|
| Statuts :           | Agrément 🗸 | 29                  |            |                   |
| Date de début :     |            | Date de fin :       |            |                   |
| Disponibilité :     |            | Date libre :        | 05/09/2017 |                   |
| Détails :           | 30         |                     |            |                   |
| Enfant non scolaris | é 🗙        |                     |            |                   |

Si l'asmat est complète, et qu'aucun agrément n'est disponible à ce jour, elle apparaîtra dans la liste sous cette forme-là :

| Aucune disponibilité actuellement |
|-----------------------------------|
|                                   |

Il faudra penser dans la fiche de l'asmat à décocher le(s) agrément(s) indisponible actuellement.

| Numéro Agrément : | 505229        | Nom de l'agrément : | 0/10 ans 🗸 🤨 |
|-------------------|---------------|---------------------|--------------|
| Statuts :         | Agrément 🗸 23 |                     |              |
| Date de début :   |               | Date de fin :       |              |
| Disponibilité :   |               | Date libre :        |              |
| Détails •         | 30            |                     |              |

Si l'asmat est noté avec l'indication Disponibilité non renseignée, elle apparaîtra dans la liste sous cette forme-là :

Disponibilité non renseignée

Il faudra penser dans la fiche de l'asmat à cocher la case Disponibilités non renseignées.

| AGRÉMENT(S) ET DISPON          | IBILITÉS 😑 |                     |             |                  |
|--------------------------------|------------|---------------------|-------------|------------------|
| Date du premier agrément :     | 10/07/2008 | Numéro d'agrément : |             | $\bigcirc$       |
| Disponibilités non renseignées | :          |                     |             |                  |
| Spécificités d'accueil :       | 38         |                     | Disponibili | ité générale : 🗌 |
| 509.543 <b>x</b>               |            |                     |             |                  |

Si l'asmat est en Cessation Temporaire d'Activité, elle apparaîtra dans la liste sous cette forme-là :

| En Cessation Temporaire d'Activité |
|------------------------------------|
|                                    |

Il faudra penser dans la fiche de l'asmat dans l'onglet Cessation Temporaire d'Activités à cocher la case CTA puis cliquer sur le + pour rajouter la date de début et le motif de la cessation.

| CESSATION TEMPORA | IRE D'ACTIVITÉS 😑 |               |   |
|-------------------|-------------------|---------------|---|
| CTA:              |                   |               | e |
| Date de début :   | 24/10/2016        | Date de fin : | × |
| Motif :           | AUTRE ACTIVITÉ 🗸  | D             |   |

**Etape 1 :** Si vous souhaitez faire un envoi groupé aux ASMATS par rapport à votre relais, il faudra aller dans Fiches --> Assistants Maternels.

Filtrer le relais choisi et lancer la recherche. Attention, penser à faire "Afficher tout" si vous souhaitez visualiser tout le monde.

Cocher la case en haut à gauche pour sélectionner tout le monde, puis cliquer sur "Envoyer mail".

| Ajouter      | Archiver         | Supprimer des étiquettes | Export word Ex                       | port Fichier<br>MS Excel OpenOff | thier Enve<br>fice | byer email |
|--------------|------------------|--------------------------|--------------------------------------|----------------------------------|--------------------|------------|
|              | Nom              | Prénom                   | Quartier                             | Relais                           | id                 | Actions    |
| $\checkmark$ | ALEXANDRE - VIVI | ER Marie France          |                                      | RAM NORD                         | 5                  |            |
| $\checkmark$ | AMANE AHMED      | Malika                   |                                      | RAM NORD                         | 9                  |            |
| $\checkmark$ | AUDRU            | Marie-Ange               |                                      | RAM NORD                         | 12                 |            |
| $\checkmark$ | BARDOUL          | Marie-Odile              |                                      | RAM NORD                         | 15                 |            |
| $\checkmark$ | BARRIER          | Pauline                  |                                      | RAM NORD                         | 14                 |            |
|              | BASTARD          | Sylvie                   |                                      | RAM NORD                         | 17                 |            |
| $\checkmark$ | BAUZIER          | Gwilaine                 |                                      | RAM NORD                         | 19                 |            |
|              | BEDUBOURG        | Annick                   |                                      | RAM NORD                         | 20                 |            |
| $\checkmark$ | BELLET           | Séverine                 |                                      | RAM NORD                         | 21                 |            |
|              | BERLAND          | Cécile                   |                                      | RAM NORD                         | 22                 |            |
| $\checkmark$ | BERLAND01        | Martine                  |                                      | RAM NORD                         | 23                 |            |
|              | BILDSTEIN        | Elvire                   |                                      | RAM NORD                         | 25                 |            |
| $\checkmark$ | BLAISOT          | Isabelle                 |                                      | RAM NORD                         | 27                 |            |
| $\checkmark$ | BOIRON           | Catherine                |                                      | RAM NORD                         | 29                 |            |
| $\checkmark$ | BOUBAULT         | Aline                    |                                      | RAM NORD                         | 34                 |            |
| 88 Résulta   | ts, Page < 1     | sur 6 , Afficher 15      | <ul> <li>Résultats par pa</li> </ul> | age                              |                    |            |

Etape 2 : Le logiciel à automatiquement sélectionner "Fiche Assistants Maternels".

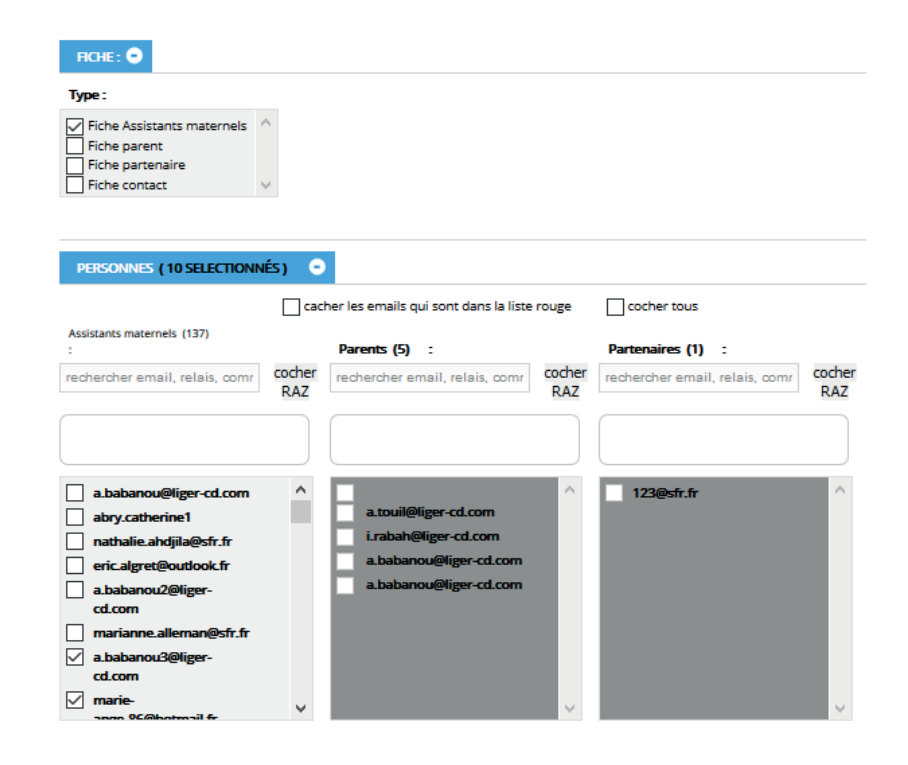

**Etape 3 :** Renseigner le mail expéditeur ainsi que le contenu de l'email, pensez à paramétrer votre signature en amont dans les paramétrages.

| EMAIL EXPEDITEUR 🗨                             |                        |                                                                                                    |           |
|------------------------------------------------|------------------------|----------------------------------------------------------------------------------------------------|-----------|
| Email :                                        | f.rondard@liger-de.com | ,                                                                                                    |           |
| CONTENU DE L'EMAIL                             |                        |                                                                                                    |           |
| Pour paramétrer le texte <u>cli</u>            | quez ici 💷             |                                                                                                    |           |
| Choisir ce contenu 🔵                           | Contenu 2              | Choisir ce contenu 🔿                                                                                                    | Contenu 1 |
| Fichier - Editer - \                           | /oir ▼ Format ▼        | Fichier • Editer • Voir • Format •                                                                                                    |           |
| <ul> <li>♠ Pormats ▼</li> <li>■ ■ ■</li> </ul> | B <i>I</i><br>≣ ≣ ⊒ ⊒  | Image: Second second second |           |
|                                                |                        |                                                                                                    |           |
|                                                |                        |                                                                                                    |           |
| р                                              | A                      | p                                                                                                    | A         |

**Etape 4 :** Avant de procéder à l'envoi, vous avez trois options (soit envoyer le mail, soit envoyer le mail et créer les contacts pour chaque destinataire, mais vous pourriez également créer uniquement les contacts).

с

| Création des co                  | ntacts comm         | nunique | és |    |  |
|----------------------------------|---------------------|---------|----|----|--|
| CRÉATION DES CONTACT             | rs: 🗨               |         |    |    |  |
| <u>Genre contact:</u><br>O Reçu  | Emis                | 5       |    |    |  |
| Motif des contacts :             | choisir un motif    | ~       |    |    |  |
| Renseignements des<br>contacts : |                     | $\sim$  |    |    |  |
| Moyen des contacts :             | choisir un moyen    | ~       |    |    |  |
| type des contacts :              | choisir un type     | ~       |    |    |  |
| Occasion des contacts :          | choisir un occasior | n v     |    |    |  |
|                                  |                     |         |    |    |  |
| Commentaire :                    |                     |         |    | .: |  |

**Etape 1 :** Si vous souhaitez faire un filtre en ne gardant que les ASMATS qui n'ont pas de mail, il faut pour cela aller sur "Fiches" -- > "Assistants Maternels".

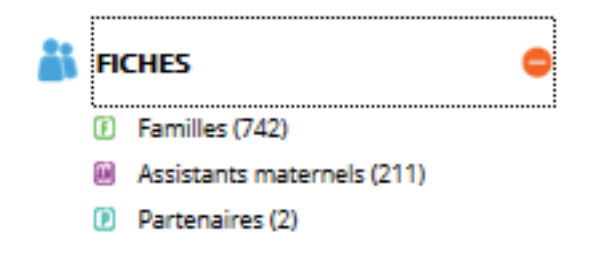

Etape 2 : Aller dans la recherche avancée et sélectionner la page 4.

Dans Adresse mail, vous devez sélectionner dans le menu déroulant : "N'est pas défini" puis cliquer sur RECHERCHE.

| HERCHE AVANCÉ      | E 🛛 😑       |           |                   |            |
|--------------------|-------------|-----------|-------------------|------------|
| Adresse mail       | N'est pas 🗸 |           | Information MAM   | Contient 🗸 |
| mam                | ~           |           | Disponibilité non | ~          |
| Date d'inscription | Égale à 🗸   |           | comman            |            |
|                    |             | 1234      | 567               |            |
|                    |             | RECHERCHE | REMETTRE          |            |
|                    |             |           |                   |            |

**Etape 3** : Vous pouvez faire un export de cette liste en format excel. Pensez à sélectionner en bas de votre page Afficher "Tout".

Etape 4 : Cocher la case en haut à gauche pour sélectionner toutes vos ASMATS.

Puis sélectionner dans le menu déroulant en bas de votre page : Export : "Exporter au format Excel". Et cliquer ensuite sur "EXPORT". Votre document s'ouvrira dans Excel.

| Export Ex          | Export Exporter au format E |          |          | POR | т            |
|--------------------|-----------------------------|----------|----------|-----|--------------|
|                    |                             |          |          |     |              |
| Α                  | В                           | С        | D        | Е   | F            |
| Nom                | Prénom                      | Quartier | Relais   | id  | Adresse mail |
| ALEXANDRE - VIVIER | Marie France                |          | RAM NORD | 5   |              |
| ANCIANT - DUMU     | Martine                     |          | RAM SUD  | 10  |              |
| AUDON              | Annie                       |          | RAM SUD  | 11  |              |
| BARDOUL            | Marie-Odile                 |          | RAM NORD | 15  |              |
| BAUZIER            | Gwilaine                    |          | RAM NORD | 19  |              |
| BERLAND01          | Martine                     |          | RAM NORD | 23  |              |
| BOUBAULT           | Aline                       |          | RAM NORD | 34  |              |
| BOUCHEREAU         | Adé laÃ⁻de                  |          | RAM SUD  | 33  |              |
| BRIALIX            | Sylvie                      |          | RAM NORD | 38  |              |
| BRIDET             | Gaëlle                      |          | RAM SUD  | 37  |              |
| CHARROY            | Veronique                   |          | RAM NORD | 44  |              |
| CHAUVIN            | Isabelle                    |          | RAM SUD  | 47  |              |
| CHESSERON          | Nadège                      |          | RAM NORD | 48  |              |
| CIN                | Nuray                       |          | RAM SUD  | 50  |              |
| CLEMENT            | Tania                       |          | RAM SUD  | 51  |              |
| COMPACI            | Brigitte                    |          | RAM SUD  | 53  |              |
| CODVICT            | Constantino -               |          |          | 50  |              |

TOUT MAIL Envoyé se présente donc de la façon décrite ci-dessous, il permet aux familles ou AM de répondre en cliquant simplement sur le bouton en bas de mail ou en faisant répondre :

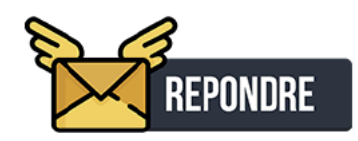

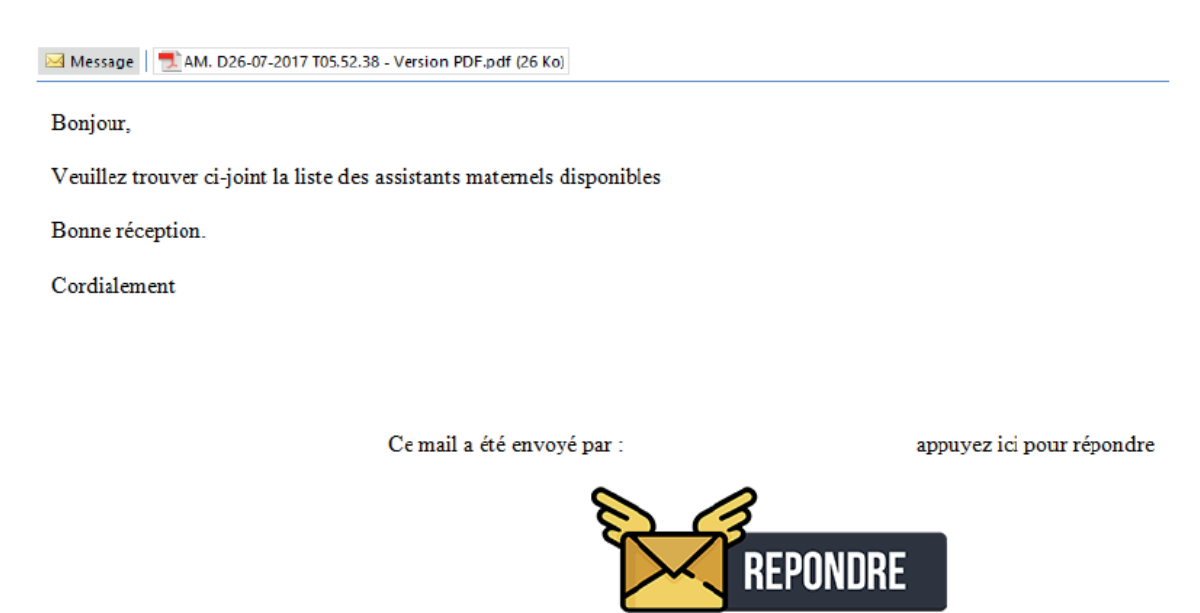

### Menu Traçabilité du courrier :

Il est possible d'avoir une traçabilitée du courrier envoyé avec une alerte en cas de non envoi.

| CH | ERCHE AV                                                             | VANCÉ                                                            | E 0 0                                                            |                                 |                                                                             |                                                                                         |                                                             |                                                                 |                          |                  |             |      |
|----|----------------------------------------------------------------------|------------------------------------------------------------------|------------------------------------------------------------------|---------------------------------|-----------------------------------------------------------------------------|-----------------------------------------------------------------------------------------|-------------------------------------------------------------|-----------------------------------------------------------------|--------------------------|------------------|-------------|------|
|    |                                                                      | Num                                                              | Ègale à                                                          |                                 |                                                                             | Mail Expé                                                                               | diteur                                                      | Contient                                                        | 2                        |                  | 1           |      |
| Į  | Mail destin                                                          | ataire                                                           | Contient                                                         | •                               |                                                                             | Date &                                                                                  | heure                                                       | Égale á                                                         | •                        |                  |             |      |
|    |                                                                      | Objet                                                            | Contient                                                         |                                 |                                                                             | Тур                                                                                     | e mail                                                      | Contient                                                        |                          |                  | •           |      |
|    |                                                                      |                                                                  |                                                                  |                                 | RECHERCHE                                                                   | REMET                                                                                   | RE                                                          |                                                                 |                          |                  |             |      |
| P  | srimer                                                               |                                                                  |                                                                  |                                 |                                                                             |                                                                                         |                                                             |                                                                 |                          |                  | V           |      |
|    | Num )                                                                | Mall Expe                                                        | editaur                                                          | м                               | all destinataire                                                            | Date & heure                                                                            | 0                                                           | bjet                                                            | Турен                    | mall             | Statut      | Acti |
|    | Num N<br>145 <sup>gr</sup>                                           | Hall Expe<br>ramweb<br>cd.en                                     | kditəur<br>@liger-<br>nail                                       | M<br>a.baba                     | all destinataire<br>nou@liger-cd.com                                        | Date & heure<br>26/07/2017<br>- 17:41                                                   | test<br>ASSIS<br>MATER                                      | ojet<br>LISTE<br>FANTES<br>INELLES                              | Type I<br>Liste          | mali             | Statut      | Act  |
|    | Num )<br>145 <sup>gr</sup>                                           | Mail Expr<br>ramweb<br>cd.en<br>ramweb<br>cd.en                  | editaur<br>@liger-<br>nail<br>@liger-<br>nail                    | M<br>a.baba<br>a.baba           | all destinataire<br>nou@liger-cd.com<br>nou@liger-cd.com                    | Date & heure<br>25/07/2017<br>- 17:41<br>25/07/2017<br>- 17:39                          | test<br>ASSIS<br>MATER<br>test<br>ASSIS<br>MATER            | LISTE<br>FANTES<br>INELLES<br>LISTE<br>FANTES<br>INELLES        | Type I<br>Liste<br>Liste | mali<br>AM       | Statut      | Act  |
|    | Num )<br>145 <sup>ST</sup><br>145 <sup>ST</sup><br>144 <sup>ST</sup> | Mall Expe<br>cd.en<br>amweb<br>cd.en<br>cd.en<br>ramweb<br>cd.en | editeur<br>@liger-<br>nail<br>@liger-<br>nail<br>@liger-<br>nail | m<br>a.baba<br>a.baba<br>a.baba | all deschataire<br>nou@liger-cd.com<br>nou@liger-cd.com<br>nou@liger-cd.com | Date & houre<br>25/07/2017<br>- 17:41<br>25/07/2017<br>- 17:39<br>25/07/2017<br>- 16:51 | o<br>test<br>ASSIS<br>MATER<br>test<br>ASSIS<br>MATER<br>te | LISTE<br>FANTES<br>INELLES<br>LISTE<br>FANTES<br>INELLES<br>est | Type I<br>Liste<br>Liste | mail<br>AM<br>AM | Scatut<br>• |      |

# **31 - FICHE PRATIQUE TEMPS COLLECTIFS**

#### 1. Comment créer un temps collectifs :

# **GESTION TEMPS COLLECTIFS --> Agenda des temps collectifs**

| - and the second second |  |
|----------------------------------------------------------------------------------------------------|--|
| Nouveau                                                                                                    |  |
| temps                                                                                                    |  |
| collectif                                                                                                    |  |

ALCONTRAL MICHAEL

Etape 1 : Cliquer sur le bouton "Nouveau temps collectif"

**Etape 2 :** Remplir les éléments tels que "Nom - Date(s) - Type - Lieu -Relais - Heures début et Fin" Puis cliquer sur Valider.

| INFORMATIONS DU |                                                                                               |             |                     |            |
|-----------------|-----------------------------------------------------------------------------------------------|-------------|---------------------|------------|
| Nom :           | Choisir un nom 🗸 🗸                                                                            | 4 Date(s):  |                     |            |
| Activité :      | – Choisir une activité $\!\!\!\!\!\!\!\!\!\!\!\!\!\!\!\!\!\!\!\!\!\!\!\!\!\!\!\!\!\!\!\!\!\!$ | \rm Туре:   | Choisir un type 🗸 🗸 | <b>4</b> 2 |
| Lieu:           | Choisir un lieu 🗸 🗸                                                                           | 45 Relais : | RAM NORD ~          | 13         |
|                 | ( 3 ateliers depuis Janvier )                                                                 |             |                     |            |
| Utilisateur :   | Choisir un utilisatei 🗸                                                                       | 20          |                     |            |
|                 | Heure début : 46                                                                              |             | Heure fin :         |            |
|                 |                                                                                               |             |                     |            |

# 2. Comment inscrire des personnes à un temps collectifs :

| GESTION TEMPS COLLECTIES> Agenda des temps collectifs                                | <b>C</b> D    |          | 27      |
|--------------------------------------------------------------------------------------|---------------|----------|---------|
| destion rein 5 collectin 5> Agenda des temps conectins                               |               | Sorties  |         |
|                                                                                      | Inscrire a un |          |         |
| <b>Etape 1 :</b> Cliquer sur le bouton "Inscrire a un ou plusieurs temps collectits" | ou plusieurs  |          |         |
| Sinon, cliquer sur le houton Inscrire qui se trouve sur le calendrier                | temps         | inscrire | valider |
|                                                                                      | collectifs    | macrine  | vender  |

En cliquant sur le bouton "Inscrire a un ou plusieurs temps collectifs", il faudra faire en amont une recherche sur l'atelier ou réunion, le lieu et si besoin la période puis rechercher

**Etape 2** : Cocher le(s) animation(s) qui concernce cette inscription et sélectionner en dessous les personnes à pré-inscrire.

| Afficher 10 🗸 entrées    |                  |          |       |   |          |         | Recherch         | e: |           |   |  |
|--------------------------|------------------|----------|-------|---|----------|---------|------------------|----|-----------|---|--|
| Nom                      | Date             |          | jour  | 0 | Lieu     | 0       | Horaire          |    | J'inscris | 4 |  |
| Atelier éveil            | 20/04/2017       |          | Jeudi |   | LYON     |         | 08:00 - 12:00    |    |           |   |  |
| Atelier éveil            | 11/05/2017       |          | Jeudi |   | LYON     |         | 09:00 - 12:00    |    |           |   |  |
| Atelier éveil 18/05/2017 |                  |          |       |   | LYON     |         | 08:00 - 12:00    |    |           |   |  |
| Notor chairies of los    | norronnar à incr | rie      |       |   |          |         |                  |    |           |   |  |
| Noter choisissez les p   | personnes à insc | rir:     |       |   |          |         |                  |    |           |   |  |
| Assistants maternels :   | rechercher       |          |       |   | Parten   | aires : | recharcher       |    |           |   |  |
| POSSIBLE MACTICO I       | Teaner anoraa    |          |       |   | - uncert | an est  | reciter erter ta |    |           |   |  |
|                          | 1.00             |          |       |   |          |         | Company          | -  |           |   |  |
|                          |                  | <u>.</u> | -     |   |          |         |                  |    |           |   |  |
|                          | Sec.             | _        |       |   |          |         |                  |    |           |   |  |
|                          |                  | -        |       |   |          |         |                  |    |           |   |  |
|                          | C-manual and     | -        |       |   |          |         |                  |    |           |   |  |

En cliquant sur le bouton "Inscrire", qui se trouve dans le calendrier, il faudra simplement venir sélectionner les personnes à pré-inscrire

**Etape 1 :** Récupérer les personnes à pré-inscrire à ce temps collectifs, si vous avez inscrits une personne par erreur dans votre temps collectifs, vous avez une corbeille qui se trouve à gauche du nom de l'am et qui vous permet ensuite de retirer cette personne de votre temps collectifs.

| Assistants maternels<br>+ enfants :<br>( 1 selectionnés ) | rechercher pour ajouter | Partenaires :<br>(0 selectionnés) | rechercher pour ajouter | J |
|-----------------------------------------------------------|-------------------------|-----------------------------------|-------------------------|---|
| — Asmat<br>— Enf. lië<br>— Enf. accueillit                | Filtrer                 | Partenaire                        | Filtzer                 |   |

Etape 2: Vous avez 2 possibilités d'enregristrements :

 Enregristrer l'inscription = Vous permet de valider votre inscription et de revenir à l'agenda.
 Enregristrer l'inscription et valider les présences = Vous permet de valider votre inscription et ensuite d'être redirigé dans la partie Validation des présences afin de valider votre temps collectifs.t

ENREGISTRER L'INSCRIPTION ENREGISTRER L'INSCRIPTION ET VALIDER LES PRÉSENCES RETOURNER À L'AGENDA

Légende des îcones pour l'inscription aux temps collectifs.

| Supprimer une personne           | Réservation en attente | Réservation validée | O Validation en cour |  |  |  |  |  |
|----------------------------------|------------------------|---------------------|----------------------|--|--|--|--|--|
| O Lister les personnes du groupe |                        |                     |                      |  |  |  |  |  |

# **GESTION TEMPS COLLECTIFS --> Gestion des groupes temps collectifs**

Etape 1 : Cliquer sur le bouton "Ajouter"

| Ajouter |  |
|---------|--|

Etape 2 : Inscrire le nom du groupe et choisir le relais concerné par ce groupe

| NOM DU GROUPE 😑 |          |                     |
|-----------------|----------|---------------------|
| Nom du groupe : | Relais : | Choisir un relais 🖌 |

# Etape 3 : Cocher les personnes qui seront dans ce groupe puis valider

| ssistants maternels : | recharcher                                                                                                    | Partenaires :               | rechercher     |
|-----------------------|----------------------------------------------------------------------------------------------------|-----------------------------|----------------|
|                       | The state of the state of the s | Principal Principal Company | Trichini Grut. |
|                       |                                                                                                    |                             |                |
|                       |                                                                                                    |                             |                |
|                       |                                                                                                    |                             |                |
|                       |                                                                                                    |                             |                |
|                       |                                                                                                    |                             |                |
|                       |                                                                                                    |                             |                |
|                       |                                                                                                    |                             |                |
|                       |                                                                                                    |                             |                |
|                       |                                                                                                    |                             |                |
|                       |                                                                                                    |                             |                |
|                       |                                                                                                    |                             |                |

# 4. Comment visualiser la liste des temps collectifs déjà créé :

# **GESTION TEMPS COLLECTIFS --> Liste des temps collectifs**

Vous avez la possibilité de visualiser les temps collectifs déjà créé avec la possibilité de voir le nombre de place pour les pré-inscriptions

| Ajo   | outer    | Inscrire a un<br>ou plusieurs<br>temps<br>collectifs | Supprimer    | Envoyer par<br>courriel     |             |                   |                 |             |      |                                  |
|-------|----------|------------------------------------------------------|--------------|-----------------------------|-------------|-------------------|-----------------|-------------|------|----------------------------------|
| 107 R | ésultats | i, Page < 1                                          | > sur 8 , Af | ficher 15 🗸 Ré              | sultats par | page              |                 |             |      |                                  |
|       | id       | nom                                                  | date         | Nb place<br>(adulte enfant) | lieu        | Heure<br>de début | Heure<br>de fin | Relais      | Туре | Actions                          |
|       | 167      | Atelier éveil                                        | 20/04/2017   | 28 (7   21)                 | LYON        | 08:00             | 12:00           | RAM         |      | <ul> <li>*</li> </ul>            |
|       | 169      | Jeux Libres                                          | 10/04/2017   | 33 (9   24)                 | Paris       | 09:00             | 12:00           | RAM<br>NORD |      | <ul> <li>*</li> </ul>            |
|       | 170      | Temps Collectif                                      | 25/05/2017   | 20 (10   10)                | LYON        | 08:00             | 12:00           | RAM         |      | <ul> <li>*</li> <li>×</li> </ul> |

# 5. Comment valider les présences à un temps collectifs :

## **GESTION TEMPS COLLECTIFS --> Agenda des temps collectifs**

**Etape 1 :** Cliquer sur le bouton "Valider les présences" Sinon, cliquer sur le bouton "Valider" qui se trouve sur le calendrier.

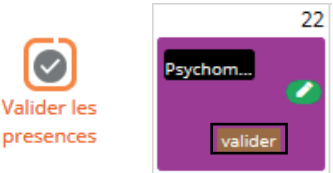

**Etape 2 :** Si des personnes ont été pré-inscrits en amont elles apparaitront directement dans les cases correspondantes (ASMAT-ENFANTS-PARENTS etc...)

Si une personne n'est pas venu à l'animation, il faudra simplement cliquer sur la corbeille. Si vous devez rajouter une personne supplémentaire, il faudra penser à la rechercher pour l'ajouter.

| Psychomotricité                     | 22/05/2018              | Mardi |                                    | 02:15-02:45            |          |
|-------------------------------------|-------------------------|-------|------------------------------------|------------------------|----------|
| Afficher 1 à 1 de 1 entrées         | ε                       |       |                                    | Précédent              | 1 Suiven |
| voter choisissez les p              | oersonnes à inscrire:   |       |                                    |                        |          |
| Assistants maternels<br>+ enfants : | rechercher pour ajouter |       | Partenaires :<br>(1 selectionnés ) | rechercher pour ajoute | BP       |
| (9 selectionnés )                   | Fibrar                  | *     |                                    | Filtrer                | 0.8      |
| Asmat                               |                         |       | - Partenaire                       |                        |          |
| - Enf. Mé                           | 1.                      |       |                                    |                        |          |
|                                     |                         |       |                                    |                        |          |
|                                     | <b>1</b> •              |       |                                    |                        |          |
|                                     | •                       | *     |                                    |                        | 9        |

**Etape 3 :** Si vous avez des personnes présentes à l'animation mais elles ne sont pas enregistrés dans votre logiciel, vous avez la possibilité d'utiliser la saisie Quantitative. Elle vous permet attention, de comptabiliser le nombre total en fin d'année, mais pas le nombre de personne différentes.

| Saisie Quantitative:              |   |          |                                         |   |  |  |  |
|-----------------------------------|---|----------|-----------------------------------------|---|--|--|--|
| Nombre d'Asmat:                   | 0 | -        | Nombre TOTAL d'Asmat:                   | 5 |  |  |  |
| Nombre de parents:                | 0 | <b>÷</b> | Nombre TOTAL de parents:                | 2 |  |  |  |
| Nombre de garde à domicile:       | 0 | <b>÷</b> | Nombre TOTAL des gardes à domicile:     | 0 |  |  |  |
| Nombre d'enfants (de 0 à 3 ans):  | 0 | <b>÷</b> | Nombre TOTAL d'enfants (de 0 à 3 ans):  | 2 |  |  |  |
| Nombre d'enfants (de 3 à 6 ans):  | 0 | <b>÷</b> | Nombre TOTAL d'enfants (de 3 à 6 ans):  | 1 |  |  |  |
| Nombre d'enfants (de + de 6 ans): | 0 | <b>•</b> | Nombre TOTAL d'enfants (de + de 6 ans): | 2 |  |  |  |

# 6. Visualiser l'historique des temps collectifs validés :

# **GESTION TEMPS COLLECTIFS --> Historique des temps collectifs**

Vous avez la possibilité de faire un filtre sur le relais et sur l'année si vous le souhaitez.

| <b>RECHERCHE REMETTRE</b> | Relais : | ~ |           | Année :  | ~ |
|---------------------------|----------|---|-----------|----------|---|
|                           |          |   | RECHERCHE | REMETTRE |   |

Il est possible de faire l'export des données dans un fichier excel.

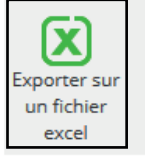

| Afficher 10 🗸 | fficher 10 🖂 entrées  |                    |      |                      |                  |             | Recherche :   |               |  |  |
|---------------|-----------------------|--------------------|------|----------------------|------------------|-------------|---------------|---------------|--|--|
| Date          | Date de<br>validation | Nom                | Lieu | Туре                 | Horaire          | Nb<br>Asmat | Nb<br>Parents | Nb<br>Enfants |  |  |
| 01/06/2020    | 12/06/2017            | Réunion à<br>thème | -    | -                    | 08:00 à<br>12:00 | 6           | 0             | 2             |  |  |
| 24/05/2018    | 11/05/2018            | Psychomotricité    | LYON | REUNIONS A<br>THEMES | 02:15 à<br>02:45 | 5           | 0             | 0             |  |  |
| 22/05/2018    | 08/05/2018            | Psychomotricité    | LYON | REUNIONS A<br>THEMES | 02:15 à<br>02:45 | 5           | 2             | 5             |  |  |
| 12/04/2018    | 12/06/2017            | Temps Festif       | -    | -                    | 09:00 à<br>12:00 | 3           | 0             | 1             |  |  |

| Date       | Date de<br>validation | Nom             | Lieu      | Туре                   | Horaire       | Nb<br>Asmat | Nb<br>Parents | Nb<br>Enfants | Nb<br>Autres | Total |
|------------|-----------------------|-----------------|-----------|------------------------|---------------|-------------|---------------|---------------|--------------|-------|
| 01/06/2020 | 12/06/2017            | Réunion à thème | -         | -                      | 08:00 à 12:00 | 6           | 0             | 2             | 0            | 8     |
| 24/05/2018 | 11/05/2018            | Psychomotricité | LYON      | REUNIONS A<br>THEMES   | 02:15 à 02:45 | 5           | 0             | 0             | 0            | 5     |
| 22/05/2018 | 08/05/2018            | Psychomotricité | LYON      | REUNIONS A<br>THEMES   | 02:15 à 02:45 | 5           | 2             | 5             | 1            | 13    |
| 12/04/2018 | 12/06/2017            | Temps Festif    | -         | -                      | 09:00 à 12:00 | 3           | 0             | 1             | 0            | 4     |
| 26/12/2017 | 27/12/2017            | Baby Gym        | -         | -                      | 10:00 à 12:00 | 6           | 3             | 10            | 0            | 19    |
| 22/11/2017 | 30/11/2017            | Atelier éveil   | LYON      | ACTIONS<br>COLLECTIVES | 09:00 à 11:00 | 1           | 0             | 0             | 0            | 1     |
| 16/11/2017 | 16/11/2017            | Atelier éveil   | Paris     | ACTIONS<br>COLLECTIVES | 09:30 à 11:30 | 8           | 0             | 9             | 0            | 17    |
| 15/11/2017 | 30/11/2017            | Psychomotricité | Marseille | ACTIONS<br>COLLECTIVES | 11:00 à 12:00 | 11          | 11            | 16            | 0            | 38    |
| 10/11/2017 | 09/11/2017            | Baby Gym        | Marseille | ACTIONS<br>COLLECTIVES | 09:00 à 11:00 | 8           | 9             | 36            | 0            | 53    |
| 10/11/2017 | 10/11/2017            | Eveil Musical   | Paris     | ACTIONS<br>COLLECTIVES | 10:00 à 11:00 | 9           | 0             | 24            | 0            | 33    |
| 09/11/2017 | 09/11/2017            | Manipulation    | Paris     | ACTIONS<br>COLLECTIVES | 09:30 à 11:30 | 5           | 0             | 0             | 0            | 5     |

# **GESTION TEMPS COLLECTIFS --> Impressions**

5 types de documents peuvent-être imprimés concernant les temps collectifs.

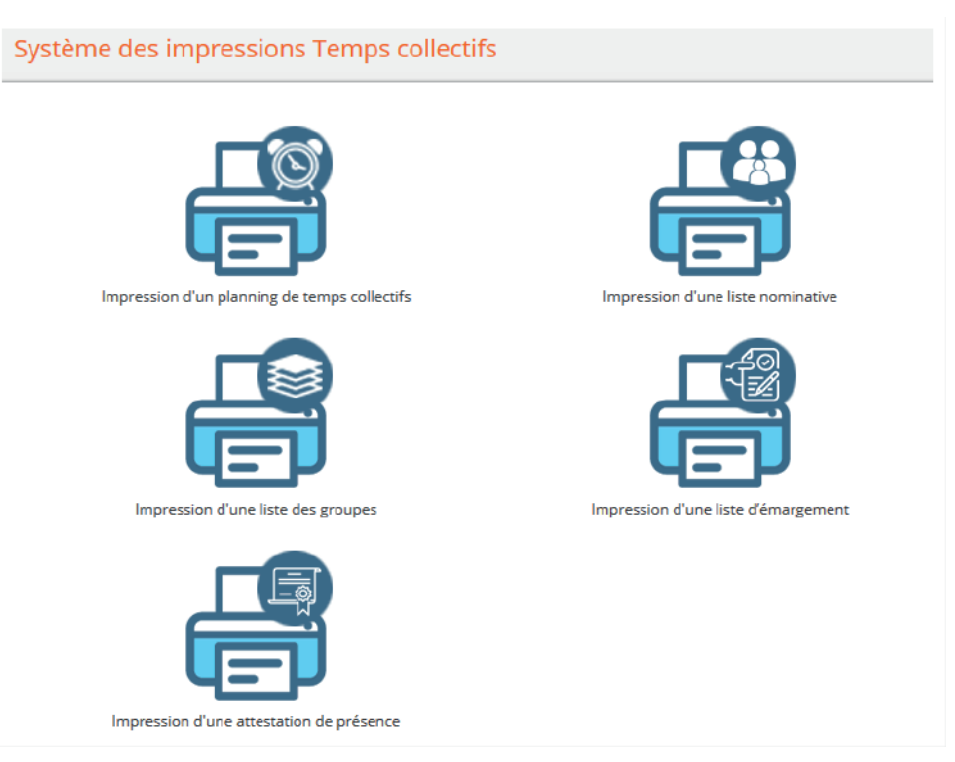

Il est important en amont des impressions, de penser à paramétrer vos textes, logos, en-têtes etc... Pour ce paramétrage, il faut aller dans Paramétres --> 21- Divers

| PERSONNALISATION DES IMPRESSIONS TEMPS COLLECTIFS |   |
|---------------------------------------------------|---|
| PLANNING DE TEMPS COLLECTIFS                      | Ð |
| LISTE DE GROUPES                                  | Ð |
| LISTE D'ÉMARGEMENT                                | Ð |
| ATTESTATION DE PRÉSENCE                           | • |

Pour le tableau qui s'éditera dans le planning des temps collectifs, vous avez la possibilité de choisir ce que vous souhaitez afficher "Lieu - Date - Animation - Horaire - Activité - Détails public".

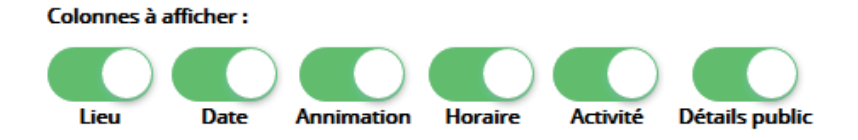

**Impression planning de temps collectifs :** Permet d'imprimer un planning des temps collectifs, par rapport à une période donnée, un relais, un type, un lieu, une activité.

|                                                        | Impression d'un plan     | nning de temps collectifs                                                                                |       |          |
|--------------------------------------------------------|--------------------------|----------------------------------------------------------------------------------------------------|-------|----------|
| PLANNING DE TEMPS COL                                  |                          |                                                                                                    |       |          |
|                                                        | choisissez une période : | Aucune pério                                                                                             | ode 🗆 |          |
| Relais (*) :<br>RAM SUD<br>RAM AD<br>RAM LP<br>RAM Ext | ^                        | Type(s) (*) :<br>Tous les types<br>ACTIONS COLLECTIVES<br>REUNIONS A THEMES<br>SORTIES,VISITES ET AUTRES | ^     |          |
| ☐ RAM MC<br>☐ pignon<br>Lieu(x) (*) :                  | v                        | Activité(s) (*) :                                                                                        | ~     |          |
| Tous les lieux LYON Paris Marseille DARDILLY           | ~ ~                      | Tous les activités Loisir Détente Plage Visite mon activité                                              | *     |          |
|                                                        |                          |                                                                                                    |       | EXPORTER |

# Visualisation du planning avant impression ou enregristrement pour envoi par courriel ou courrier

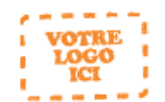

#### Programme des animations du relais Assistants Maternels

| Lieu      | Date       | Annimation    | Activité  | Horaires      | Détails public   |
|-----------|------------|---------------|-----------|---------------|------------------|
| DARDILLY  | 28-03-2018 | Motricité     | Spectacle | 10:00 - 12:00 | penser au change |
| DARDILLY  | 14-03-2018 | Motricité     | Spectacle | 10:00 - 12:00 | penser au change |
| DARDILLY  | 30-01-2018 | Atelier éveil | Peinture  | 09:30 - 11:30 |                  |
| DARDILLY  | 29-01-2018 | Atelier éveil | Peinture  | 09:30 - 11:30 |                  |
| Marseille | 10-11-2017 | Baby Gym      | Loisir    | 09:00 - 11:00 |                  |
| Paris     | 03-10-2017 | Manipulation  | Loisir    | 10:00 - 12:00 |                  |

Inscription obligatoire avant chaque animation

Edité le : 24/05/2018

Page 1 / 1

**Impression d'une liste nominative :** Permet d'imprimer une liste nominative des personnes ayant validé leur présence à une animation.

|                                                                                                    | Impression d'une liste   | e nominative |                  |          |
|----------------------------------------------------------------------------------------------------|--------------------------|--------------|------------------|----------|
| LISTE NOMINATIVE                                                                                                    |                          |              |                  |          |
|                                                                                                    | choisissez une période : |              | Aucune période 🗹 |          |
| Relais (*) :                                                                                                    |                          |              |                  |          |
| <ul> <li>☐ Tous les relais</li> <li>☐ RAM</li> <li>☑ RAM NORD</li> <li>☐ RAM SUD</li> <li>☐ RAM AD</li> <li>☐ RAM LP</li> </ul> | ~                        |              |                  |          |
|                                                                                                    |                          |              |                  | EXPORTER |

Visualisation du fichier excel avec le nom de l'asmat, la commune d'habitation, le nombre de fois qu'elle est venue aux temps collectifs et le détail pour chaque animation.

|   | Liste nominative des                                                                                                    | s asmats participants aux anim                                                                                                    | ations collectives |                |           |               |              |              |
|---|----------------------------------------------------------------------------------------------------|----------------------------------------------------------------------------------------------------|--------------------|----------------|-----------|---------------|--------------|--------------|
|   | Non do PArmat                                                                                                    | Commune de l'écrest                                                                                                    | nombre de fair     | A Pollor avail | Balas Com | Paint Married | Louis Librar | Manipulation |
|   | Nom de l'Asmat                                                                                                    | Commune de l'Asmat                                                                                                    | nomore de lois     | attener even   | Baby GAU  | Even wiusicar | Jeax Dores   | wamporation  |
|   |                                                                                                    |                                                                                                    | 7                  | 0              | 2         | Q             | 1            | 2            |
|   |                                                                                                    | and the second second sec | 4                  | 0              | 2         | 0             | 0            | 2            |
|   |                                                                                                    |                                                                                                    | 3                  | D              | 1         | Ø             | 0            | 1            |
|   |                                                                                                    | and the second second se                                                                                                    | 1                  | 0              | 1         | 0             | 0            | 0            |
|   |                                                                                                    | States of Long                                                                                                    | 2                  | D              | 0         | a             | 1            | 0            |
|   |                                                                                                    | And a summaries                                                                                                    | 1                  | 0              | 0         | 0             | 1            | 0            |
|   |                                                                                                    | Statistics of the spectrum of the                                                                                                    | 1                  | 0              | 0         | 0             | 1            | 0            |
| 1 |                                                                                                    |                                                                                                    | 1                  | 0              | 0         | 0             | 1            | 0            |
| 1 |                                                                                                    |                                                                                                    | 1                  | 0              | 0         | 0             | 1            | 0            |
| 2 |                                                                                                    | and the second second                                                                                                    | 1                  | 0              | 0         | 0             | 1            | 0            |
|   |                                                                                                    | The second second                                                                                                    | 1                  | 0              | 0         | 0             | 1            | 0            |
|   |                                                                                                    |                                                                                                    | a 11               | 0              | 0         | 0             | 1            | 0            |
|   | and the second second s | and the second second se                                                                                                    | 1                  | 0              | 0         | 0             | 1            | 0            |

Impression d'une liste des groupes : Permet d'imprimer une liste des groupes que nous avons créés.

| LISTE DES GROUPES 🔿                                        | Impression d'une liste des groupes |          |
|------------------------------------------------------------|------------------------------------|----------|
| Paramêtrage<br>divers                                      |                                    |          |
| Groupe(s) (*) :                                            |                                    |          |
| Tous les groupes Iger Griffg"ufhmlzer GROUPE ROUGE GR VERT |                                    |          |
|                                                            |                                    | EXPORTER |

# Visualisation de la liste des groupes que nous avons sélectionnés

Liste des groupes

VOTRE LOGO ICI

GROUPE ROUGE

| Entants life aux ASMAT (0 pers.)            |
|---------------------------------------------|
| Pas de personnes.                           |
| Enfants accueillits par les ASMAT (8 pers.) |
| Pas de personnes                            |
| Enfants lifs aux parents (8 pers.)          |
| Pas de personnes                            |
| Parents (0 pers.)                           |
| Pas de personnes                            |
| ASMAT (3 pers.)                             |
|                                             |
| Partenaires (8 pers.)                       |
| Pas de personnes                            |
| <br>Autre professionnels (0 pers.)          |
| Bar de languager                            |

Educite: 2445/2018

Page1/1

**Impression d'une liste d'émargement :** Permet d'imprimer une liste d'émargement, pour une réunion prévue par le relais par exemple et que l'on souhaite faire signer les participants.

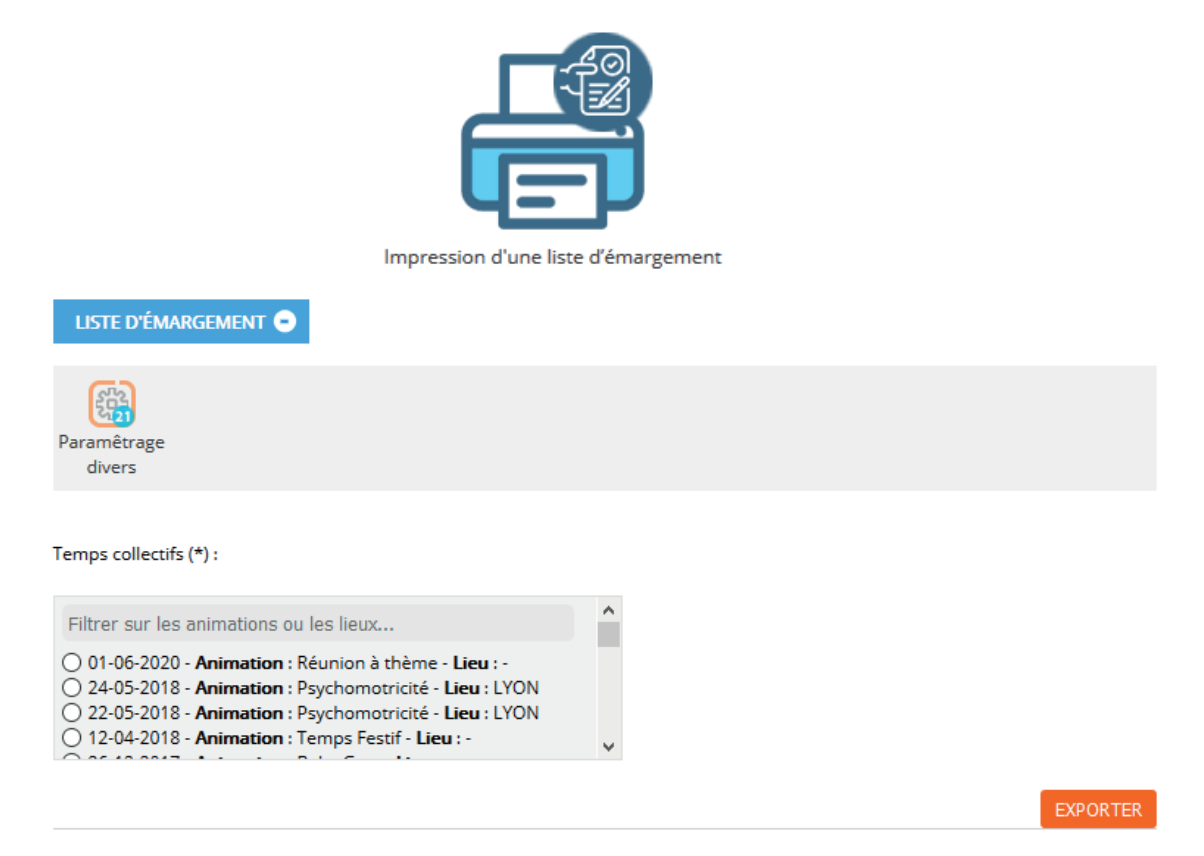

#### Visualisation de la liste d'émargement, vous pouvez ensuite l'imprimer

| Enfants de l'Al<br>(0 pers.)           | мат       |
|----------------------------------------|-----------|
| Pas de person                          |           |
| Enfants accueillis par<br>(0 pers.)    | les ASMAT |
| Fas de person                          | Hes.      |
| tofants liés aux parents<br>(2 paris)  | Signatur  |
| The second second                      |           |
| Parents (resp.1   resp.2)<br>(2 pers.) | Signatur  |
|                                        |           |
| ASMAT<br>(14 pers.)                    | Signatur  |

64881e : 24/06/2018

liste d'émargement

Page 172

**Impression d'une attestion de présence :** Permet d'imprimer une liste d'émargement, pour une réunion prévue par le relais par exemple et que l'on souhaite faire signer les participants.

| Impression d'une attestation de présence    |
|---------------------------------------------|
| ······································      |
| ATTESTATION DE PRÉSENCE 🗢                   |
|                                             |
| choisissez une période : Aucune période 🗆   |
| Relais (*) :                                |
| Tous les relais RAM RAM NORD RAM SUD RAM AD |
| RAM LP v                                    |
|                                             |

Par rapport à sélection de votre ram ainsi que de la date, le logiciel vous propose plusieurs noms de personnes présentes sur la période choisie. Il faut ensuite cocher la personne dont nous avons besoin d'une attestation de présence.

| Relais : RAM NORD                                                            |   |                                                                                                    |   |  |  |
|------------------------------------------------------------------------------|---|----------------------------------------------------------------------------------------------------|---|--|--|
| Àsmat :                                                                      |   | Parents :                                                                                                    |   |  |  |
| Filtrer                                                                      | ^ | Filtrer                                                                                                    | ^ |  |  |
| O ABBAOUI Lamya<br>ABBAOUI Lamya<br>AUDRU Marie-Ange<br>BEDUBOURG Annick     | ~ | Vanacker Ludovic   Vanacker Emmanuelle     Gourdon arnaud   Gourdon Amélie     I GOULET Celine     I LE CLEZIO Alexandra | ~ |  |  |
| nfants des parents :                                                         |   | Enfants accueillis par les Asmats :                                                                                      |   |  |  |
| Filtrer                                                                      | ^ | Filtrer                                                                                                    | ^ |  |  |
| ○ BARTHES Sacha<br>○ leflem-batteau inès<br>○ ILOUGA Kylie<br>○ RIOTTEAU Léa | • | PIERRU -     DUCAS FONFREDE Albane     DUCAS FONFREDE Justine     PIERRU -                                               | ~ |  |  |

Visualisation de l'attestion de présence, vous pouvez ensuite l'imprimer ou la télécharger

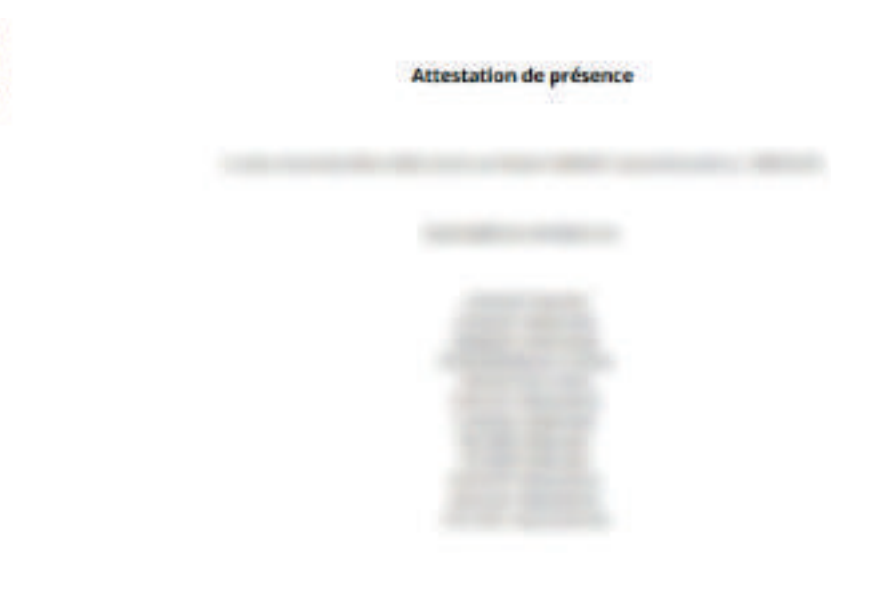